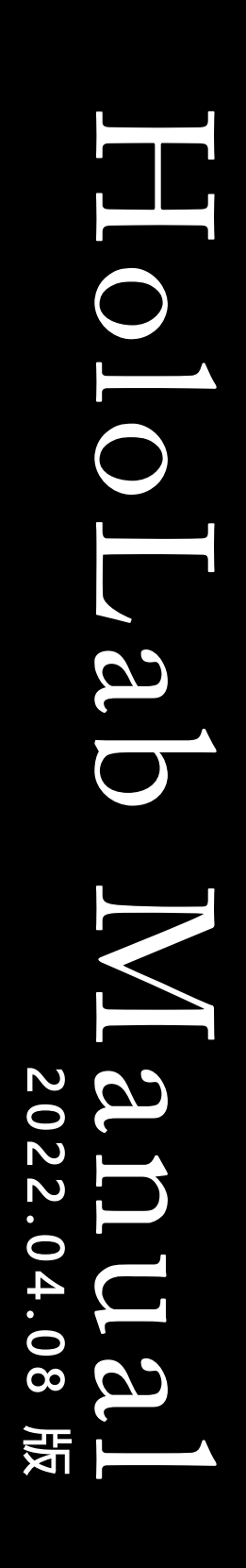

HOLO LAB

# 詳解 手放しマニュアル HoloLens 2 / Windows 10

#### INDEX・はじめに

HUL III

C.....

| IN | DEX |
|----|-----|
|    |     |

マニュアル作成時のアプリ バージョン 1.手放しマニュアル (HoloLens 2) v1.3.7 2.手放しエディター (HoloLens 2)v1.0.1 3.手放しエディター

3.手放しエティター (Windows 10)v1.0.0

| 1. 手放しマニュアルでできること<br>2 手放しマニュアルのワークフロー                                                                                                    | 4                                  |
|----------------------------------------------------------------------------------------------------|------------------------------------|
| 3. 手放しマニュアルの主な画面と基本の操作                                                                                                    | 4                                  |
| <ol> <li>手放しマニュアルの準備</li> <li>1. 手放しマニュアルのインストール</li> <li>2. 手放しマニュアルの起動</li> <li>3. 手放しマニュアルの終了</li> <li>4. ライセンスファイルの置き場所</li> <li>5. シナリオファイルの置き場所</li> </ol> | 5-1(<br>11-14<br>15-16<br>17<br>18 |
| <ol> <li>5. 手放しマニュアルの使い方</li> <li>1. 視線で選択・実行</li> <li>2. 各種メニューの機能</li> <li>3. 記録データの確認</li> </ol>                                                              | 19<br>20-24<br>25                  |
| <ol> <li>シナリオの仕様と作り方</li> <li>1. Excelシートとシナリオ</li> <li>2. シナリオデータの仕様</li> <li>3. シナリオをHoloLens 2にセットする</li> </ol>                                               | 20<br>27<br>28-29                  |
| <ol> <li>シナリオの作成の逆引き目次</li> <li>1.3種のツールの使い分けを知りたい</li> <li>2.新しいソフトを入れないで作りたい</li> <li>3.パソコンを使わないで作りたい</li> <li>4.文字スタイルを使いたい</li> </ol>                       | 30<br>31<br>32<br>33               |
| <ol> <li>Excelシートでシナリオを作る</li> <li>1. Excelシートを開く</li> <li>2. Excelシートでのシナリオの作り方</li> </ol>                                                                      | 34<br>35                           |
| <ol> <li>7. 手放しエディター(HoloLens 2)の使い方</li> <li>1. HoloLens 2へのインストール</li> <li>2. HoloLens 2での起動と終了</li> <li>3. アプリ画面と主な機能</li> <li>4. アプリの使い方</li> </ol>          | 36-41<br>42-45<br>46<br>47-56      |
| <ol> <li>5. 手放しエディター(Windows)の使い方</li> <li>1. パソコンへのインストール</li> <li>2. アプリの画面と主な機能</li> <li>3. アプリの使い方</li> </ol>                                                | 57-59<br>60<br>61-73               |
| 9. よくある質問                                                                                                    | 74-76                              |

#### はじめに

**手放しマニュアル**は、米国MicrosoftのHoloLens 2 (※1)上での操作を快適にする、株式会社 ホロ ラボのアプリケーションです。

手放しマニュアルのアプリケーションは、2021年8月時点のものを使用しており、開発状況により操作が変わることがあります。(※2)ご利用の際は、あらかじめHoloLens OSのバージョンをご確認ください。お困りのことがございましたら、「よくある質問」をご確認の上、弊社までご連絡ください。株式会社 ホロラボはお客様のビジネスの進化をサポートします。

※1:HoloLens 2 は、米国 Microsoft 社が販売している頭部装着型コンピュータです。
※2:Windows Holographic, version 2004 - Aug 2020 Update OS バージョン 10.0.19640.1000

### 1-1 手放しマニュアルでできること

### 手放しマニュアルは、両手が作業で埋まっている場合 でも作業マニュアルを安全に閲覧できるHoloLens 2用 のソフトウェアです。

HoloLens 2 を使用して、両手が自由なまま現実空間に マニュアルを表示できます。マニュアルはテキスト・画 像・動画から構成できるため、確実な理解の補助となり 安全に業務が行えます。

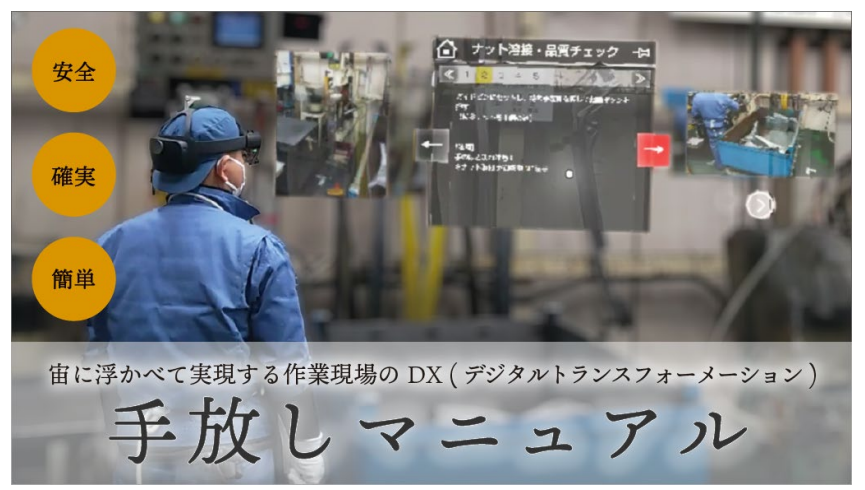

#### ■特徴

- テキスト・静止画・動画からなる作業マニュアルをステップごとに空間にMR表示し閲覧できる
- HoloLens 2 により両手がフリーになり安全
- 静止画や動画による多言語対応可能
- ユーザーごとに作業ログを出力
- マニュアルとして表示するシナリオの追加・編集は付属のGUIエ ディターで簡単に!

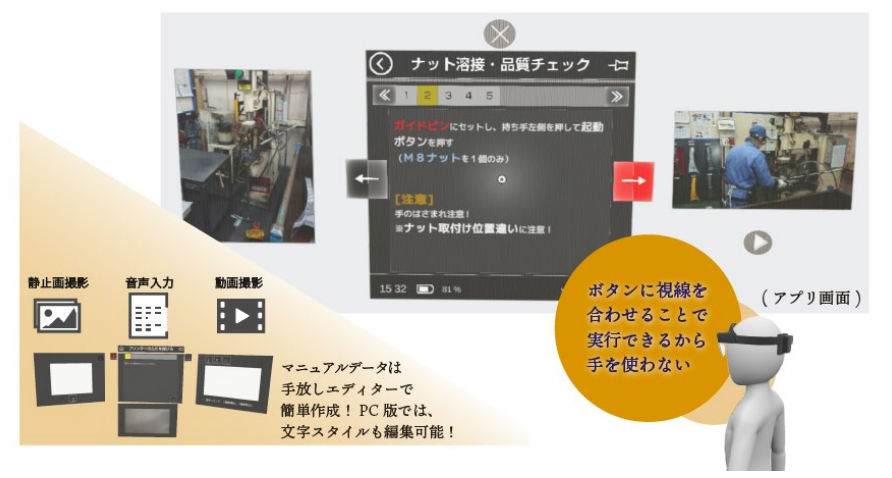

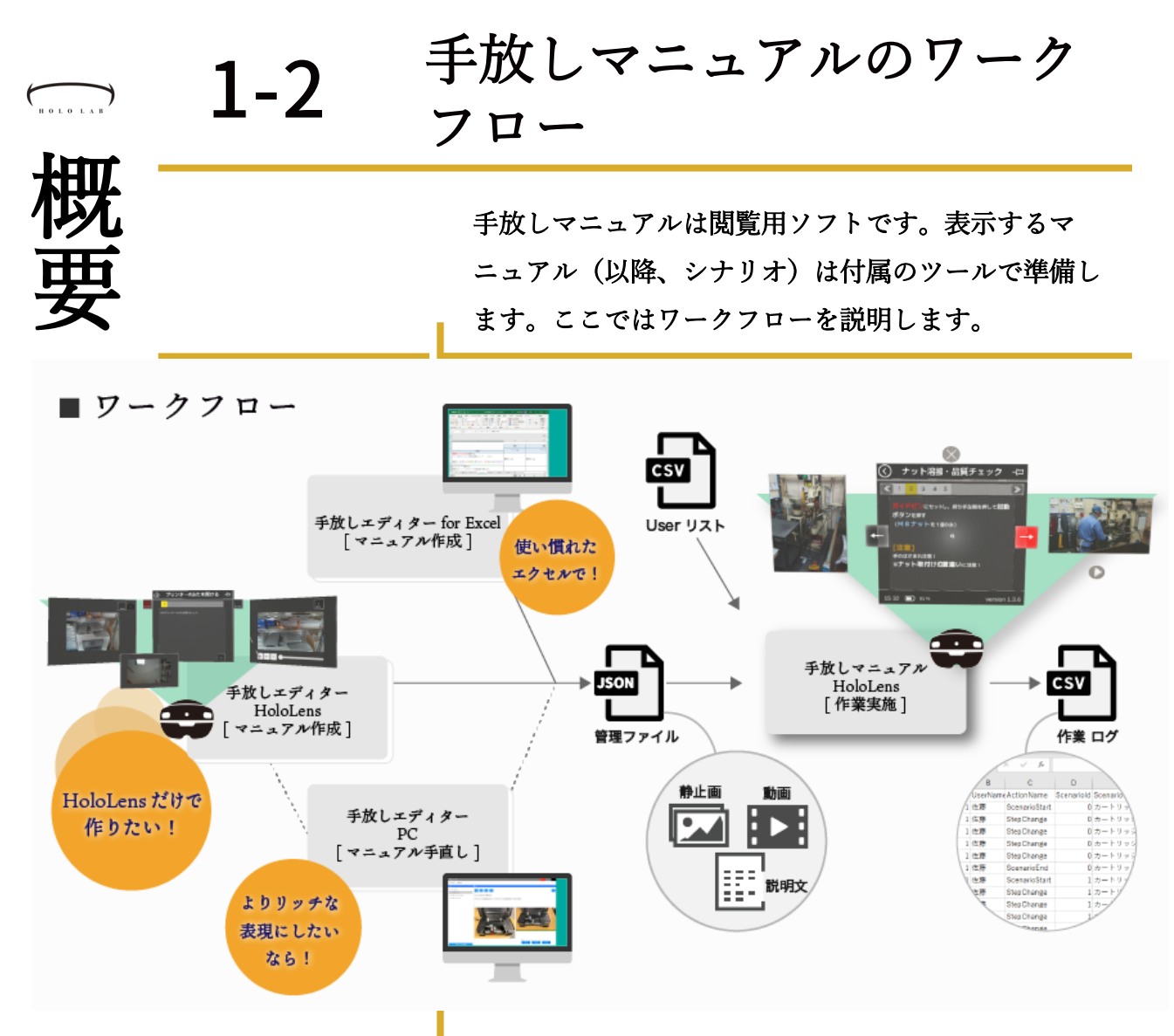

表示するシナリオは、静止画・動画などの映像データと、そ れらを説明する解説文で構成します。

作成ツールの使い分け例としては、例えば手元に映像データ があるときは、Windows 用のツールを使用して編集する。逆 に何も映像データがないときは、手放しエディター HoloLens 版を使用して、撮影しながら音声で解説を入力していくとい う使い方になります。

- ・HoloLens 2版
  - ・映像を撮影しながらテキストも入力可能なもの
    - ・手放しエディター HoloLens
- ・Windows 10 版
  - •静止画・動画がすでにある時、画像とテキストの表示タイ ミングを設定するためのもの
    - ・シナリオ作成Excelシート
      - ・映像ファイルとテキストを使い慣れたExcelで設定可能です。バッ チが埋め込まれたテンプレートを用いて編集します。
    - ・手放しエディター Windows

• HoloLens 2 版で撮影したシナリオファイルをベースに編集が可能

手放しマニュアルの「選択」

手放しマニュアル起動後は、 各種選択画面が表示されま す。画面の選択肢やボタン

を選ぶ際は、ボタンや文字 に視線を合わせ2秒間注視し

選択

ます。

2秒間

見る

### 手放しマニュアルの主な画 面と基本の操作

ここでは手放しマニュアルの画面内の主な機能につい て説明します。

アプリを起動すると、ユーザー選択、シナリオ選択、作 業マニュアル選択の画面が順に表示されます。ここで、 見たいマニュアルを選択します。

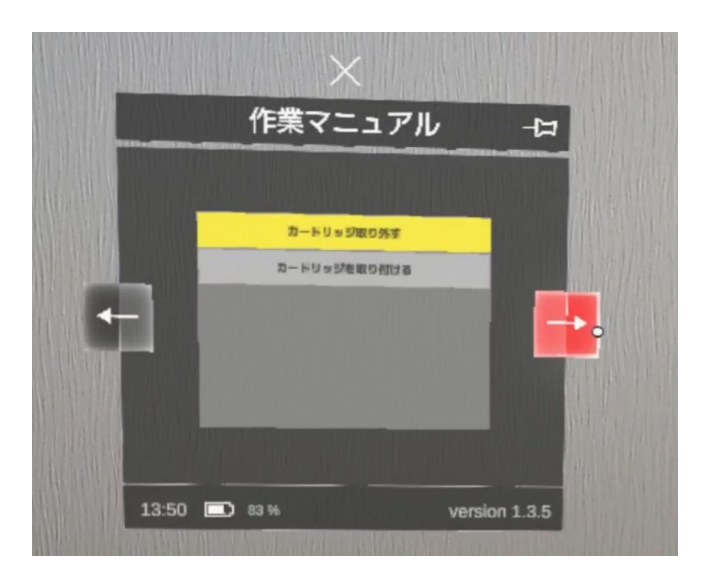

[作業マニュアル選択]画面でマニュアルを選択すると、マニュアル画面に切り替わり ます。この画面でマニュアルを確認しながら作業を行います。詳しい機能は『3 手放 しマニュアル」の使い方』で説明します。

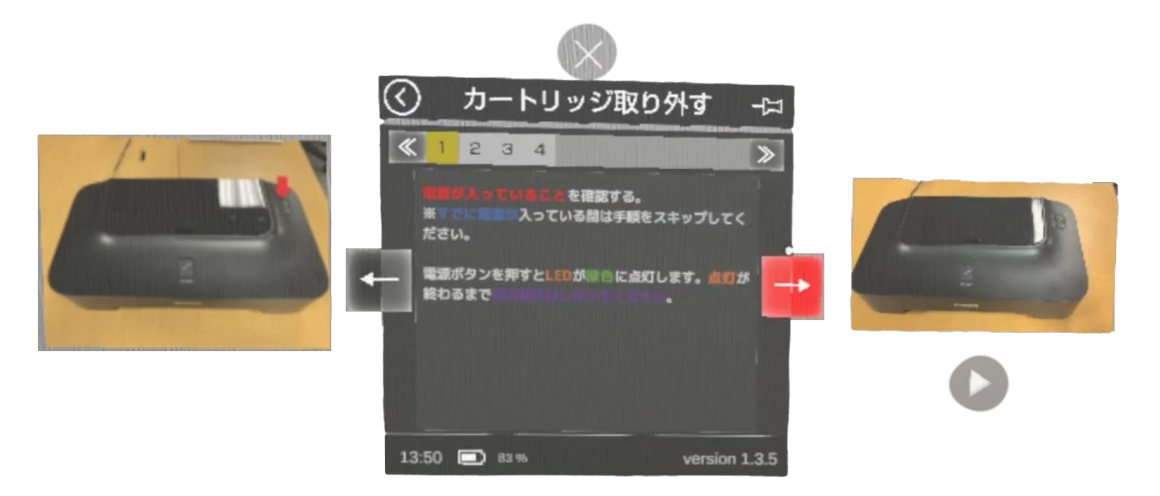

ARマーカーでアプリを

ダウンロードしてもOK

ホロラボ製品の体験版はAR マーカーを利用して、直接 HoloLens 2 にアプリファイ

ルをダウンロードできます。 Webからのダウンロードで

も同じ[Downloads]フォルダ

Webからダウンロードした 時は、7ページからご覧くだ

に格納されます。

さい。

## 手放しマニュアルのインス トール

HoloLens 2に手放しマニュアルをインストールしま しょう。インストールはHoloLens 2をPCに接続して行 います。

HoloLens 2をお使いのPCにUSBケーブルを用いて物理的に接続します。

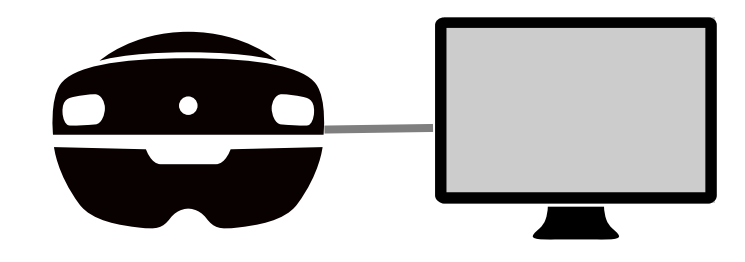

PCにHololens 2 のストレージ領域が表示されました。

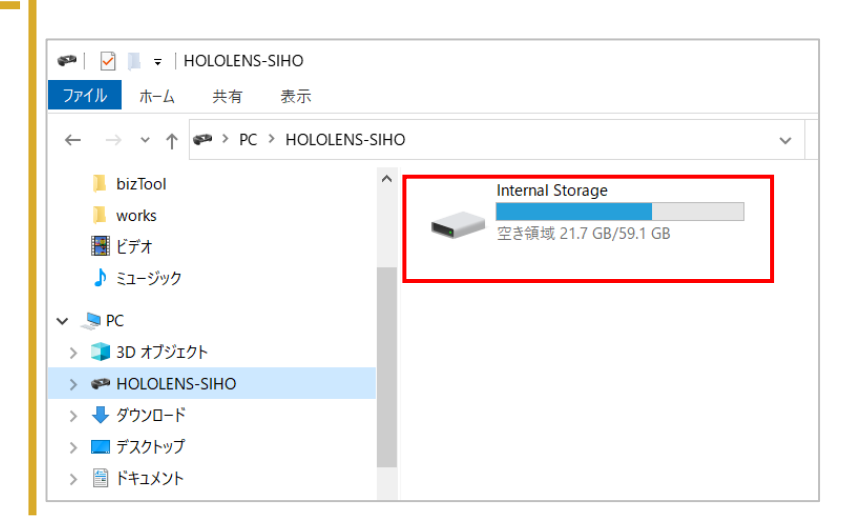

手放しマニュアルのインス 2-1 トール 放 HoloLens 2 にアプリデータをコピーしましょう。 L アプリケーションファイルは、[Downloads]フォルダに格 マニ 納します。 [Internal Storage]>[Downloads]を開きます。 🥪 🛛 🛃 = 🛛 Internal Storage ファイルホーム 共有 表示 ユ ・・・・・・・・・・・・・・・・・・・・・・・・・・・・・・・・・・・・・・・・・・・・・・・・・・・・・・・・・・・・・・・・・・・・・・・・・・・・・・・・・・・・・・・・・・・・・・・・・・・・・・・・・・・・・・・・・・・・・・・・・・・・・・・・・・・・・・・・・・・・・・・・・・・・・・・・・</l>・・・・・・・・・・・・・・・・・・・・・・・・・・・・・・・・・・・・・・・・・・・・・・・・・・・<l ✓ ↑ → PC > HOLOLENS-SIHO > Internal Storage > 🗎 ドキュメント 3D Objects Application Data 📰 ピクチャ アル 📕 bizTool Cookies Documents works 🚪 ビデオ 🎝 ミュージック Downloads Favorites PC 3D オブジェクト MicrosoftEdgeBackups Local Settings MOLOLENS-SIHO 🖊 ダウンロード Music Pictures 💻 デスクトップ 🖹 ドキュメント  $\mathcal{O}$ [Downloads]フォルダにアプリファイルをコピーします。 バージョン番号 📙 | 😔 📄 🗧 | PC¥HOLOLENS-SIHO¥Internal Storage¥Downloads X アプリファイル名には、 ファイル ホーム 共有 表示 ? ← → ✓ ↑ - « HOLOLENS-SIHO → Internal Storage → Downloads 「1.0.1.0」のようなバー ~ ē Downloadsの検索

 desktop.ini 手放しマニュアル PC ジョン番号が含まれます。 \_1.3.7.0\_arm\_Master.msixbundle MSIXBUNDLE ファイル 構成設定 190 バイト 🧊 3D オブジェクト 0 そのため、ファイル名は HOLOLENS-SIHO 👝 Internal Storage バージョンアップのたび ➡ ダウンロード 📃 デスクトップ に変更になります。 אי אי 🗄 🗄 📰 ピクチャ ファイル名はバージョン 📕 ビデオ 👌 ミュージック 番号を読み替えて指定し 🏪 Windows (C:) 2 個の項目 EE 📰 てください。

## 手放しマニュアルのインス トール

次は、HoloLens 2 にコピーしたアプリファイルをイン ストールしましょう。まず、コピーしたアプリファイ ルをメニューから開きます。

手首タップからMenuを開きます。 [すべて]を押します。

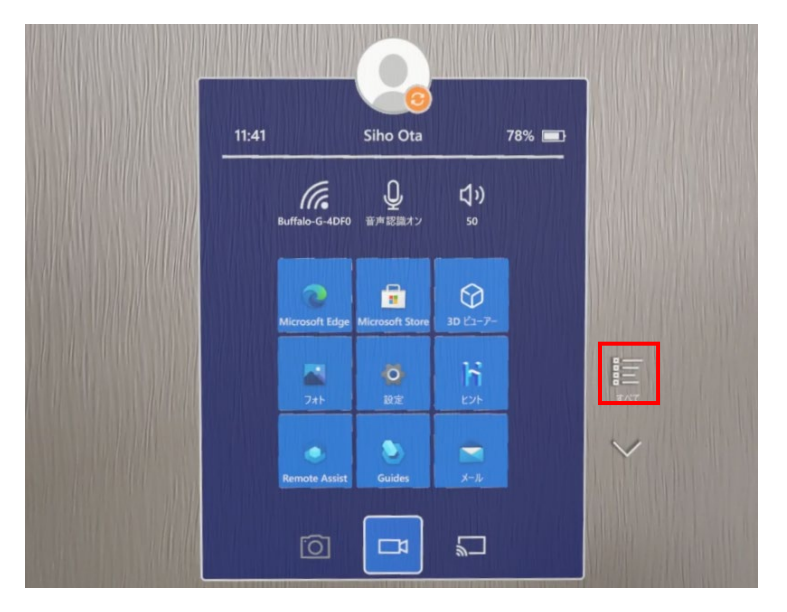

#### Menuの表示

手のひらを顔に向けるよ うに手首を見ると、 Windows アイコンが現れ ます。もう一方の指でア イコンをタップします。

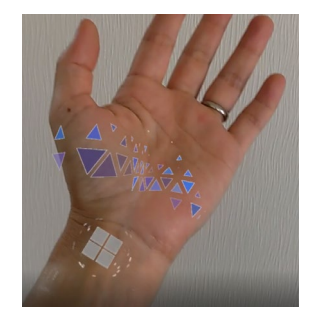

アップデート時の注意

アプリをアップデートする 際は、以前のバージョンの アプリをアンインストール した後でインストールを行 います。 以前のバージョンが入った ままだとインストールに失 敗することがあります。 アプリのアンインストール はHoloLensを装着し、アプ リアイコンを長押しして表 示されるメニューから[アン インストール]を選びます。 なお、アプリを削除しても ライセンスファイルなどの データは削除されません。

すべてのメニューから[エクスプローラ]を選びます。

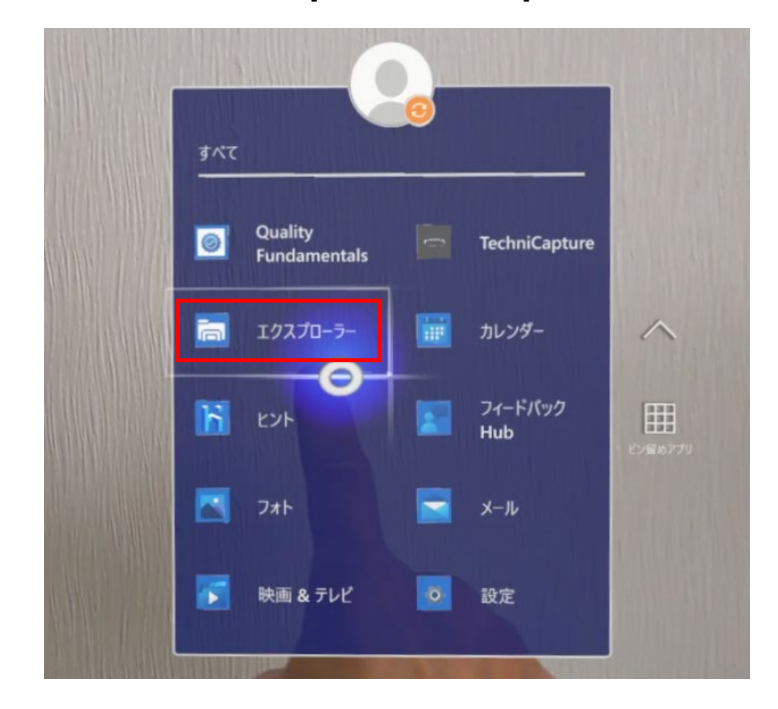

手放しマニュアルのインス 2-1 トール 手 放 エクスプローラを使用して[Download]フォルダを開き、 中にコピーしたアプリファイルを見つけます。 しマニュアル [エクスプローラ]画面が開きました。一番下の[このデバ イス]アイコンを選択します。 最近使ったもの の 淮 このHoloLens 2 のストレージ内が表示されました。[ダ ウンロード]フォルダを選択します。 備

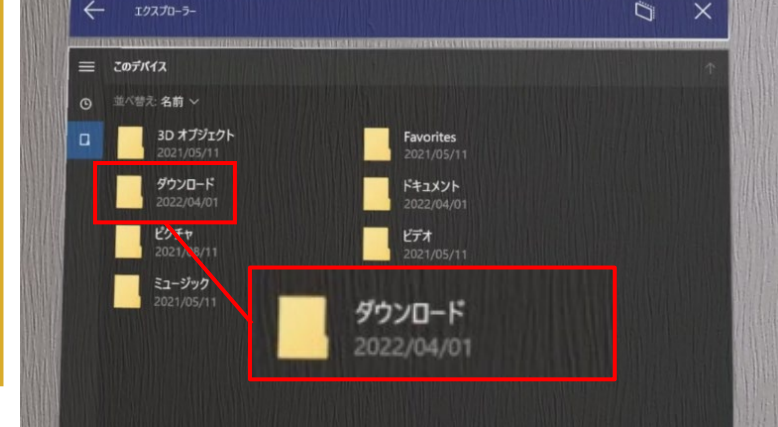

2-1 HOLOLAB 手 放 しマニュアル の 進 借

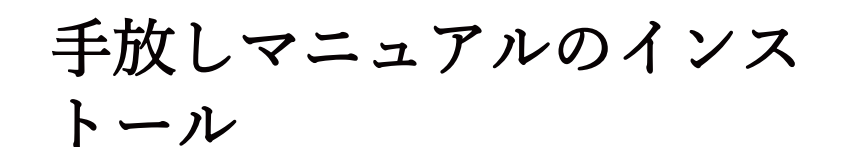

次に、アプリケーションファイルを選択して、インス トーラーを起動します。

コピーしておいたアプリケーションファイルが表示され ました。ファイルを選択します。

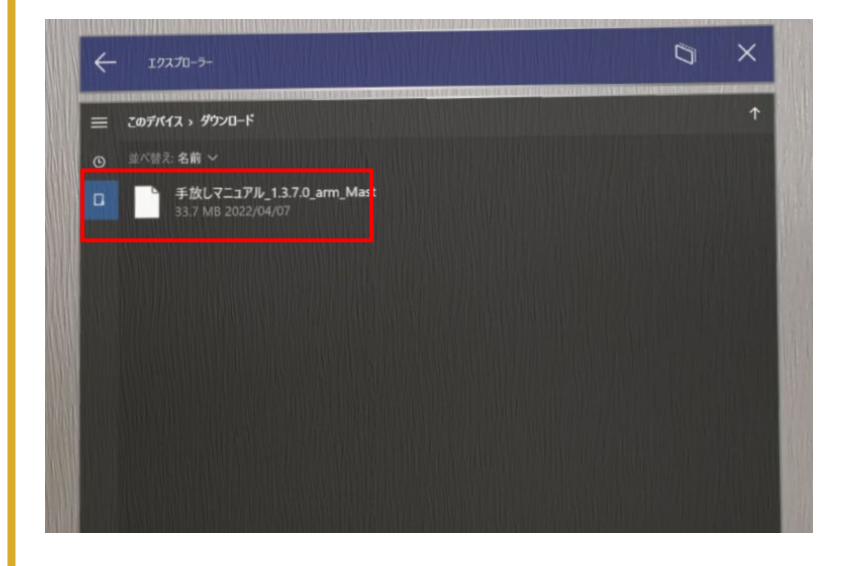

[アプリインストーラー]画面が起動しました。[インストール]ボタンを選択します。

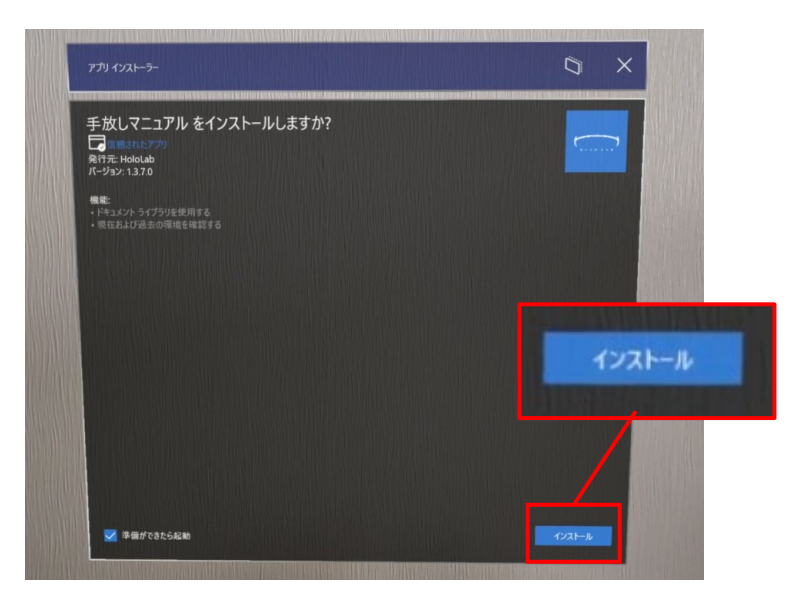

手放しマニュアルのインス 2-1 トール 手 放 インストーラーが起動したら、画面の指示に従って、 ボタンを押してインストールを進めます。 しマニ [ユーザーを確認しています]画面が表示されます。[OK] ボタンを選択します。 Windows Credential Dialog ユ セキュリティのため、アプリケーションはユーザーの本人確認を行う必要があります。 :: アル こんにちは、Siho Ota さん。 続行するには [OK] を選んでください。  $\overline{\phantom{a}}$ の キャンセル OK インストール後の 淮

自動起動について

インストール後に右の画 面で待つと、そのままア プリが自動起動します。 初回起動時の各種画面に ついては、12ページ以降 で説明しています。

備

インストールが開始されます。インストールが完了する と、["アプリ名"の準備ができました!]と表示されます。 インストール後はアプリが自動で起動します。

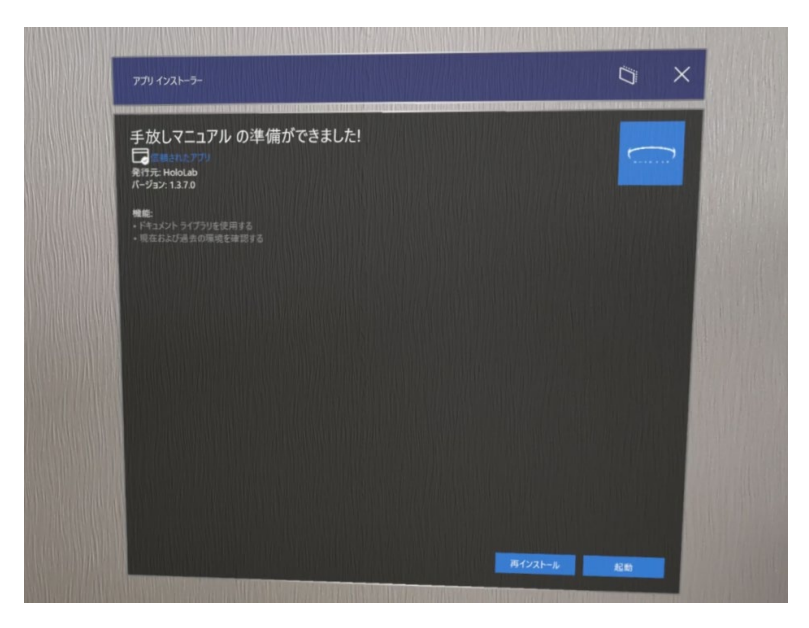

X

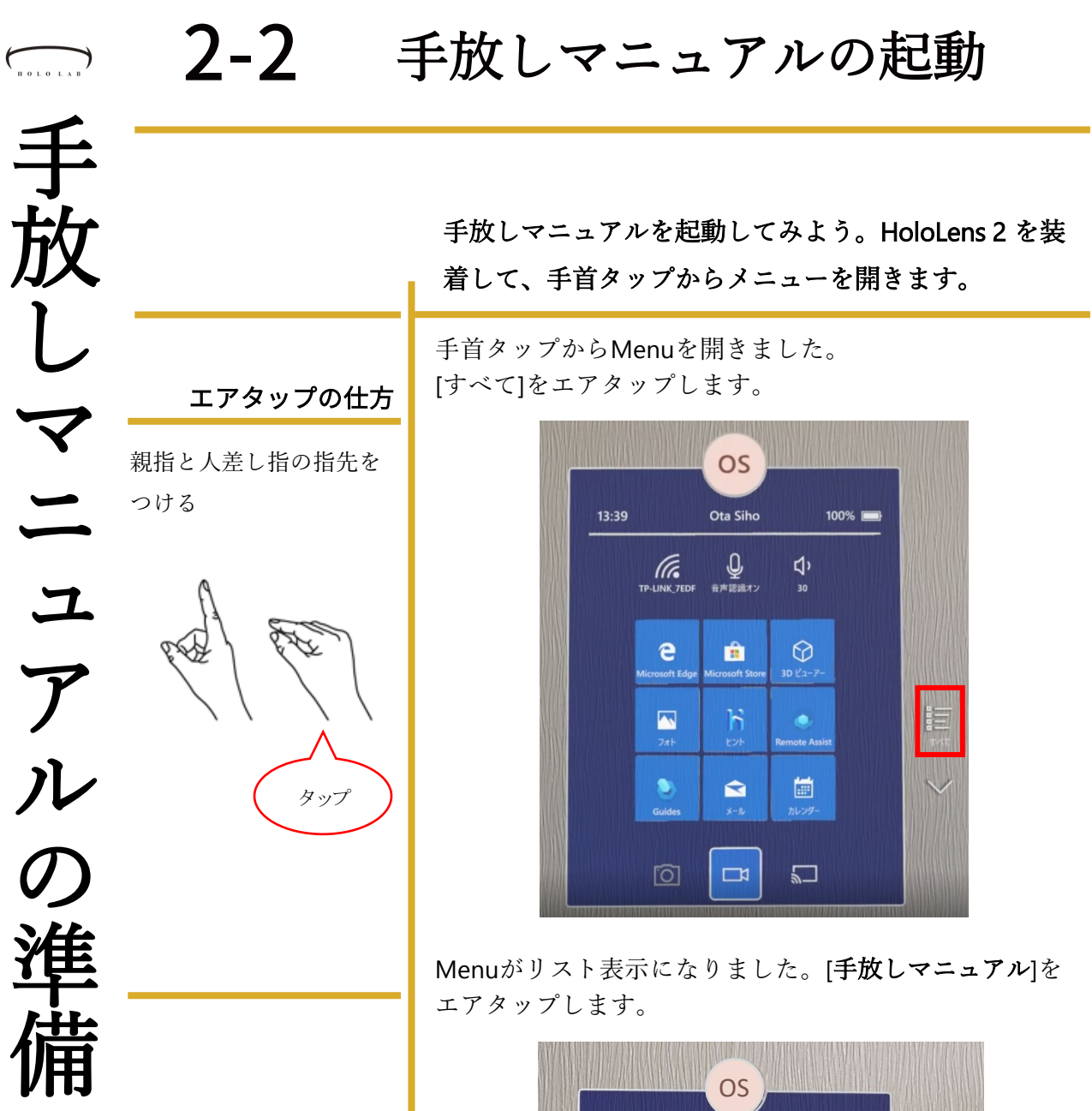

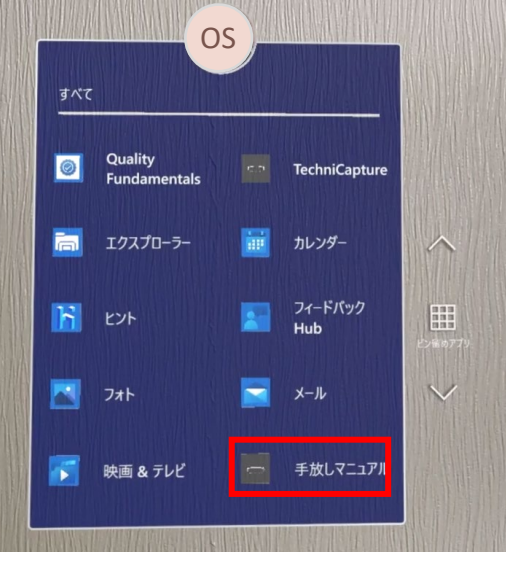

## 2-2 手放しマニュアルの起動

アプリの起動が始まります。起動には10秒程度かかります。

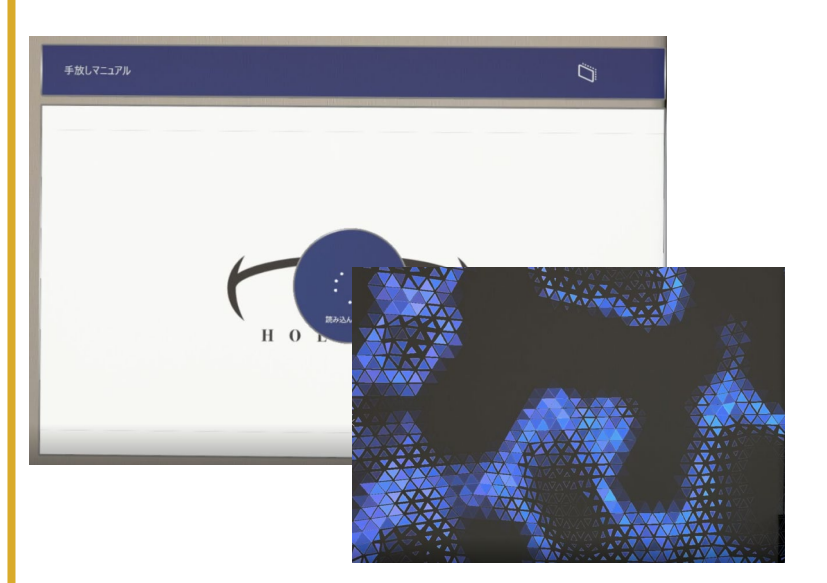

許可の取り消し

カメラ、マイクへのアク セス許可を取り消したい ときは、設定アプリから 行えます。

HOLOLAB

手放しマニュアル

の

淮

備

確認画面が表示されます。カメラへのアクセスを確認し ています。[はい]をエアタップします。

| 許可が必要です<br>手放しマニュアル がカメラにアクセン<br>後で変更する場合は、設定アプリ | スすることを許可しますか?<br>Jを使ってください。 |
|--------------------------------------------------|-----------------------------|
| はい                                               | いいえ                         |

| H O L O L A B | 2-2                                                                                    | 手放しマニュア                                                            | ・ルの起動                             |
|---------------|----------------------------------------------------------------------------------------|--------------------------------------------------------------------|-----------------------------------|
| 手放            |                                                                                        |                                                                    |                                   |
| レマー           |                                                                                        | 確認画面が表示されます。マ<br>ています。[はい]をエアタッ                                    | イクへのアクセスを確認し<br>プします。             |
| ーユア           |                                                                                        | 計可か必要で9<br>手放しマニュアル によるマイクへの<br>後で変更する場合は、設定アプリ                    | アクセスを許可しますか?<br>を使ってください。<br>     |
| ノルの           |                                                                                        | (#U)                                                               | いいえ                               |
| の<br>準<br>備   | <b>ライセンスファイル</b><br>製品をご購入いただくと、<br>弊社担当窓口からライセン<br>スファイルを送付いたしま<br>す。<br>ライセンスファイルを当て | [手放しマニュアル]アプリがう<br>期間の期限が表示されていま<br>トライアル短周中<br>アプリケーション有効期限:2021/ | 起動しました。手前に試用<br>す。[Close]をタップします。 |

ライセンスファイルを当て ると日数制限が解除されま す。

詳しくは、16ページをご覧 ください

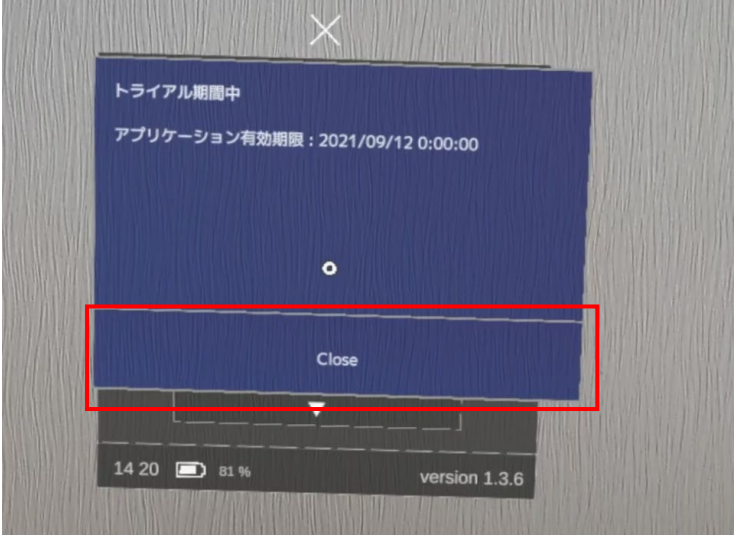

## 2-2 手放しマニュアルの起動

シナリオファイル

アプリをインストールし ただけだと、シナリオは 入っていません。

手 放

しマ

ニュ

ア

ル

の

29ページ「シナリオの作 り方」を参考に、シナリ オをアプリに入れてご利 用ください。 確認画面が閉じられて、アプリ画面が現れました。

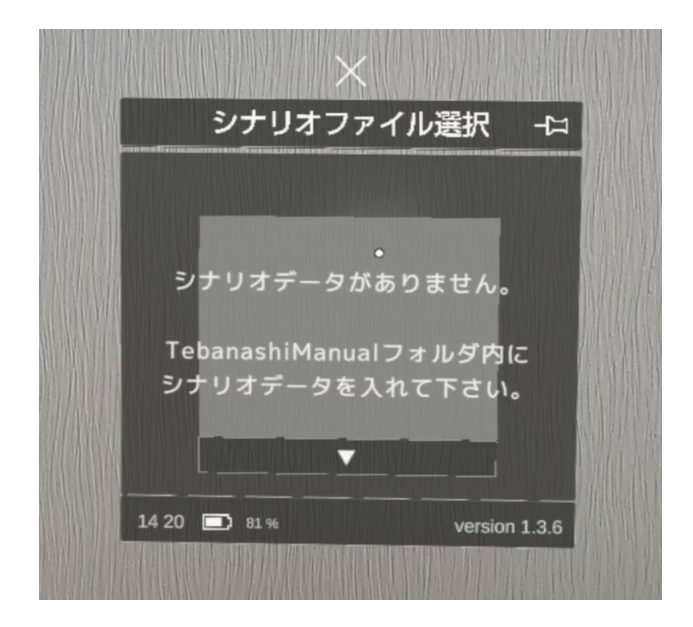

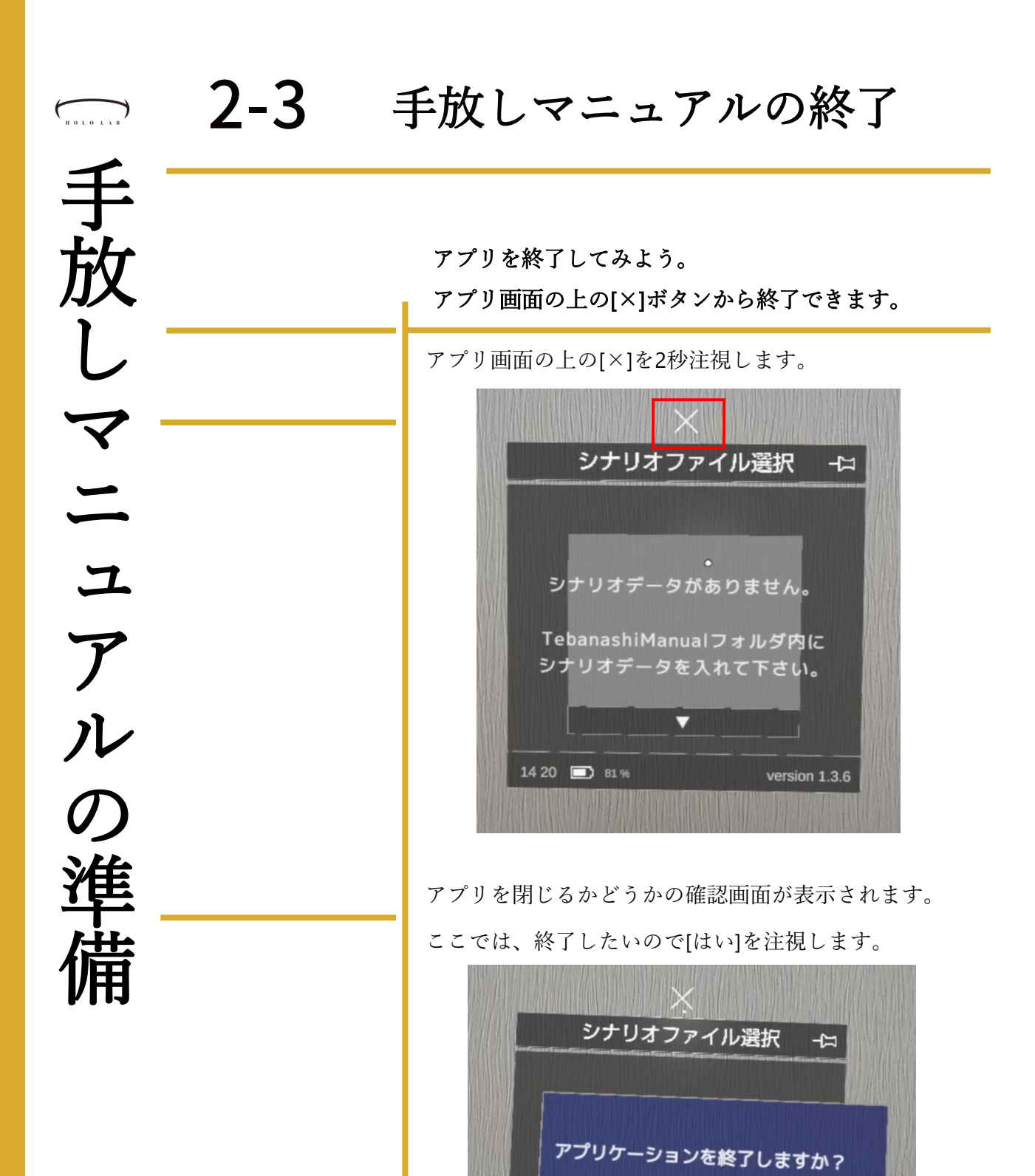

はい

14 20 🛅 81 %

いいえ

version 1.3.6

|             | 2-3 | 手放しマニュアルの終了                                                                                    |
|-------------|-----|------------------------------------------------------------------------------------------------|
| 手放しマニュアルの準備 |     | アプリがウィンドウ表示になります。このままHoloLens<br>2を終了すると、次回起動時は同じ場所でアプリWindow<br>が開きます。必要に応じて[×]からWindowを閉じます。 |

| 于<br>放    | バージョン1.3.x から、ライセンスファイル・シナリオ<br>の置き場所が変わりました。ここでは、ライセンス<br>ファイルの配置について説明します。                                  |
|-----------|----------------------------------------------------------------------------------------------------|
| しマニュアルの準備 | アプリをご購入いただくと、弊社担当からライセンス<br>ファイルをお渡しします。このファイルを<br>[TebanashiManual]フォルダー>[License]フォルダーに置<br>くと、日数制限を解除できます。 |

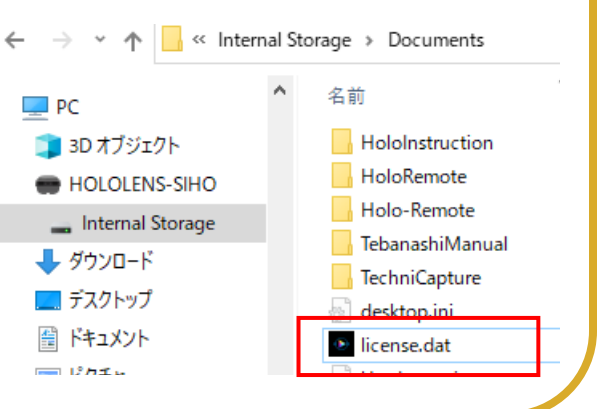

### 2-5 シナリオファイルの置き場所 バージョン1.3.x から、ライセンスファイル・シナリオ の置き場所が変わりました。ここでは、シナリオファ イルの配置について説明します。

アプリをご購入いただくと、弊社担当からサンプルシナ リオのファイルをお渡しします。このファイル群は [TebanashiManual]フォルダー内に、新規フォルダーを 作って入れます。名前は何でも構いません。

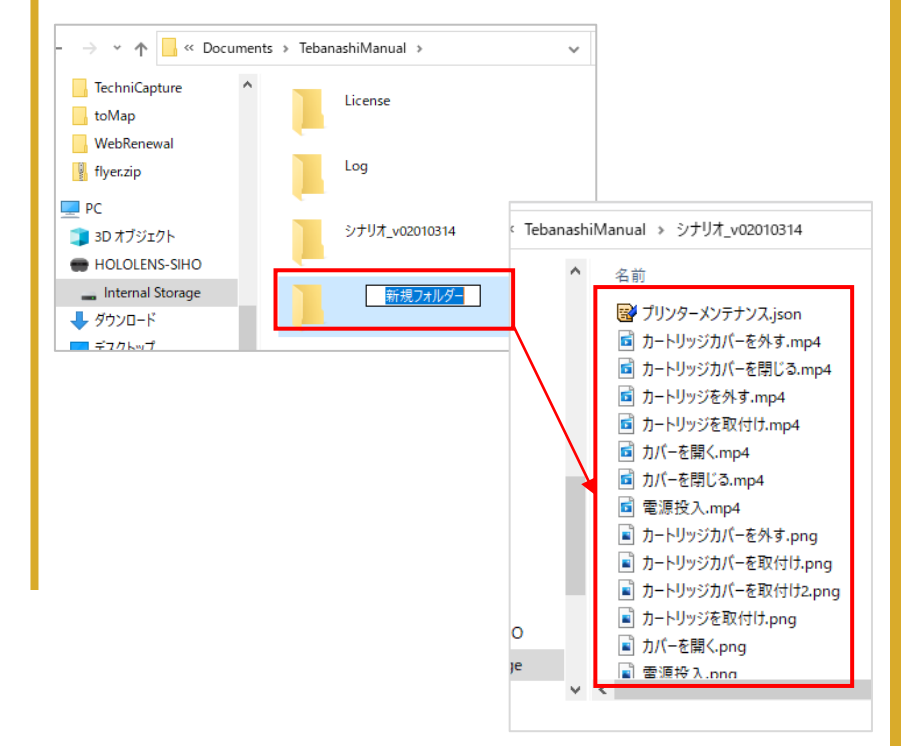

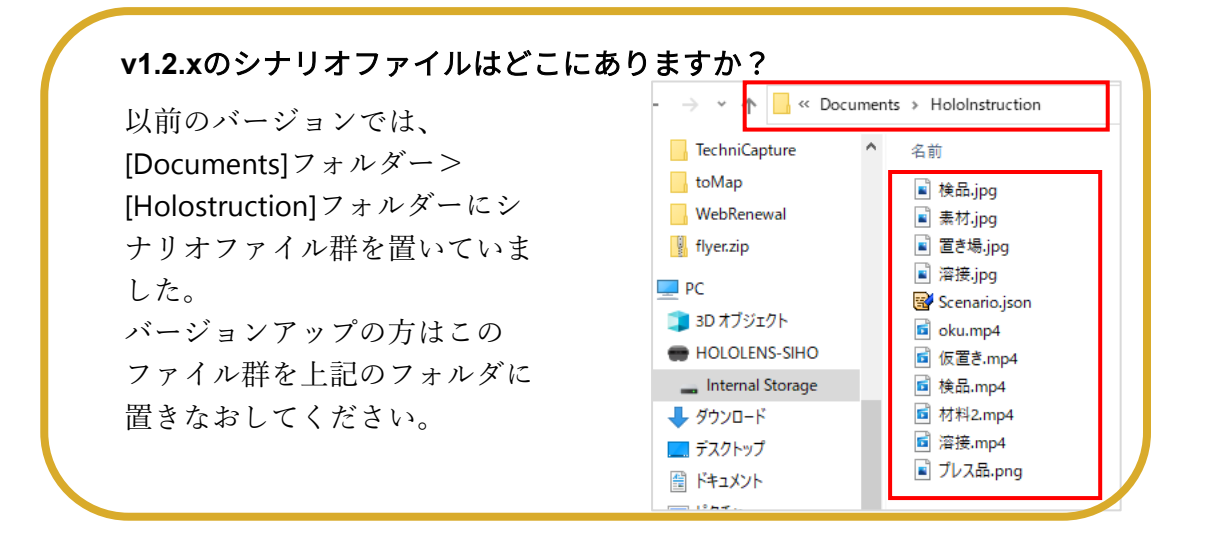

複数シナリオを保持で マ きるようになりました バージョン1.3.xより複数 \_ シナリオを持てるように

なりました。

放

L

ユ

ア

ル

今後は、シナリオごとに フォルダーを作成して管 理してください。

視線で選択・実行

アプリの操作に手は使いません。ここでは、視線でア プリを操作する方法を説明します。

アプリ起動後は、メインメニューが表示されます。メ ニューのシナリオやボタンを選ぶには、ボタンや文字に 視線を合わせ**2秒間**注視します。

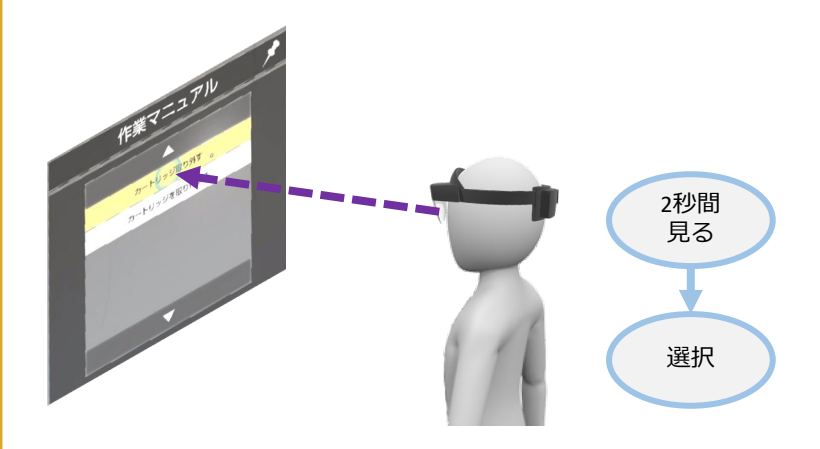

タイトルなどに視線を合わせていると、選択を示す青い ○(まる)が現れます。青い○が最大限に広がると「選 択」になります。

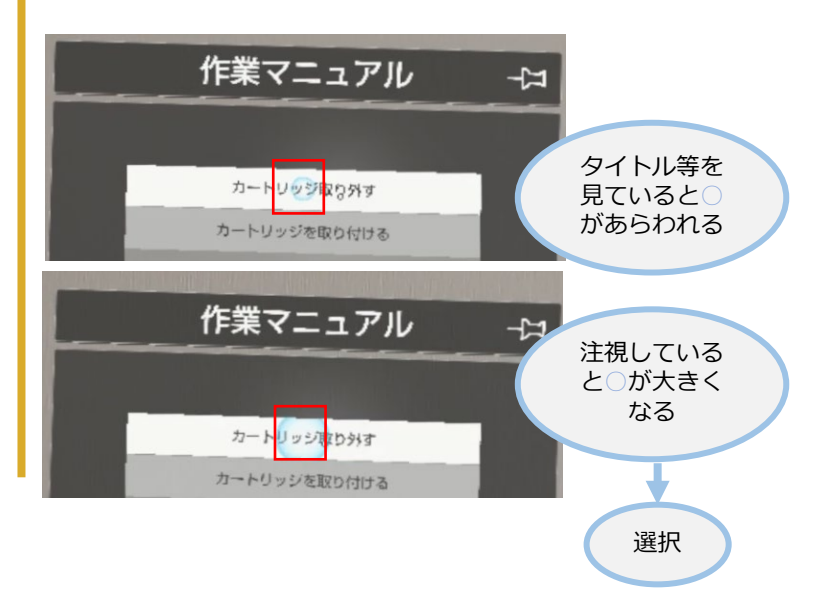

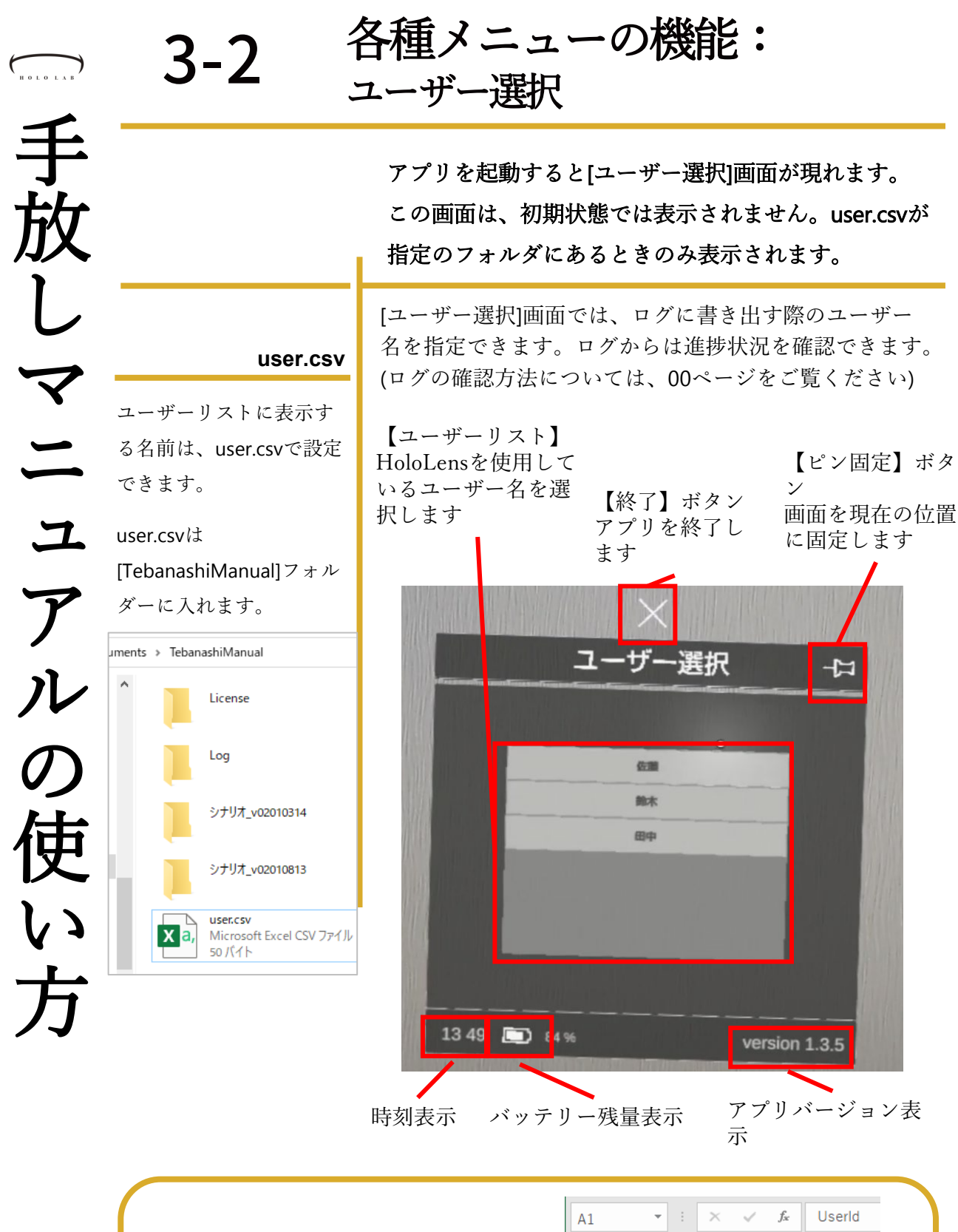

ユーザーリストは、csvで管理さ れています。Excelなどで開いて、 名前を入力します。

| A1 |        | Ŧ | : ×      | $\checkmark$ | $f_{x}$ | UserId |  |
|----|--------|---|----------|--------------|---------|--------|--|
|    | А      |   | В        | C            | :       | D      |  |
| 1  | Userld |   | UserName | 9            |         |        |  |
| 2  |        | 1 | 佐藤       |              |         |        |  |
| 3  |        | 2 | 鈴木       |              |         |        |  |
| 4  |        | 3 | 田中       |              |         |        |  |
| 5  |        |   |          |              |         |        |  |
|    |        |   |          |              |         |        |  |

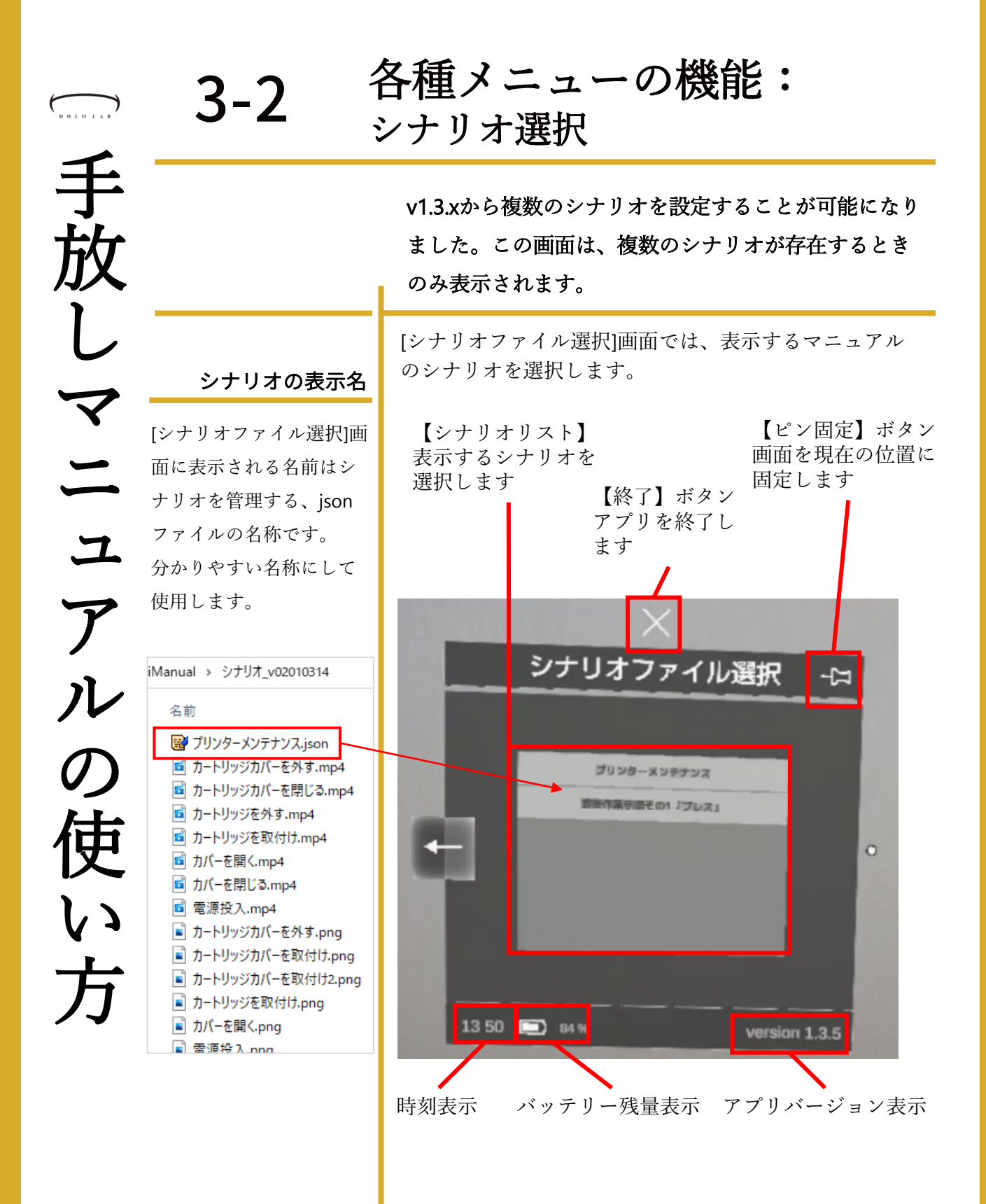

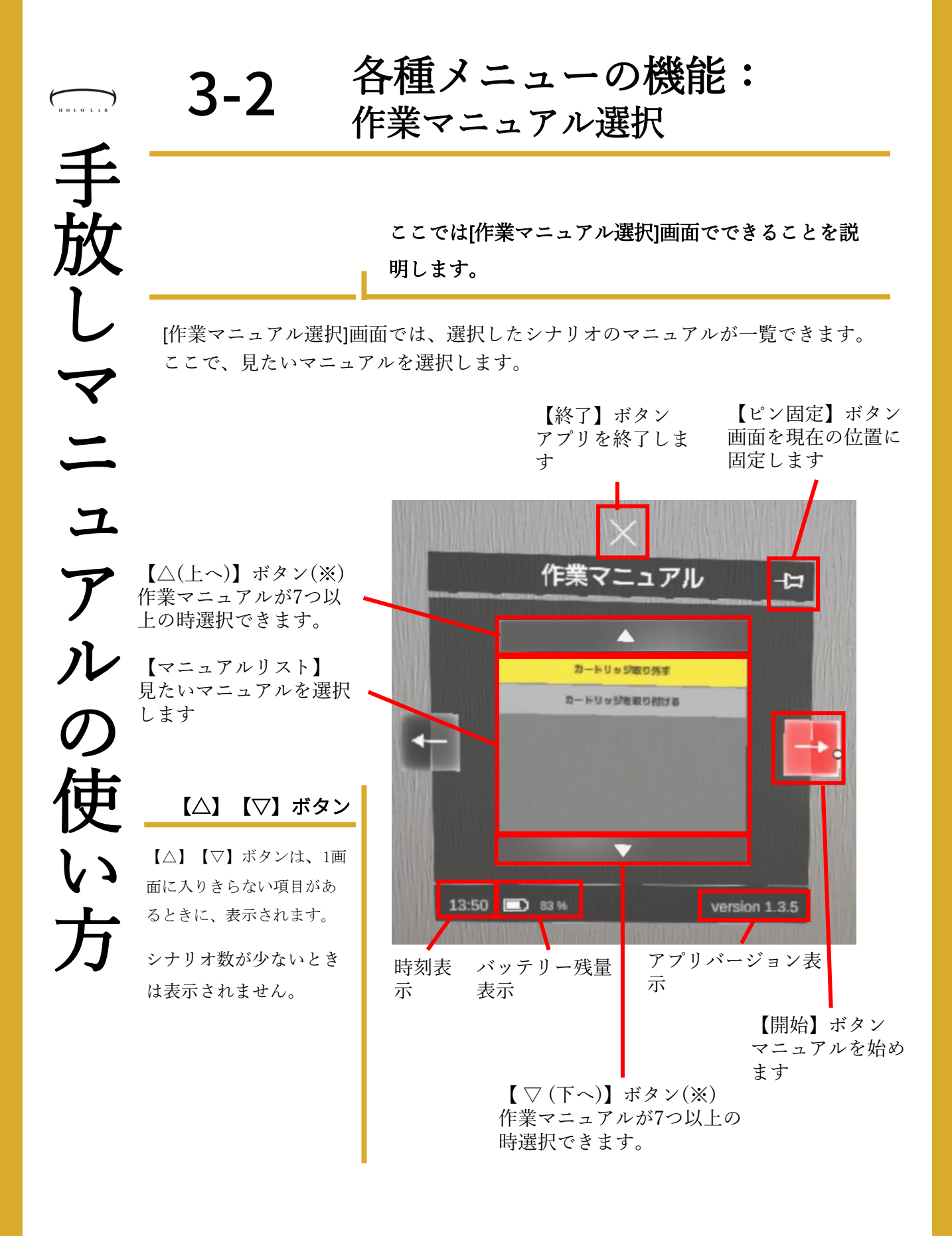

3-2

放

各種メニューの機能: マニュアル表示

すべての機能の選択は、視線を合わせて2秒間の注視です。両手は自由になります ので、作業に集中できます。

#### しマニュアル 【静止画】 【メイン】 (動画) 説明文や各種ボタンを表 最大サイズ、縦 最大表示サイズ、縦 1200pixel、横1200pixel 示します。詳しくは次 854pixel、横486pixel 表示サイズより小さい ページ。 表示サイズより小さいと ときは、引き延ばして きは、引き延ばして表示 表示されます。(画像 されます。(動画の縦横 の縦横比はそのまま) 比はそのまま) ※対応ファイルは、png ※対応ファイルは、mp4 とjpg の $\odot$ カートリッジ取り身─♡ 궈 « 1 2 3 4 吏 » 1 ) きことを確認する。 入っている間は手順をスキップしてく く う 点灯します。 100 13:50 🗔 83 94

【プレイ】 動画の再生を始めます。 動画は静止状態で表示 されます。プレイボタ ンを押して再生してく ださい。

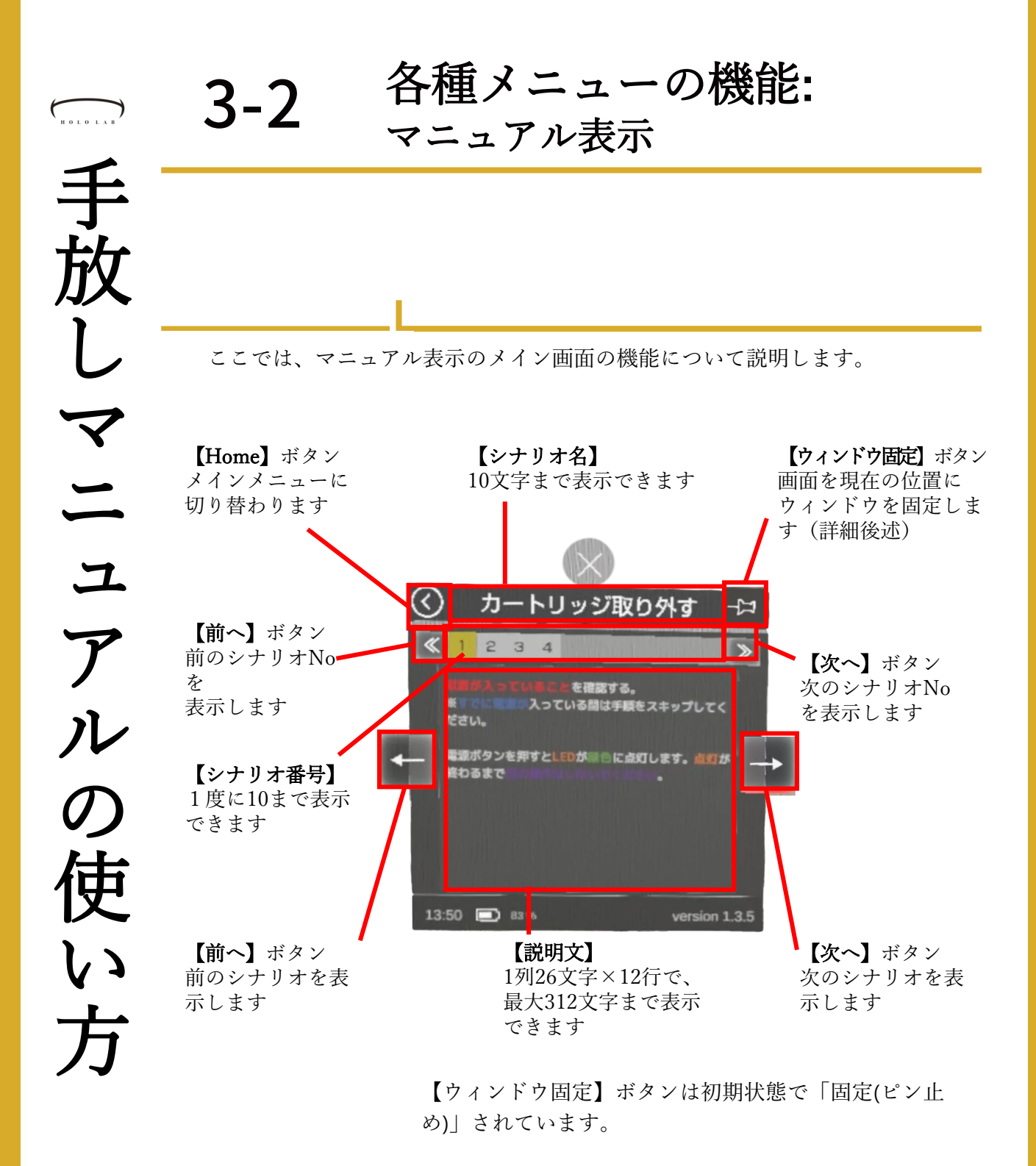

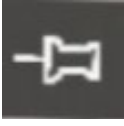

【固定(ピン止め)】アイコン この時はウィンドウは頭 の向きに追従しません。 エアタップからドラッグ で位置を動かすことは可 能です。

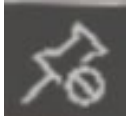

【固定解除】アイコン この時、ウィンドウは頭 の向きに追従します。 再び、アイコンをタップ すると、ウィンドウは起 動時の位置に戻ります

| HOLOLAB                                                                                                    | 3-3                                                                                                    | 記録                                                                                                    | デー                                                                                                    | タの確                                                                                                    | 認                                                   |                                                                                                    |                                                                        |
|----------------------------------------------------------------------------------------------------|----------------------------------------------------------------------------------------------------|----------------------------------------------------------------------------------------------------|----------------------------------------------------------------------------------------------------|----------------------------------------------------------------------------------------------------|-----------------------------------------------------|----------------------------------------------------------------------------------------------------|------------------------------------------------------------------------|
| 手<br>放                                                                                                    |                                                                                                    | v1.3.6<br>りま<br>ます。                                                                                                    | 5からユー<br>した。ここ                                                                                              | ザーの作業記<br>こでは、記録ラ                                                                                                    | 録が保存<br><sup>デ</sup> ータの砧                           | されるように<br>確認方法を説                                                                                                    | cな<br>明し                                                               |
| しマニ                                                                                                    |                                                                                                    | 記録ラ<br>[Docu<br>>[Loc<br>ります                                                                                                    | <sup>™</sup> ータは、 <br>ments]フォ<br>g]フォルダ<br><sup>™</sup> 。                                                  | HoloLens 2 に<br>ナルダー>[Tel<br>ーを順に開く<br>S-SIHO¥Internal Storage¥Doc                                                                                                    | 保存され<br>oanashiN<br>と、[log.<br>uments¥Tebanashil    | ます。<br>lanual]フォル<br>csv]ファイル<br><sup>Manual¥Log</sup>                                                                                                    | ダーがあ                                                                   |
| ユア                                                                                                    |                                                                                                    |                                                                                                    | ハーム 共有 ま<br>、 コピー 貼り付け<br>クリップボード<br>ケ ↑  ト PC > H<br>bRenewal ^                                            | 表示<br>( 切り取り<br>) パスのコピー<br>) ショートカットの貼り付け<br>HOLOLENS-SIHO > Internal<br>Nicrosoft Exc<br>3.63 KB                                                                                                    |                                                     | く<br>●<br>全前の<br>変更<br>プォルダー<br>新<br>ments → TebanashiManual                                                                                                    | 新しいアイテム・<br>>ヨートカット マ<br>規<br>→ Log                                    |
| ルの伸                                                                                                    | DateTimeに秒数を表<br>示する                                                                                                 | 330 ;<br>● HOI<br>● Ini<br>● J が<br>[Log.c                                                                                         | オブジェクト<br>LOLENS-SIHO<br>ternal Storage<br>ンロード<br>SV]ファイル                                                  | ルをダブルク〕                                                                                                    | リックか                                                | ら開きます。                                                                                                    | 図 <i>の</i>                                                             |
| マン                                                                                                    | セルを選択して、[セル<br>の書式設定]画面を開き<br>ます。                                                                                    | ように<br>認でき<br><sup>1動保存</sup> (<br><sup>ファイル</sup> 1                                                                               | 、ユーザ<br>きます。<br>団 日 9~ ~~                                                                                   | ー名とともに <sup>、</sup><br>マ log.<br>۶レ/アウト 数式 データ                                                                                                    | マニュア.<br>ssv ・<br>校閲 表示                             | ル閲覧の記録<br>の<br>レ閲覧の記録<br>へ<br>レガ Acrobat チー                                                                                                    | :が確                                                                    |
| 刀                                                                                                    | ユーザー定義から<br>[yyyy/m/d h:mm]を選び、<br>「:ss」を追記します。                                                                      | L<br>助り付け<br>、<br>グリップボード<br>N13<br>B<br>1 UserNar                                                                                 | 勝ゴシック<br>B I 山 ~ 日<br>マ : X ✓<br>C D<br>me ActionNar Scenar                                                 | $\sim$ 11 $\sim$ A A' = $=$<br>$\sim$ $\Delta \sim \Delta \sim \frac{7}{2} \sim =$<br>$f_{e}$ = E<br>riolc Scenario Title                                                                                                    | F<br>StepNumber                                     | お折り返して全体を表示する<br>回 セルを結合して中央揃え ~<br>配置                                                                                                    | 標準<br><b>四</b> ~ % !<br>5 数値<br>H                                      |
| <ul> <li>         tルの書式設定         <ul> <li>             ま、設定             </li> <li>             ま、形式<br/>が頃(C):<br/>優進</li></ul></li></ul> | フォント     野根     塗りつぶし     保護       サンブル     2021/8/27 17:29:52       種類(工):     ************************************ | 2     佐藤       3     佐藤       5     佐藤       6     佐藤       7     佐藤       8     佐藤       9     佐藤       10     佐藤       11     佐藤 | ScenarioS<br>StepChan<br>StepChan<br>StepChan<br>ScenarioE<br>ScenarioS<br>StepChan<br>StepChan<br>StepChan | <ul> <li>U カートリッジ取り外す</li> <li>D カートリッジ取り外す</li> <li>D カートリッジ取り外す</li> <li>D カートリッジ取り外す</li> <li>D カートリッジ取り外す</li> <li>D カートリッジ取り外す</li> <li>D カートリッジ取り外す</li> <li>D カートリッジを取り付</li> <li>1 カートリッジを取り付</li> <li>1 カートリッジを取り付</li> <li>1 カートリッジを取り付</li> <li>1 カートリッジを取り付</li> </ul> | 0<br>1<br>2<br>3<br>1<br>7<br>5<br>0<br>1<br>2<br>- | 2021/8/13 13:24<br>2021/8/13 13:24<br>2021/8/13 13:24<br>2021/8/13 13:24<br>2021/8/13 13:25<br>2021/8/13 13:25<br>2021/8/13 13:25<br>2021/8/13 13:25<br>2021/8/13 13:25<br>2021/8/13 13:25 | ::31<br>:32<br>:37<br>:43<br>:43<br>:148<br>::34<br>:41<br>:55<br>::59 |
|                                                                                                    | [ʰ]:mm:ss<br>[\$-ja-JP-x-gannen]ggge"年"m"月"d"日";@                                                                    |                                                                                                    |                                                                                                    |                                                                                                    |                                                     |                                                                                                    |                                                                        |

## 4-1 Excelシートとシナリオ

HOLOLAB

シ

ナリオ

 $\mathcal{O}$ 

表示するシナリオは、専用のExcelに入力することで作 成できます。ここでは、作成方法を簡単に説明します。

手放しマニュアルのパッケージには、[シナリオ作成ワー クシート]という名称のExcelファイルがあります。 この中に[作り方]シートがあり、そこではセルとアプリ の表示箇所との関連について書かれています。 このワークシートにしたがって入力すれば、迷わずシナ リオを作れます。(画像は2021.08.13 時点)

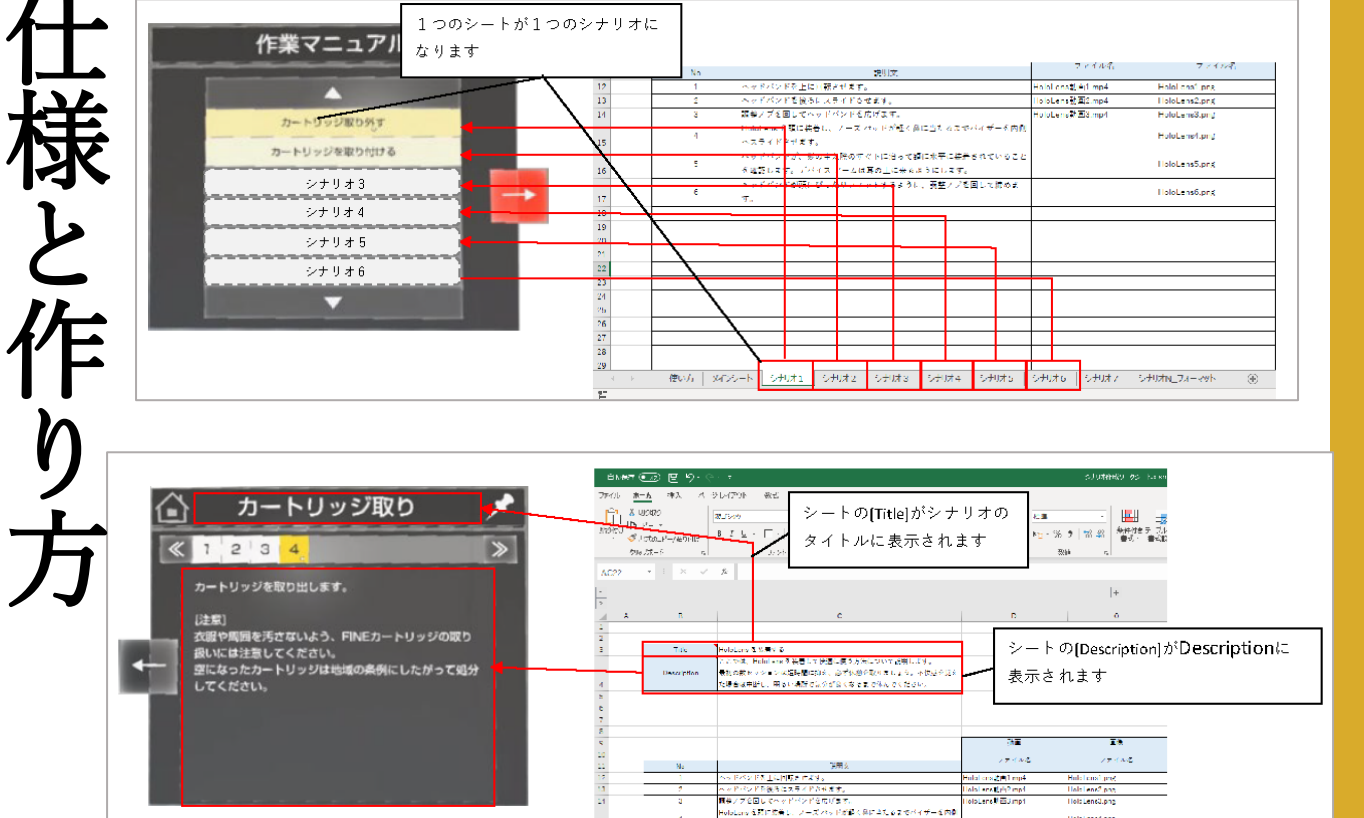

もしも、シナリオ作成に不安な時は、ホロラボまでご連 絡ください。シナリオ作成サービスも行っていますので、 ヒアリングの上お見積りいたします。

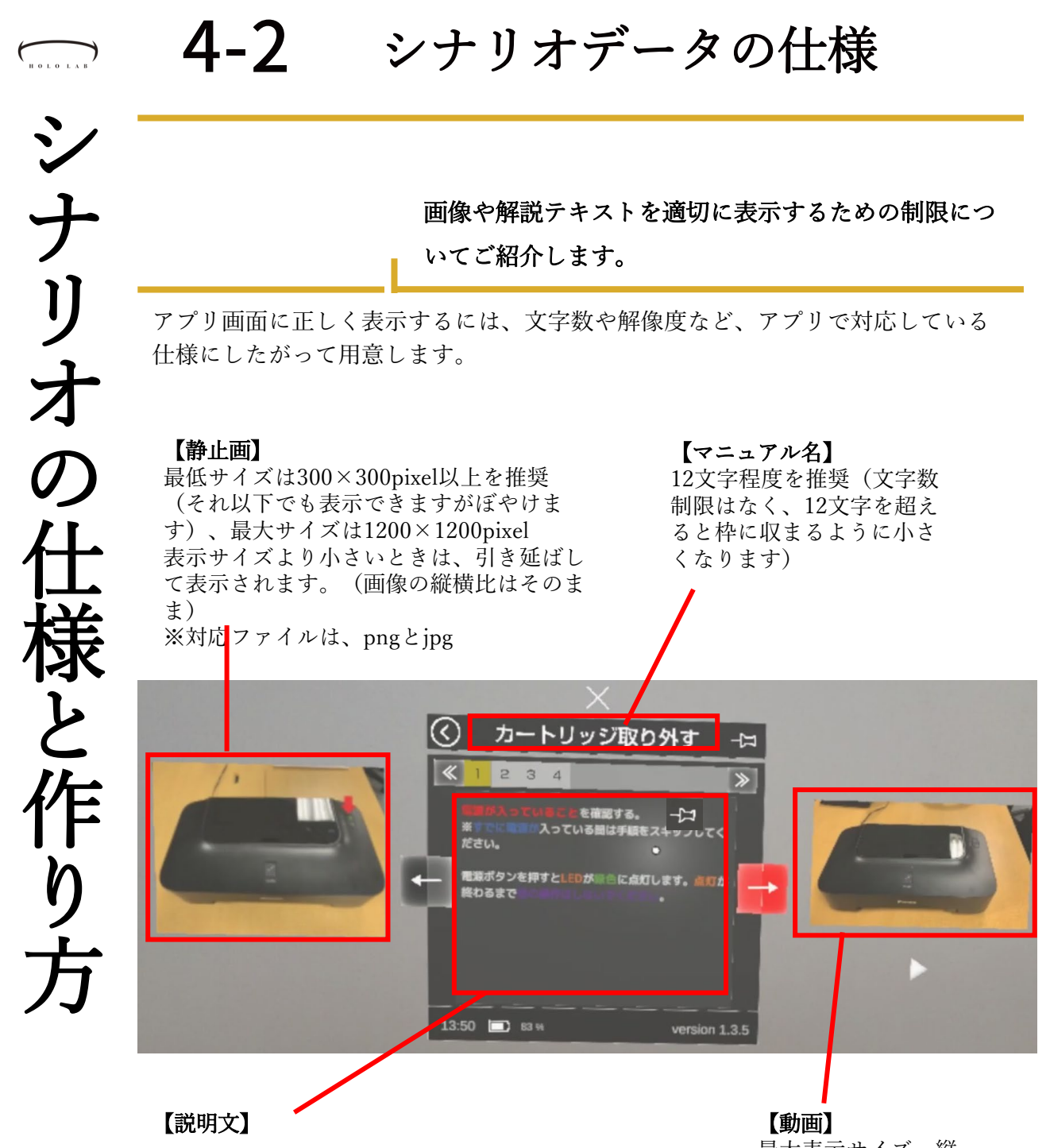

Excel標準の文字サイズ「11」のとき、最大文字 数は1列26文字×12行で、最大312文字まで。 文字サイズはExcelで指定したものがそのままア プリでも適用されます。最大の文字サイズは 「132」。 文字サイズが大きくなると、表示文字数は減り ます。 1画面におさまらない文字数が指定された場合は、 表示されません。文字が多いときは別のページ

に分けてください。

最大表示サイズ、縦 854pixel、横486pixel 表示サイズより小さいと きは、引き延ばして表示 されます。(動画の縦横 比はそのまま) ※対応ファイルは、mp4

| <b>- 4-3</b>                                                                                                    | シナリオをHoloLens 2 に<br>セットする                                                                                                    |
|----------------------------------------------------------------------------------------------------|----------------------------------------------------------------------------------------------------|
|                                                                                                    | 用意したシナリオデータ一式をHoloLens 2にセットしま<br>しょう。                                                                                                    |
| 表示フォルダー数が少<br>ない時                                                                                                    | ここでは、オリジナルのシナリオをアプリに反映させる<br>方法を説明します。<br>Holol ensをUSBケーブルでPCに接続します。                                                                                                    |
| 下図のように[Document]<br>フォルダーしか見えない<br>ときは、ログインされて<br>いないことが考えられま<br>す。一度パソコンから<br>HoloLens 2 を外して装着<br>後にHoloLens 2 でログイ<br>ンしてからパソコンに再<br>度接続してください。                                                                                                    | [Internal Storage] フ ★ $\mathcal{N}$ ダ → > [Documents] フ ★ $\mathcal{N}$ ダ → の         Image: Internal Storage] フ ★ $\mathcal{N}$ ダ → > [Documents] フ ★ $\mathcal{N}$ ダ → の         Image: Image: Im |
| ■ 30 7.<br>■ HOLC<br>■ Inter<br>■ 72.01<br>■ 72.01<br>■ 7 | 続いて、[TebanashiManual]フォルダーをダブルクリック<br>して、開きます。この中に、新規フォルダーを作ってシ<br>ナリオデーター式を入れます。<br>← → ~ ↑ ≪ Internal Storage → Documents                                                                                                    |

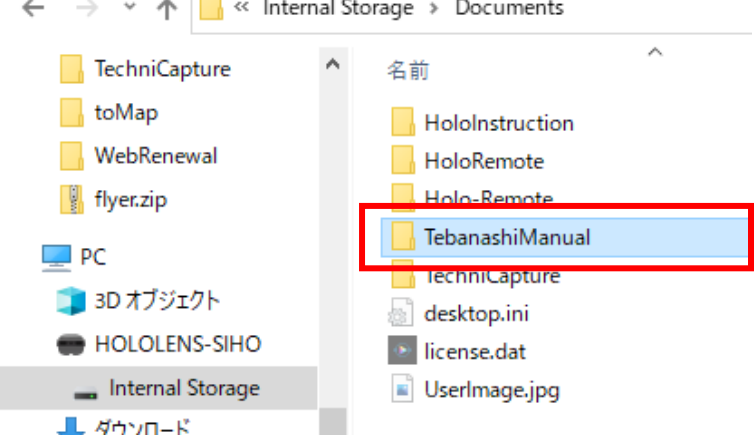

シナリオをHoloLens2に 4-3 セットする シ ナリオ シナリオデーター式は、[TebanashiManual]フォルダー内 に、新規フォルダーを作って入れます。名前は何でも構 いません。 アプリ内でシナリオデータを複数持ちたいときは、この フォルダーを増やします。 の ← → ∽ ↑ 🔒 « Documents → TebanashiManual → ~ TechniCapture License toMap WebRenewal 様と Log 🚦 flyer.zip 💻 PC シナリオ\_v02010314 👕 3D オブジェクト HOLOLENS-SIHO 👝 Internal Storage 新規フォルダー 作り 🕹 ダウンロード 🔜 デスクトップ 新しく作成した[シナリオ v02010314]フォルダーに、シ ナリオのデーター式を入れました。 → · • • IebanashiManual > シナリオ\_v02010314 v ₹ 🔜 morisawa 名前 nakamura\_RD 📴 プリンターメンテナンス.json og □ カートリッジカバーを外す.mp4 PR ■ カートリッジカバーを閉じる.mp4 🖬 カートリッジを外す.mp4

🔜 tebanashi

toMap

🔋 flyer.zip

PC

TechniCapture

WebRenewal

🗊 3D オブジェクト

▲ ダウンロード

HOLOLENS-SIHO

\_\_\_ Internal Storage

□ カートリッジを取付け.mp4

カートリッジカバーを外す.png カートリッジカバーを取付け.png

カートリッジカバーを取付け2.png

🛋 カートリッジを取付け.png

💼 カバーを開く.png

📄 雷渡投入.nn a

■ カバーを開く.mp4

■ 電源投入.mp4

🖬 カバーを閉じる.mp4

|   |   | - |
|---|---|---|
| 5 | _ |   |
|   |   |   |

3種のツールの使い分けを知 りたい

シナリオを作成するツールは3種類あります。これらの 使い分けについて説明します。

シナリオ作成ツールはそれぞれで機能が違います。 シナリオに表示したい映像(動画・静止画)の準備ができ ているときは、Windows 版のExcelシートか手放しエ ディターで作成するのが良いでしょう。何も用意がない ときはHoloLens 版の手放しエディターが適しています。

| ツール名       | Excelシート            | 手放しエディター<br>(Windows版) | 手放しエディター<br>(HoloLens 版)            |
|------------|---------------------|------------------------|-------------------------------------|
| OS         | Windows 10          | Windows 10             | Windows Holographic<br>for Business |
| 動画・静止<br>画 | 既存ファイルのパ<br>スをセルに入力 | 既存ファイルをアプ<br>リ上で指定     | アプリ内で撮影可能                           |
| 解説文        | セルに文字入力             | アプリ上で文字入力              | 音声入力                                |
| 文字修飾       | Excelのリボンから<br>指定可能 | タグで指定が可能               | ×                                   |
| シナリオ読込     | ×                   | ◎可能                    | ◎可能                                 |
| インストール     | 不要                  | 必要                     | 必要                                  |
| 詳細ページ      | 33ページ               | 54ページ                  | 35ページ                               |

HOLOLAB

### 新しいソフトを入れないで 作りたい

会社のパソコンなどの時、新しいツールのインストー ルが難しいことがあります。そんなときにも使える ツールを紹介します。

シナリオ作成ツールは3種あります。 その一つにExcelシート上で解説文や画像ファイルのパス を入力して作成するものがあります。

| A | В           | C                                                      | D           | 0          |
|---|-------------|--------------------------------------------------------|-------------|------------|
|   |             |                                                        |             |            |
|   |             |                                                        |             |            |
|   | Title       | カートリッジ取り外す                                             |             |            |
|   |             | インクの残量に関する警告やエラーが発生すると、エラーランプがオレンジ                     |             |            |
|   |             | 色に点滅してお知らせします。                                         |             |            |
|   |             | [注意事項]                                                 |             |            |
|   | Description | カートリッジに穴を開けるなどの改造や分解をすると、インクが漏れ、本製                     |             |            |
|   |             | 品の故障の原因となることがあります。改造・分解はお勧めしません。                       |             |            |
|   |             |                                                        |             |            |
|   |             | カートリッジの金色の端子やプリントヘッドノズルには、手を触れないでく                     |             |            |
|   |             | ださい、正しく印刷できなくなる場合があります。                                |             |            |
|   |             |                                                        |             |            |
|   |             |                                                        |             |            |
|   |             |                                                        |             |            |
|   |             |                                                        |             |            |
|   |             |                                                        | 動面          | 画後         |
|   |             |                                                        | 5024        | 121 18V    |
|   | No          | 説明女                                                    | ファイル名       | ファイル名      |
|   | INU         | 前の11 ずいまえにを注意した。                                       |             |            |
|   |             | 电線が入っていることで推移する。                                       |             |            |
|   |             | ※すでに電源が入っている間は手順をスキッフ ください。                            |             |            |
|   | 1           |                                                        | 電源投入-mp4    | 電源投入.png   |
|   |             | 電源ボタンを押すとLEDが緑色に点灯します。点灯が終わるまで他の操作は                    |             |            |
|   |             | しないでください。                                              |             |            |
|   |             | ノロントカハーを開きます。                                          |             |            |
|   |             | 目動的にカートリッシホルターが父換位置に移動します。                             |             |            |
|   |             |                                                        |             |            |
|   |             | [注意]                                                   |             |            |
|   |             | カートリッジホルダーが動作中はカートリッジホルダーを手で止めたり、無                     |             |            |
|   |             |                                                        |             | 1          |
|   | 2           | 理に動かしたりしないでください。                                       | カバーを開く mn.4 | カバーを開く nng |
|   | 2           | 理に動かしたりしないでください。<br>・フロントカバー上には物を置かないでください。フロントカバーを開けた | カバーを開く.mp4  | カバーを開く.png |

上の図のように枠線で指定されたセル内にテキストを入 力後、シート内のボタンを押すことでシナリオ形式の jsonファイルが書き出されます。入力した画像ファイル とともにHoloLens 2にコピーすることで手放しマニュア ルで表示できます。

|    | А    | В              | С       | D      | E      | F     | G | н   | 1 | J   | К       | - |
|----|------|----------------|---------|--------|--------|-------|---|-----|---|-----|---------|---|
| 1  | シナリオ | <u>ナメンテナンス</u> |         |        |        |       |   |     |   |     |         |   |
| 2  |      |                |         |        |        |       |   |     |   |     |         | 1 |
| 3  |      |                |         |        |        |       |   |     |   |     |         |   |
| 4  |      |                | シナリオ    | トファイル  | ·出力    |       |   |     |   |     |         |   |
| 5  |      |                |         |        |        |       |   |     |   |     |         |   |
| 6  |      |                |         |        |        |       |   |     |   |     |         |   |
| 7  |      | [出力設定]         |         |        |        |       |   |     |   |     |         |   |
| 8  |      | No             |         | ショ     | ナリオシー  | 卜名    |   |     |   |     |         | Ш |
| 9  |      | 1              | シナリオ1   |        |        |       |   |     |   |     |         |   |
| 10 |      | 2              | シナリオ2   |        |        |       |   |     |   |     |         |   |
| 11 |      | 3              | シナリオ3   |        |        |       |   |     |   |     |         |   |
| 12 |      | 4              | シナリオ4   |        |        |       |   |     |   |     |         |   |
| 13 |      | 5              | シナリオ5   |        |        |       |   |     |   |     |         |   |
| 14 |      | 6              | シナリオ6   |        |        |       |   |     |   |     |         |   |
| 15 |      | 7              | シナリオ7   |        |        |       |   |     |   |     |         |   |
| 16 |      |                |         |        |        |       |   |     |   |     |         | - |
|    | •    | 使い方 メインシート     | シナリオ1 : | シナリオ 2 | シナリオ 3 | シナリオ4 | + |     |   |     | •       |   |
| 準備 | 完了   |                |         |        |        |       |   | # E | 巴 | - 1 | -+ 1009 | 6 |

シ ナ IJ 才 の 作 成 の 逆引き目 次

| N O L O L A B | <b>5-3</b> | パソコンを使わないで作り<br>たい                                                                                                    |
|---------------|------------|----------------------------------------------------------------------------------------------------|
| シナ            |            | 現場で使用するシナリオ作成の際、パソコンのあるデ<br>スクに戻らずに出先で作成を終えたいことがあります。                                                                                               |
| リオの作成の逆引      |            | 出先で映像(静止画や動画)を撮影しながらシナリオを作成したいときは、HoloLens版の手放しエディターが便利です。 ■音声入力 マイクボタンを注視すると音声入力モードになります。 声に出して説明した言葉がそのまま解説文として記録されます。 <b>「作業マニュアル  「作業マニュアル </b> |
| き目            |            | ■画像撮影<br>静止画や動画の撮影もボタンを注視したり、「撮影開<br>始」と声で命令することで撮影ができます。                                                                                           |
| 次             |            |                                                                                                    |

| HOLOLAB     | <b>5-4</b>                                                                                                    | 文字スタ                                                                                                    | マイルを                                                                                                    | 使いたい                                                                                                    |
|-------------|----------------------------------------------------------------------------------------------------|----------------------------------------------------------------------------------------------------|----------------------------------------------------------------------------------------------------|----------------------------------------------------------------------------------------------------|
| シナ          |                                                                                                    | 解説文の中で<br>ルを付けたい<br>Windows版の                                                                                                    | ご強調したいとき<br>っことがあります。<br>02つのツールで副                                                                                                    | など、文章に文字スタイ<br>、文字スタイルは<br>没定できます                                                                                                    |
| リオの         | <b>設定可能な文字スタイル</b><br>・太字<br>・斜体                                                                                     | 文字にスタイ<br>しエディター<br>ます。<br>■Excelシート<br>Excelの機能の<br>定可能です。                                                                                                    | ルは、Excelシート<br>でを付けられます<br>はリボンの[フォ:<br>文字スタイルを編                                                                                                    | とWindows 10版の手放<br>。それぞれで方法が違い<br>ント]で設定<br>[集する[フォント]から設                                                                                                    |
| 作成の逆引き      | <ul> <li>・ 文字サイズ</li> <li>・ 文字色</li> <li> <b>手放しエディター(Windows)</b><br/><b>で使えるタグ</b> </li> <li><b>太字</b> </li> </ul> | 771ル <u>ホーム</u> 挿入 ∧                                                                                                    | ・シレイアウト 数式 データ 和<br>海ゴシック $22 \times$<br>B I U $\rightarrow$ A A A<br>H $\rightarrow$ $\Delta \rightarrow$ $Z \rightarrow$<br>T $\Lambda$ 電源が入っていること<br>電源が入っていること<br>電源ボタンを押すとLEDが翻<br>はしないでください。<br>イ タ ー (Windows) | 交閲 表示 ハルブ Acrobat チーム       三 三 認 ()     ()       三 三 認 ()     ()       三 三 ()     ()       3 三 ()     ()       3 三 ()     ()       3 二 ()     ()       3 二 ()     ()       3 二 ()     ()       3 二 ()     ()       3 二 ()     ()       3 二 ()     ()       3 二 ()     ()       3 二 ()     ()       3 二 ()     ()       3 二 ()     ()       3 二 ()     ()       5 ()     ()       5 ()     ()       5 ()     ()       6 ()     ()       7 ()     ()       7 ()     ()       7 ()     ()       8 ()     ()       9 ()     ()       9 ()     ()       10 ()     ()       11 ()     ()       12 ()     ()       13 ()     ()       14 ()     ()       14 ()     ()       15 ()     ()       16 ()     ()       17 ()     ()       18 ()     ()       19 ()     ()       10 ()     ()       10 ()     ()       10 () <t< th=""></t<> |
| さ<br>日<br>次 | <i>斜体</i><br><sze=60>文字サイズ<br/><color=red>文字色</color=red></sze=60>                                                   | 手放しエディ<br>スタイルを適<br>の編集モ・<br><sup>1000</sup><br><sup>(1)</sup><br><sup>(1)</sup><br><sup></sup> | ターでは、解説文<br>用できます。<br>ードONの時<br><sup>C</sup>                                                                                                    | <ul> <li>をタグで挟むことで文字</li> <li>編集モードOFFの時</li> <li>パッパ</li> <li>ポッド<br/>(פיוטי)<br/>文字サイズ<br/>か-</li> <li>画像が登録されていま</li> </ul>                                                                                                    |

## 6-1 Excelシートを開く

手放しマニュアルには、マニュアルを作成するためのExcel ファイルが同梱されています。ここではExcelファイルを最 初に開いたときの設定を説明します。

Excelファイルを最初に開くときは、注意が表示されることがあります。この表示が出たら、[編集を有効にする] ボタンを押します。

|        |                            |                                                                                      |                                                                   |                                      |                                      |                                  | 編                 | 集を有       | 「効(     | こする   | 3(E)             |       |
|--------|----------------------------|--------------------------------------------------------------------------------------|-------------------------------------------------------------------|--------------------------------------|--------------------------------------|----------------------------------|-------------------|-----------|---------|-------|------------------|-------|
| 自動保存(  | - 4 🖪 🗺                    |                                                                                      | \$2.                                                              | ⊦リオ作成ワー・                             | クシート_v2.x                            | ism - 保護E                        | 'ı- •             | م         | Siho Ot | ta so | <b>B</b> -       | o x   |
| ノアイル コ | ホーム 挿入 ペー<br>- 注意ーインターネットか | ージレイアワト 数3<br>ら入手したファイルは、ウィ                                                          | 式 テータ 校園<br>バルスに感染している可能                                          | 8 表示<br>性があります。                      | 福集する必要                               | Acrobat<br>いなければ、保               | チーム<br>2.渡ビューのままに | しておくことをお書 | かめします。  | 編集を利  | 四 共有<br>時効にする(E) | 14585 |
| C3     | * : ×                      | fx カートリ                                                                              | ッジ取り外す                                                            |                                      |                                      |                                  |                   |           |         |       |                  |       |
| 1      |                            |                                                                                      |                                                                   |                                      |                                      |                                  |                   |           |         |       | +                |       |
| A      | В                          |                                                                                      | С                                                                 |                                      |                                      |                                  |                   | D         | I.      |       | 0                |       |
| 2      |                            |                                                                                      |                                                                   |                                      |                                      |                                  |                   |           |         |       |                  |       |
| 3      | Title                      | カートリッジ取り外<br>インクの残量に開す<br>に点派してお知らせ<br>[注意事項]<br>カートリッジに穴を<br>の故趣の原因となる<br>カートリッジの金色 | す<br>る警告やエラーが発き<br>します。<br>聞けるなどの改造やう<br>ことがあります。改計<br>の場子やプリントへ。 | Eすると、エ<br>分解をすると<br>を・分解はお<br>/ドノズルに | ラーランプオ<br>、インクが引<br>訪めしません<br>は、手を触れ | バオレンジ色<br>割れ、本製品<br>い。<br>いないでくだ |                   |           |         |       |                  |       |

#### シナリオ名について

HOLOLAB

Excelシ

トでシナリオを作

Z

Excelから書き出すと 「Scenario.json」が作成 されます。ファイル名が そのままシナリオ名とな りますので、内容が分か りやすい名称に変えます。 マニュアルをまとめたシナリオファイルは、「シナリオ 作成ワークシート」からボタン一つで作成できます。 このボタンにはマクロが設定されていますので、初期状 態では無効されています。[コンテンツの有効化]ボタン を押して、マクロを有効にします。

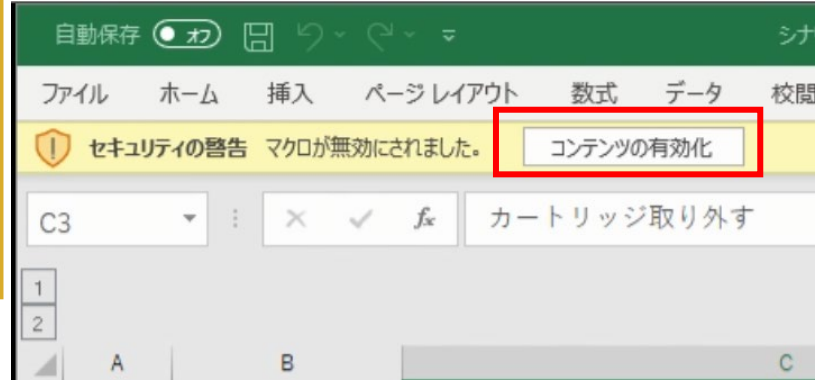

HOLOLAR Excelシ トでシナリオを作

6-2

**Excel**シートでのシナリオ の作り方

シナリオ作成ワークシートの使い方について説明します。

シナリオ作成ワークシートの[シナリオ]シートには、マ ニュアルのタイトルと説明の手順をテキストと画像・映 像ファイル名を入力します。

| · |                |                                                                                                    |                                               |                                              |
|---|----------------|----------------------------------------------------------------------------------------------------|-----------------------------------------------|----------------------------------------------|
| A | В              | C                                                                                                    | D                                             | 0                                            |
| L |                |                                                                                                    |                                               |                                              |
| 2 | <b>T</b> 111   | an an an an an an an an an an an an an a                                                                |                                               |                                              |
| 3 | litle          |                                                                                                    |                                               |                                              |
|   |                | インクの残重に関する著吉やエラーが完生すると、エラーランフがオレンソ<br>会によばしてお知らせします                                                     |                                               |                                              |
|   |                | 巴に黒威してわ知らせします。                                                                                          |                                               |                                              |
|   |                | [注音車頂]                                                                                                  |                                               |                                              |
|   | Description    | 1.1.エネデベコ<br>- カートリッジに穴を開けるなどの改造や分解をすると インクが遅れ 本制                                                       |                                               |                                              |
|   | Description    | スートラックに八と用りるなどの以近く万座とすると、インフカ加小、平要<br>品の対策の原因となることがおります。改造・分解はお勧めしません。                                  |                                               |                                              |
|   |                |                                                                                                    |                                               |                                              |
|   |                | カートリッジの全色の端子やプリントヘッドノズルには 手を触れないでく                                                                      |                                               |                                              |
|   |                | ださい。正しく印刷できなくなる場合があります。                                                                                 |                                               |                                              |
|   |                |                                                                                                    |                                               |                                              |
|   |                |                                                                                                    |                                               |                                              |
|   |                |                                                                                                    |                                               |                                              |
|   |                |                                                                                                    |                                               |                                              |
|   |                |                                                                                                    |                                               |                                              |
|   |                |                                                                                                    | 動画                                            | 画像                                           |
|   |                |                                                                                                    | 動画                                            | 画像                                           |
|   | No             | 說明文                                                                                                    | 動画<br>ファイル名                                   | 画像<br>ファイル名                                  |
|   | No             |                                                                                                    | <u></u> 動画<br>ファイル名                           | 画像<br>ファイル名                                  |
|   | No             |                                                                                                    | <u></u> 動画<br>ファイル名                           | 画像<br>ファイル名                                  |
|   | No             | 説明文<br><b>電源が入っていることを確認する。</b><br>※すでに電源が入っている間は手順をスキップ ください。                                           | 動画<br>ファイル名<br>電源投入.mp4                       | 画像<br>ファイル名<br>電源投入.png                      |
|   | No             |                                                                                                    | 動画<br>ファイル名<br>電源投入.mp4                       | 画像<br>ファイル名<br>電源投入png                       |
|   | No<br>1        | 説明文<br>電源が入っていることを確認する。<br>※すでに電源が入っている間は手順をスキップ ください。<br>電源ボタンを押すとLEDが緑色に点灯します。点灯が続わるまで他の操作は したいつくなさい。 | ファイル名<br>電源投入.mp4                             | 画像<br>ファイル名<br>電源投入.png                      |
|   | No<br>1        |                                                                                                    | ファイル名<br>電源投入.mp4                             | 画像<br>ファイル名<br>電源投入png                       |
|   | No<br>1        |                                                                                                    | ファイル名<br>電源投入.mp4                             | 画像<br>ファイル名<br>電源投入png                       |
|   | <u>No</u>      |                                                                                                    | 動画<br>ファイル名<br>電源投入.mp4                       | 国像<br>ファイル名<br>電源投入png                       |
|   | No<br>1        |                                                                                                    | 動画<br>ファイル名<br>電源投入.mp4                       | 画像<br>ファイル名<br>電源投入png                       |
|   | No<br>1        |                                                                                                    | <u>動画</u><br>ファイル名<br>電源投入.mp4                | 画像<br>ファイル名<br>電源投入.png                      |
|   | <u>No</u><br>1 |                                                                                                    | <u> 町面</u><br>ファイル名<br>電源投入.mp4<br>カバーを開く.mp4 | <u>国</u> 像<br>ファイル名<br>電源投入png<br>カバーを開く.png |
|   | 1<br>2         |                                                                                                    | <u> 動画</u><br>ファイル名<br>電源投入.mp4<br>カバーを開く.mp4 | 画像<br>ファイル名<br>電源投入.png<br>カバーを開く.png        |

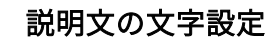

説明文で指定した、文字 色とフォントサイズ、太 文字設定はそのままアプ

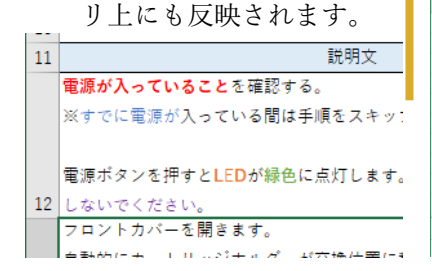

シナリオを入力したら、[メインシート]に切り替えて[シ ナリオファイル出力]ボタンを押して、Scenario.jsonを書 き出します。

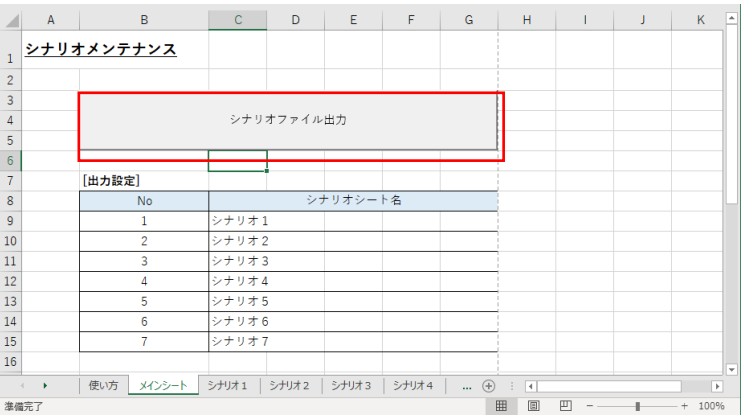
HoloLens 2 に手放しエディターをインストールしま しょう。インストールはHoloLens 2をPCに接続して行 います。

HoloLens 2をお使いのPCにUSBケーブルを用いて物理的 に接続します。

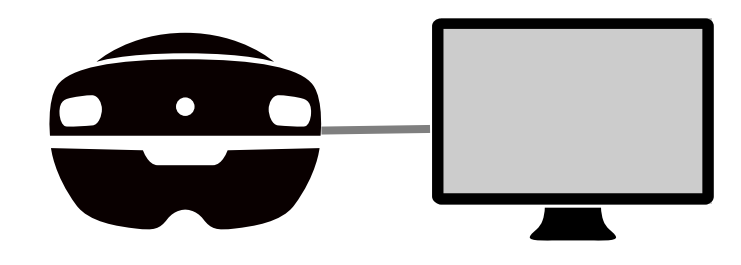

PCにHololens 2 のストレージ領域が表示されました。

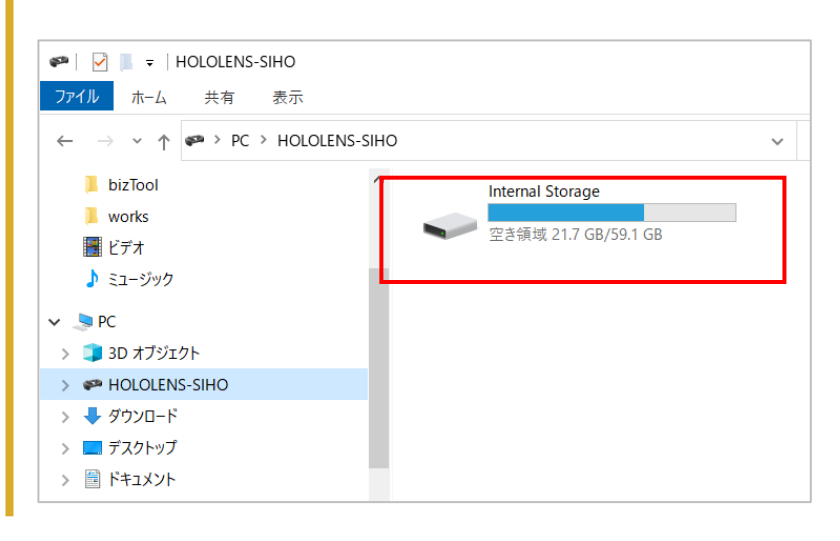

ARマーカーでアプリを

ダウンロードしてもOK

ホロラボ製品の体験版は ARマーカーを利用して、

直接HoloLens 2 にアプリ ファイルをダウンロード

Webからのダウンロード でも同じ[Downloads]フォ ルダに格納されます。 Webからダウンロードし

た時は、38ページからご

できます。

覧ください。

エディタ

HoloLens 2

HoloLens 2 にアプリデータをコピーしましょう。

アプリケーションファイルは、[Downloads]フォルダに 格納します。 [Internal Storage]>[Downloads]を開きます。

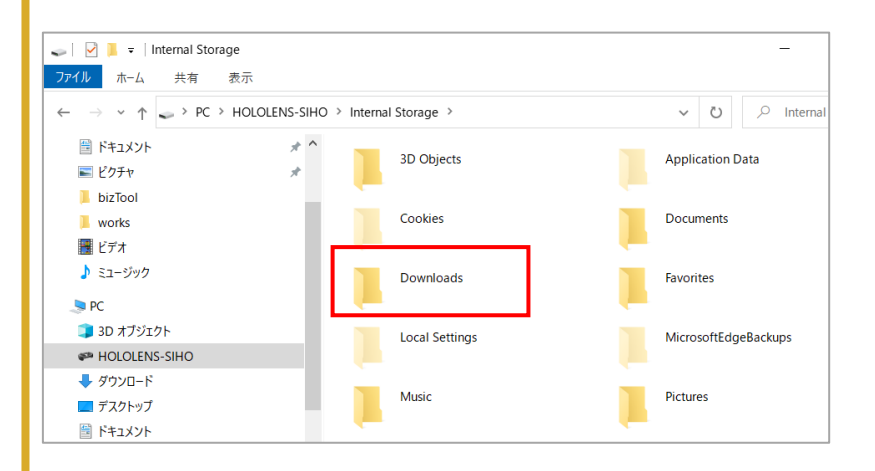

### バージョン番号

アプリファイル名には、 「1.0.1.0」のようなバー ジョン番号が含まれます。 そのため、ファイル名は バージョンアップのたび に変更になります。 ファイル名はバージョン 番号を読み替えて指定し てください。

### [Downloads]フォルダにアプリファイルをコピーします。

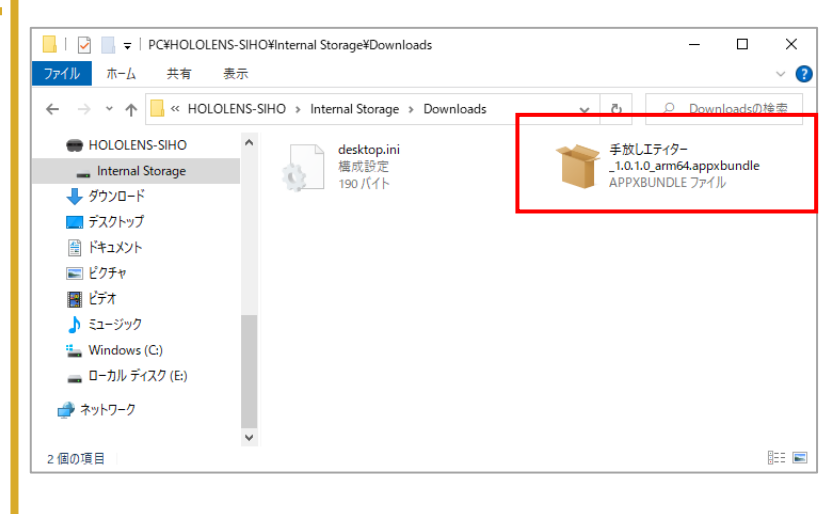

次は、HoloLens 2 にコピーしたアプリファイルをイン ストールしましょう。まず、コピーしたアプリファイ ルをメニューから開きます。

手首タップからMenuを開きます。 [すべて]を押します。

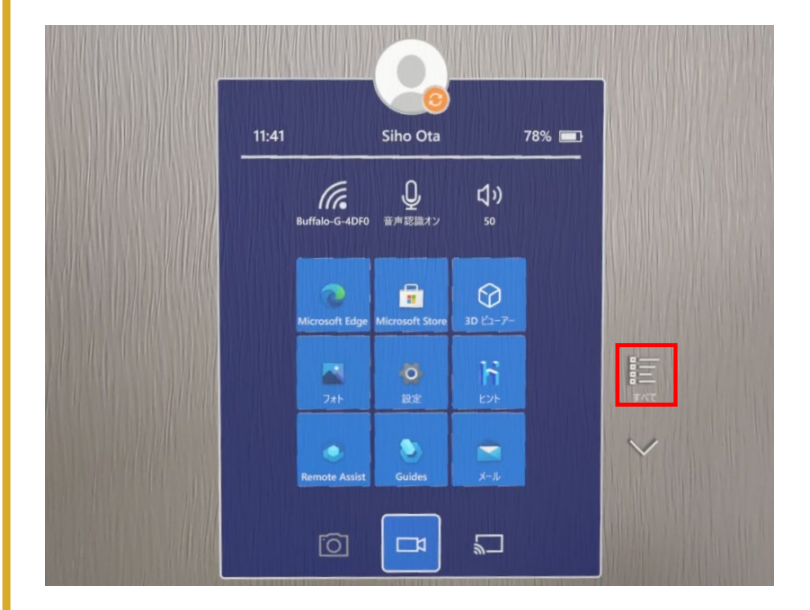

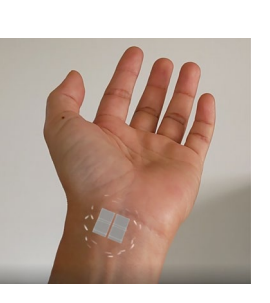

**Menu**の表示

手のひらを顔に向けるよ

Windows アイコンが現れ

ます。もう一方の指でア イコンをタップします。

うに手首を見ると、

### アップデート時の注意

アプリをアップデートする 際は、以前のバージョンの アプリをアンインストール した後でインストールを行 います。 以前のバージョンが入った ままだとインストールに失 敗することがあります。 アプリのアンインストール はHoloLensを装着し、アプ リアイコンを長押しして表 示されるメニューから[アン インストール]を選びます。 なお、アプリを削除しても ライセンスファイルなどの

データは削除されません。

すべてのメニューから[エクスプローラ] を選びます。

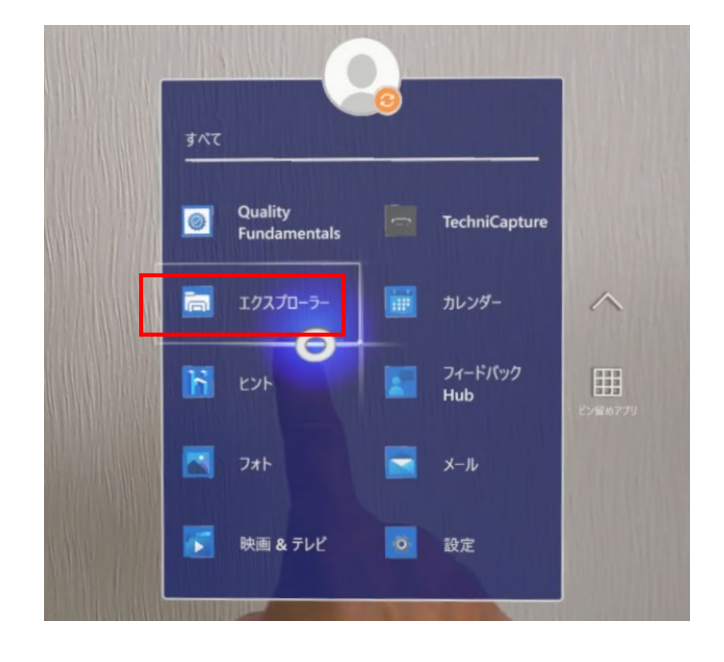

エクスプローラを使用して[Download]フォルダを開き、 中にコピーしたアプリファイルを見つけます。

[エクスプローラ]画面が開きました。一番下の[このデバ イス]アイコンを選択します。

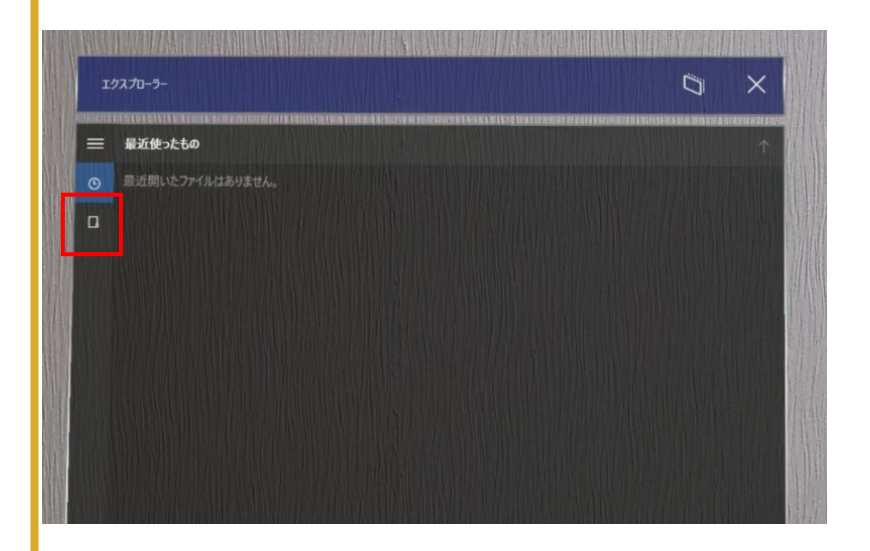

このHoloLens 2 のストレージ内が表示されました。[ダ ウンロード]フォルダを選択します。

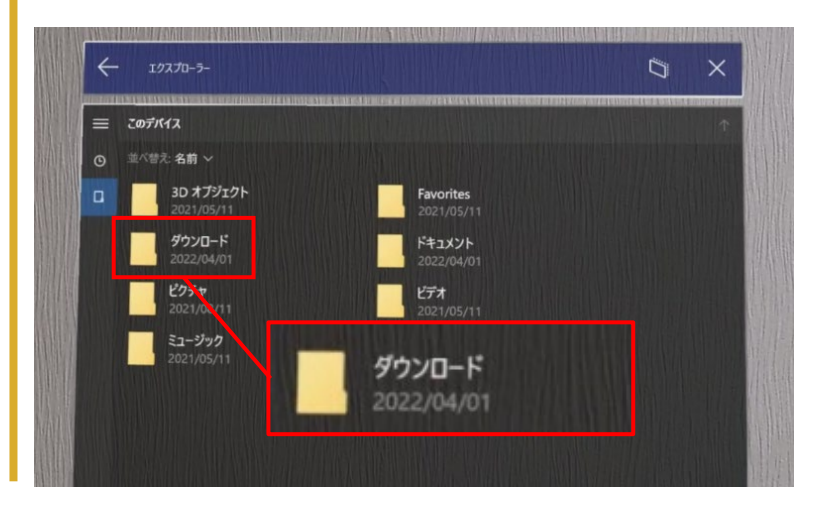

次に、アプリケーションファイルを選択して、インス トーラーを起動します。

コピーしておいたアプリケーションファイルが表示され ました。ファイルを選択します。

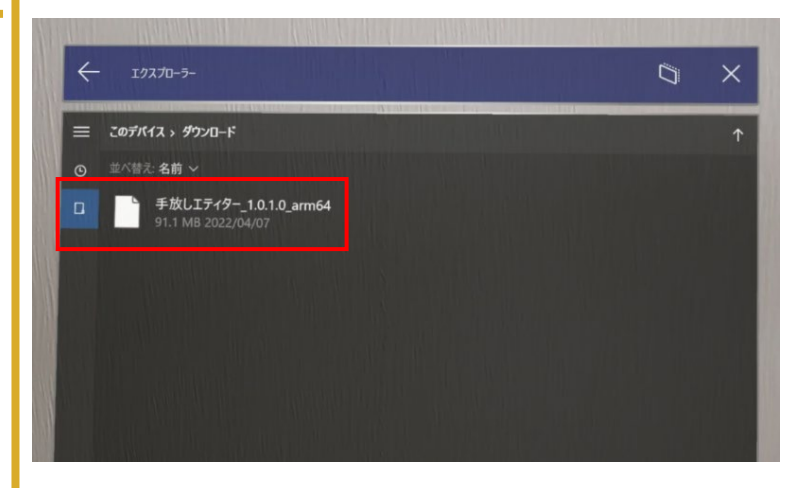

[アプリインストーラー]画面が起動しました。[インス トール]ボタンを選択します。

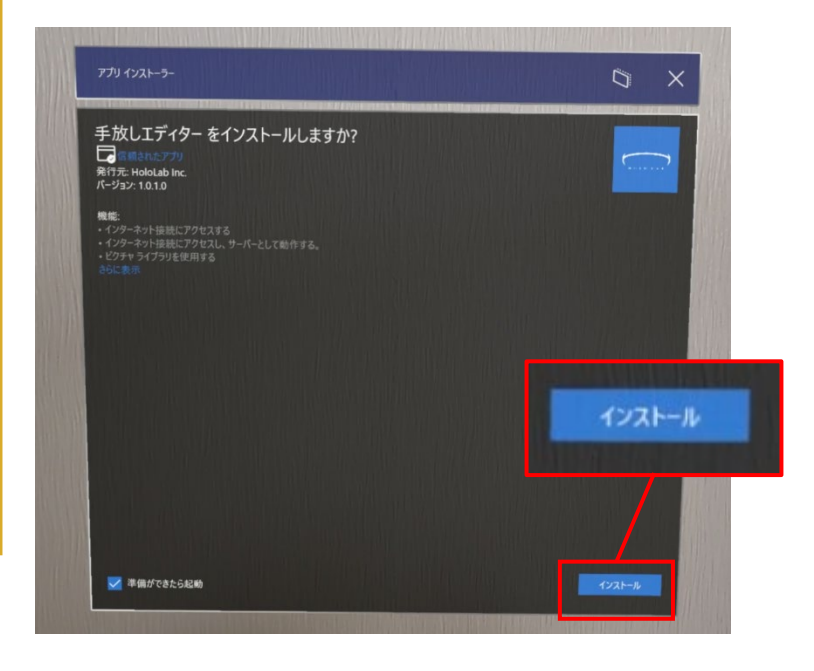

HOLOLAB

インストーラーが起動したら、画面の指示に従って、 ボタンを押してインストールを進めます。

[ユーザーを確認しています]画面が表示されます。[OK] ボタンを選択します。

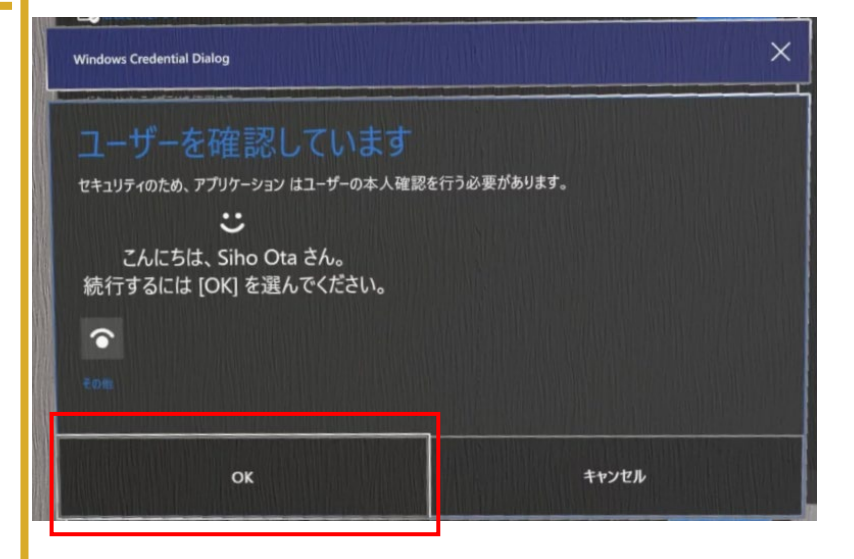

インストール後の 自動起動について

エディター

HoloLens

2

の

インストール後に右の画 面で待つと、そのままア プリが自動起動します。 初回起動時の各種画面に ついては、43ページ以降 で説明しています。 インストールが開始されます。インストールが完了する と、["アプリ名"の準備ができました!]と表示されます。 インストール後はアプリが自動で起動します。

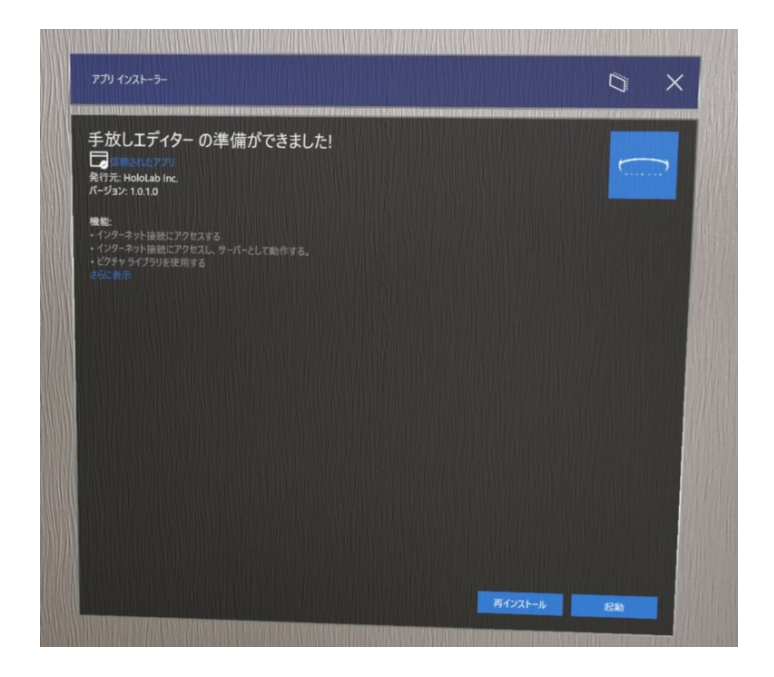

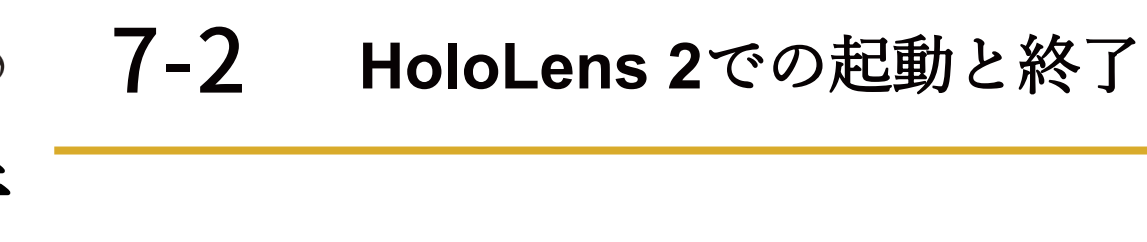

手放しエディターを起動してみよう。HoloLens 2 を装 着して、手首タップからメニューを開きます。

手首タップからMenuを開きました。 [すべて]をエアタップします。

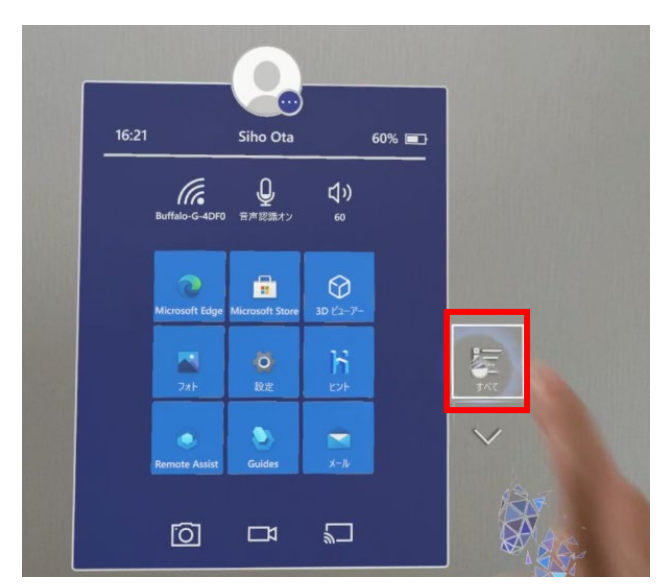

Menuがリスト表示になりました。[**手放しエディター**]を エアタップします。

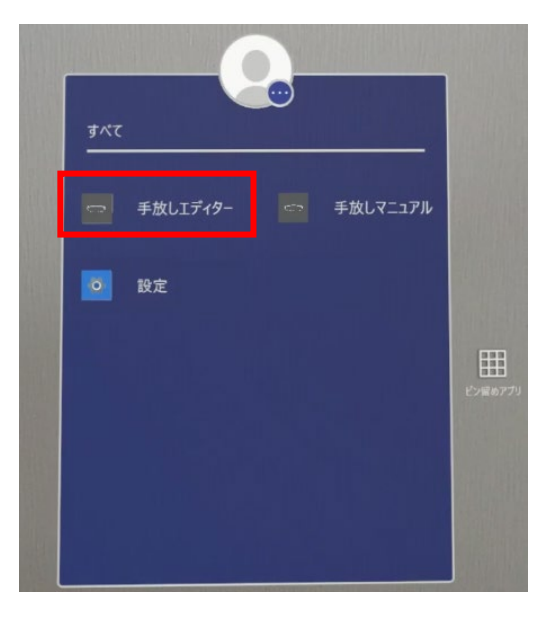

エアタップの仕方

タップ

親指と人差し指の指先を

つける

## 7-2 HoloLens 2での起動と終了

アプリの起動が始まります。起動には10秒程度かかります。

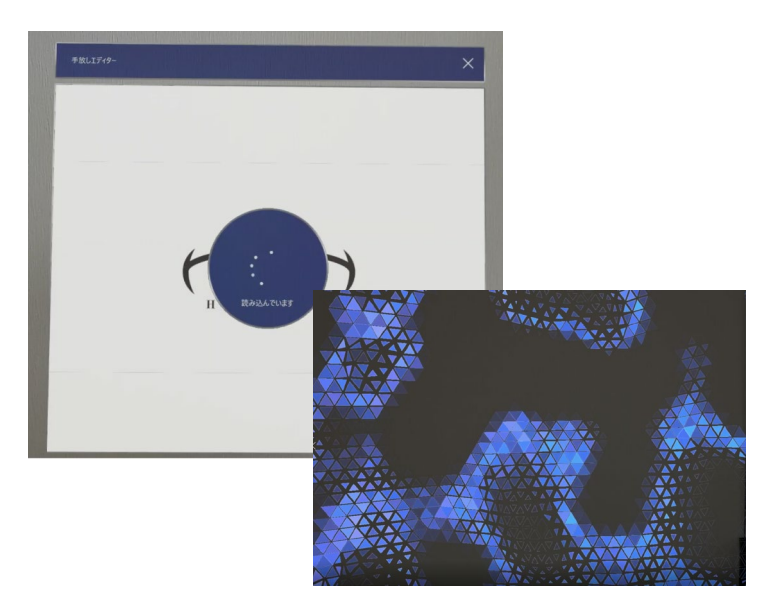

### 許可の取り消し

カメラ、マイクへのアク セス許可を取り消したい ときは、設定アプリから 行えます。 確認画面が表示されます。カメラへのアクセスを確認しています。[はい]をエアタップします。

| 許可が必要です                                                   |     |  |
|-----------------------------------------------------------|-----|--|
| 手放しエディター によるマイクへのアクセスを許可しますか?<br>後で変更する場合は、設定アプリを使ってください。 |     |  |
| はい                                                        | いいえ |  |

ライセンスファイル

7-2

体験版利用中は試用期間 の期限が表示されます。 画面が出たときは [Close] をタップして閉じます。

製品をご購入いただくと、 弊社担当窓口からライセ ンスファイルを送付いた します。ライセンスファ イルを適用すると日数制 限が解除されます。

詳しくは、16ページをご 覧ください。

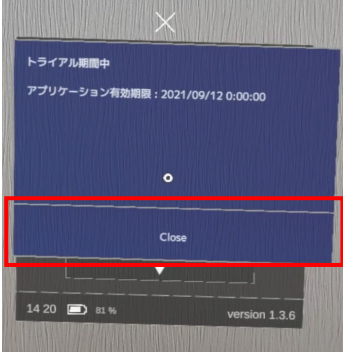

確認画面が表示されます。カメラへのアクセスを確認し ています。[はい]をエアタップします。

HoloLens 2での起動と終了

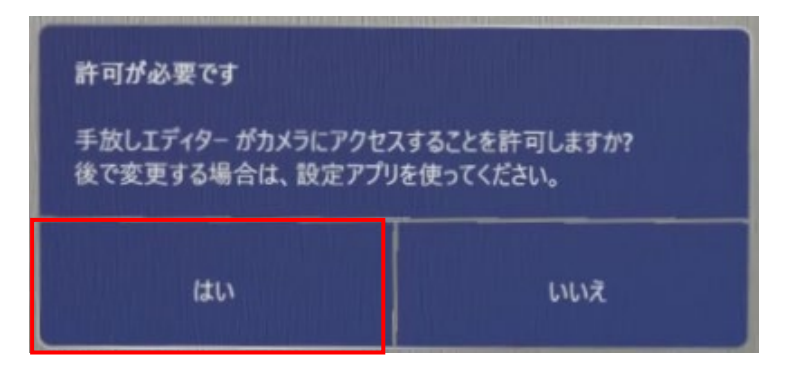

[手放しエディター]アプリが起動しました。

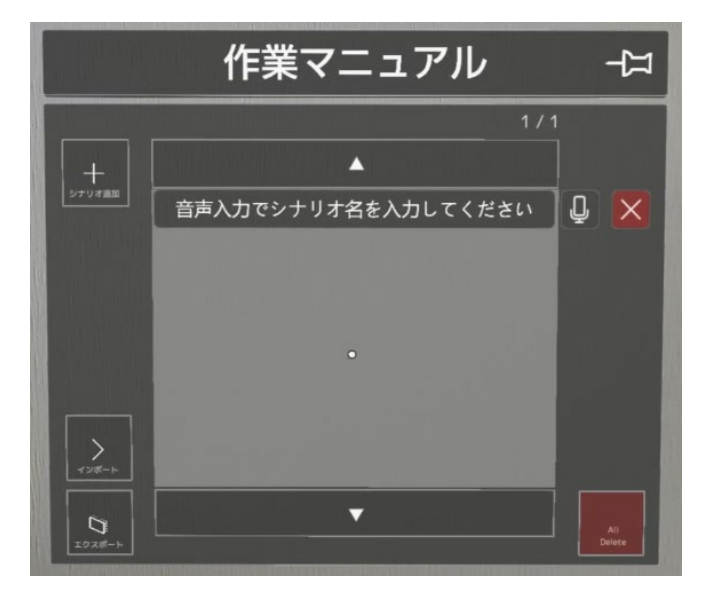

## 7-2 HoloLens 2での起動と終了

アプリを終了してみよう。

手首タップからメニューを開きます。

手首タップからMenuを開き、一番下の[Home]アイコン をエアタップします。

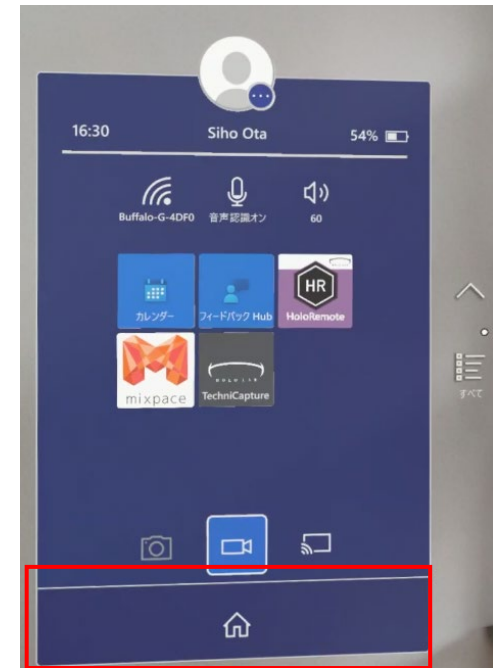

アプリがウィンドウ表示になります。このままHoloLens 2を終了すると、次回起動時は同じ場所でアプリWindow が開きます。必要に応じて[x]からWindowを閉じます。

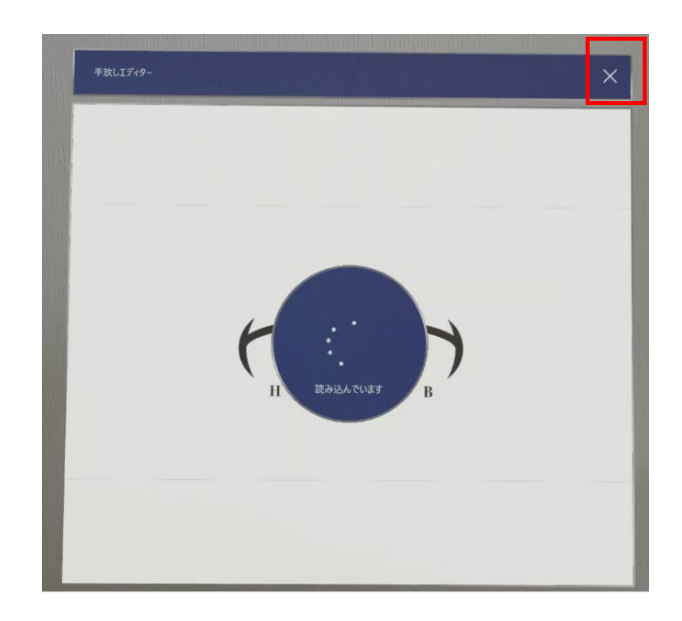

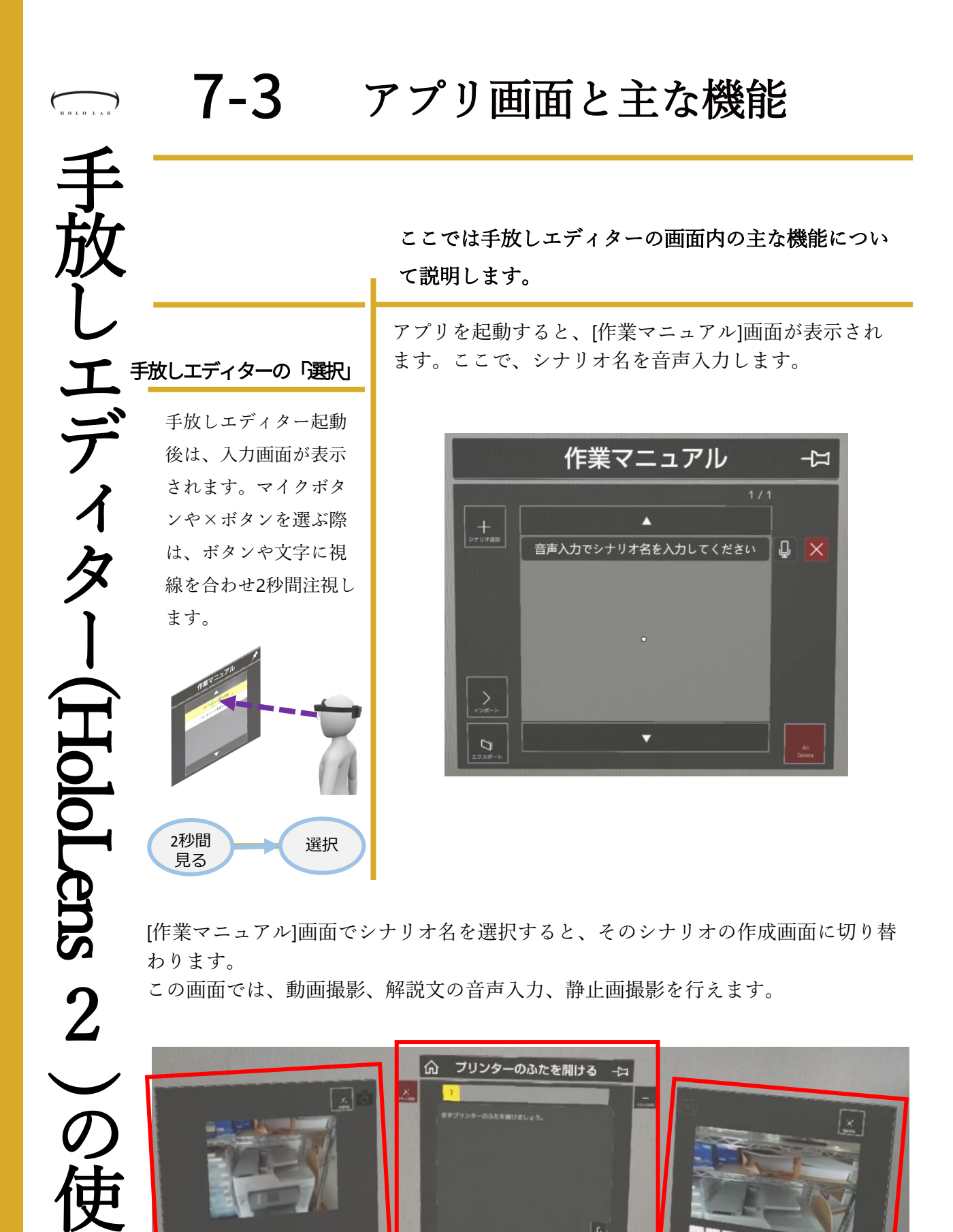

■動画パネル

0

■解説文パネル

■静止画パネル

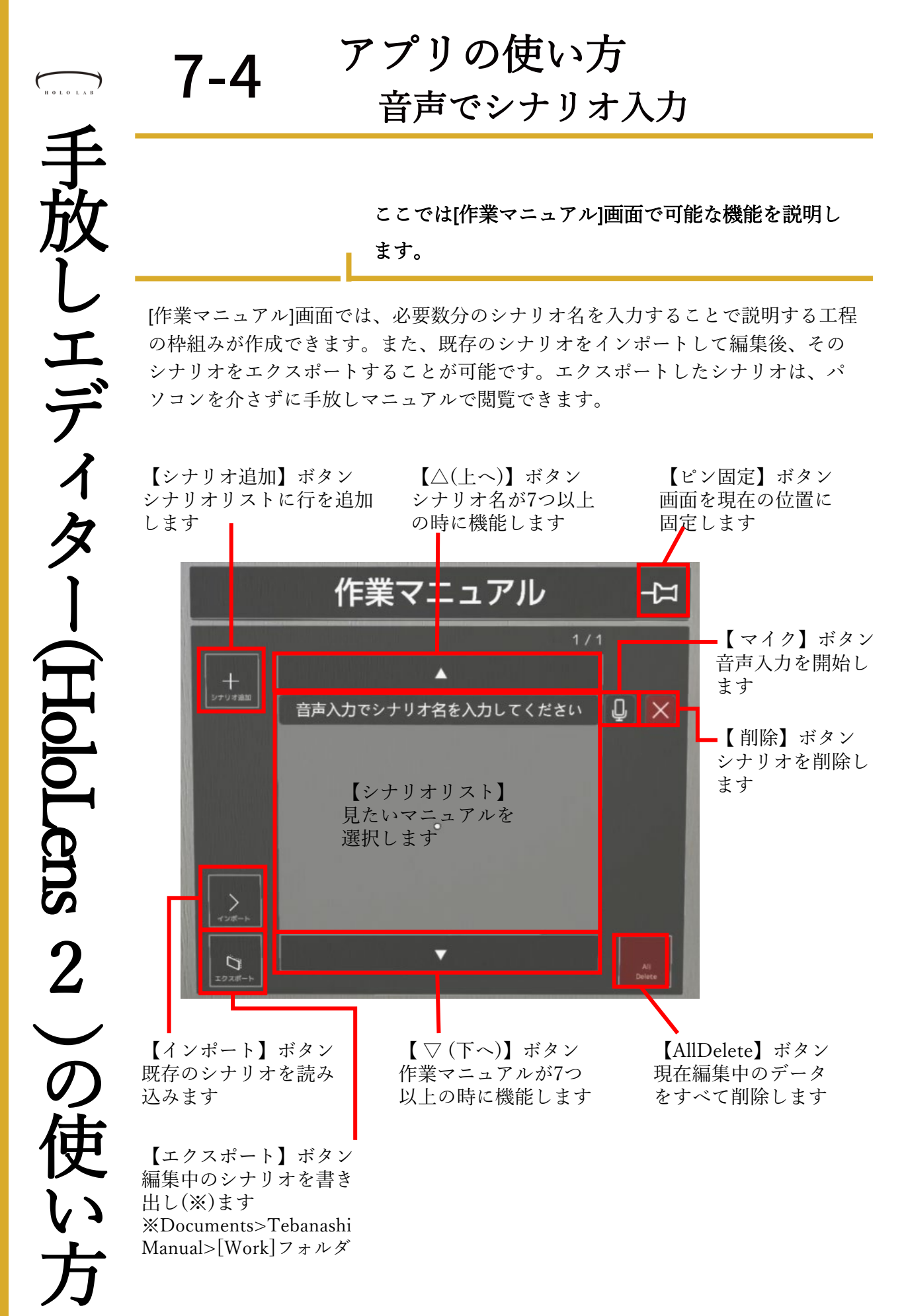

### アプリの使い方 音声でシナリオ入力

手放しエディターでのテキスト入力は全て音声入力で 行います。ここでは[作業マニュアル]画面を例に音声 入力の方法を説明します。(他の画面でも同じです)

音声入力は、[マイク]ボタンから行います。 [マイク]ボタンを押します。

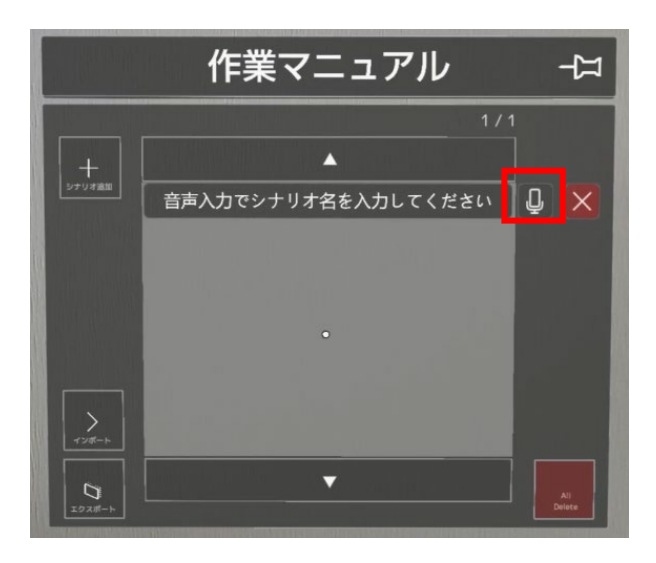

画面の下に「音声認識中です」と表示されました。 これは、音声を待っている状態です。「プリンターを開 ける」と発声してみます。

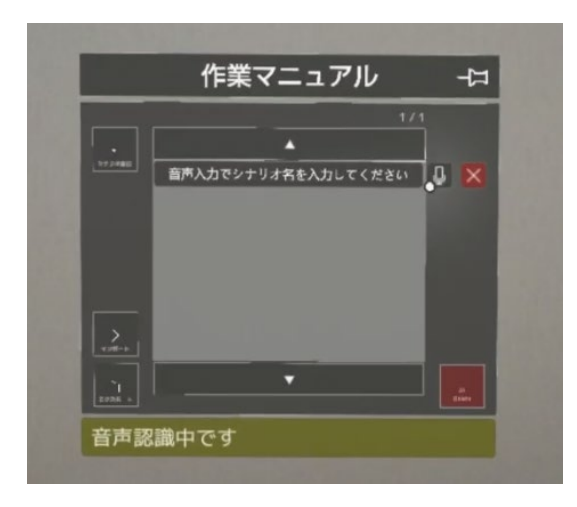

エクスポートを忘れずに

7-4

シナリオが完成したら、 この画面左下にある**[エク** スポート]ボタンからシナ リオを書き出します。 これによって**手放しマ** ニュアルでご利用可能に なります。 エクスポートしたファイ ルは、HoloLens内の下記 位置に保存されます。 Documents>TebanashiMa nual>[Work]フォルダー

### 音声入力のやり直し

音声入力をやり直すとき は、再度[マイク]ボタン を選択します。

選択時は2秒間の注視?

選択するときの基本は「2 秒間注視する」ですが、 いくつか3秒間注視しない

と選択されないものもあ

次の削除系ボタンは、ミ

ス防止のために注視時間 が少し長くなっています。

• All Delete ボタン

シナリオ削除

ステップ削除

ります。

7-4

シナリオ名が「プリンターを開ける」に変わりました。 シナリオを追加しましょう。シナリオを追加するときは [シナリオ追加]ボタンを押します。

アプリの使い方

音声でシナリオ入力

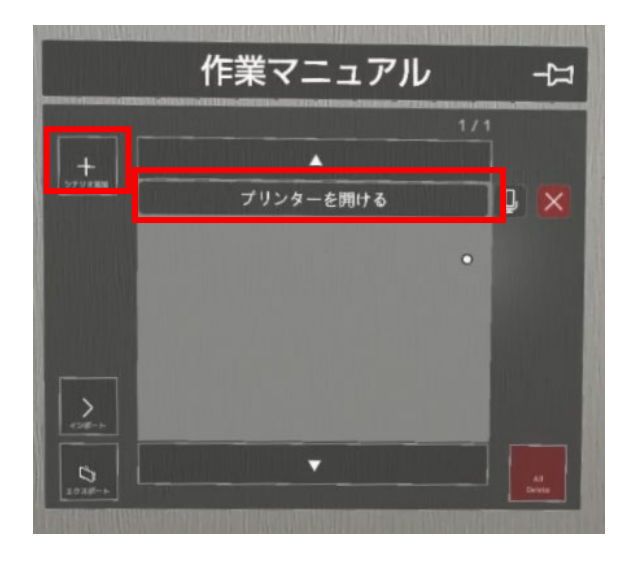

2行目が追加されました。2行目以降も[マイク]ボタンを 使用してシナリオ名を入力してきます。

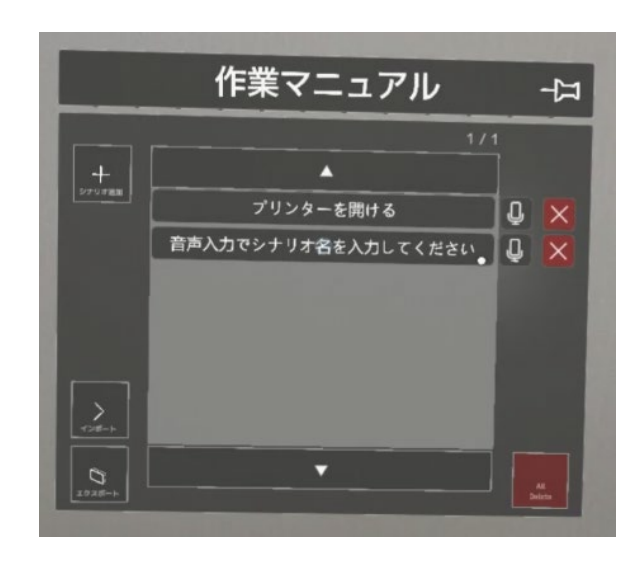

7-4 アプリの使い方 動画・静止画撮影

> ここでは[シナリオ作成]画面の3つのパネルの使い分け と、解説文パネルの機能を説明します。

[シナリオ作成]画面では、ステップごとに静止画像・動画、解説文を作成できます。 3つの要素を作成するために、3つパネルがあります。 左から、静止画パネル、解説文パネル、動画パネルです。 ここでは、各パネルの機能を説明します。

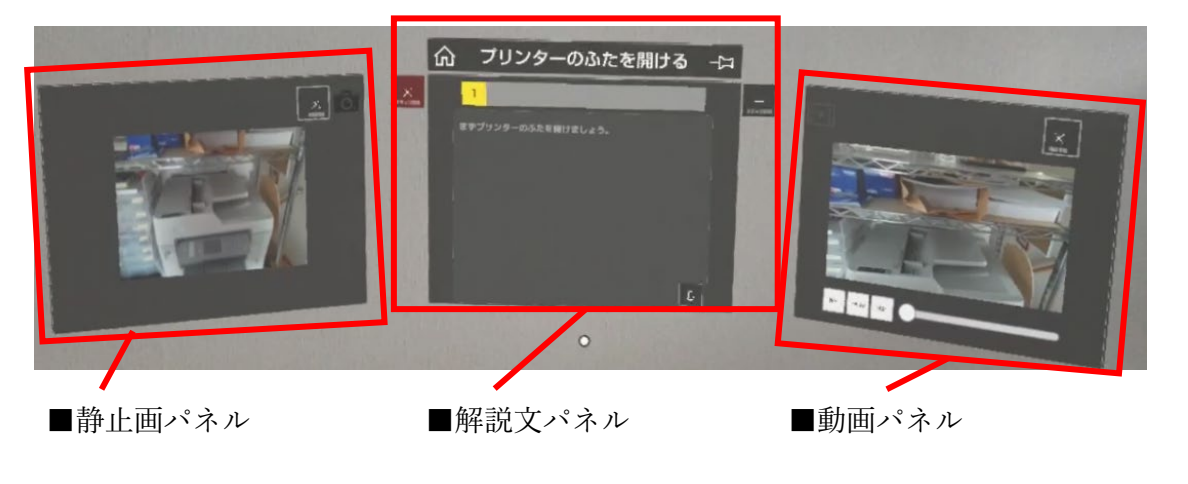

■解説文パネル

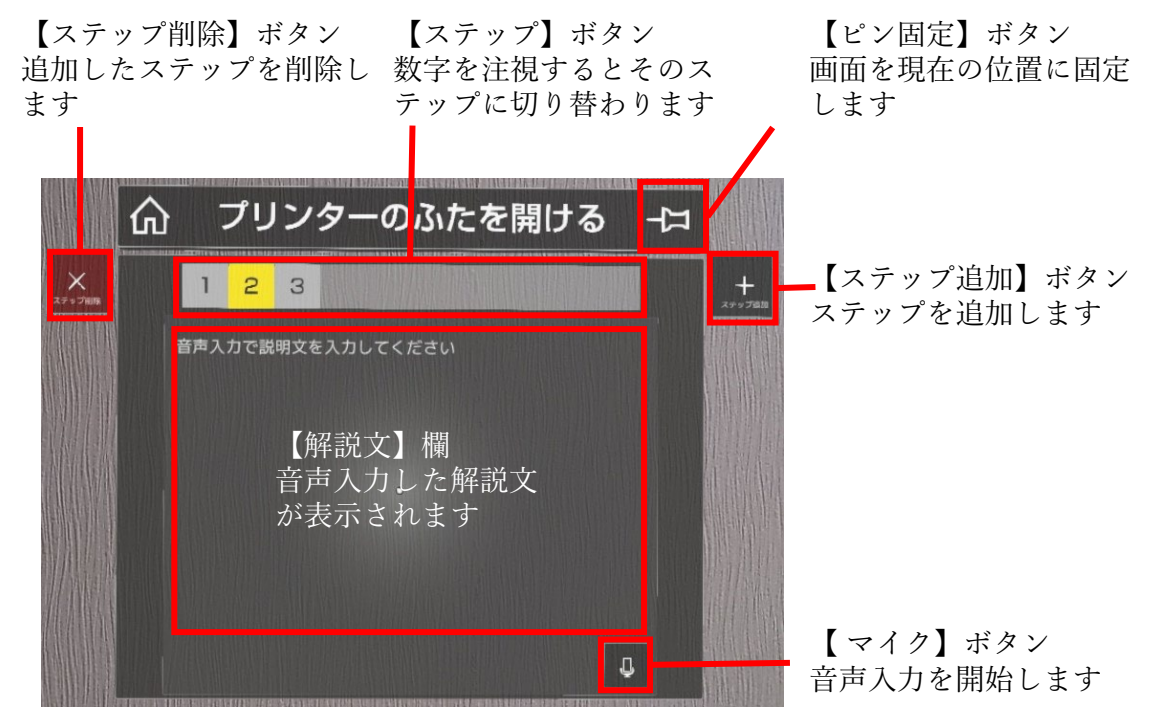

### アプリの使い方 動画・静止画撮影

ここでは静止画パネルと動画パネルの機能について説 明します。

■静止画パネル

7-4

【写真撮影】ボタンを選択すると3秒のカウントダウンがスタートします。 カウントダウン終了時に見えている視野が静止画として保存されます。

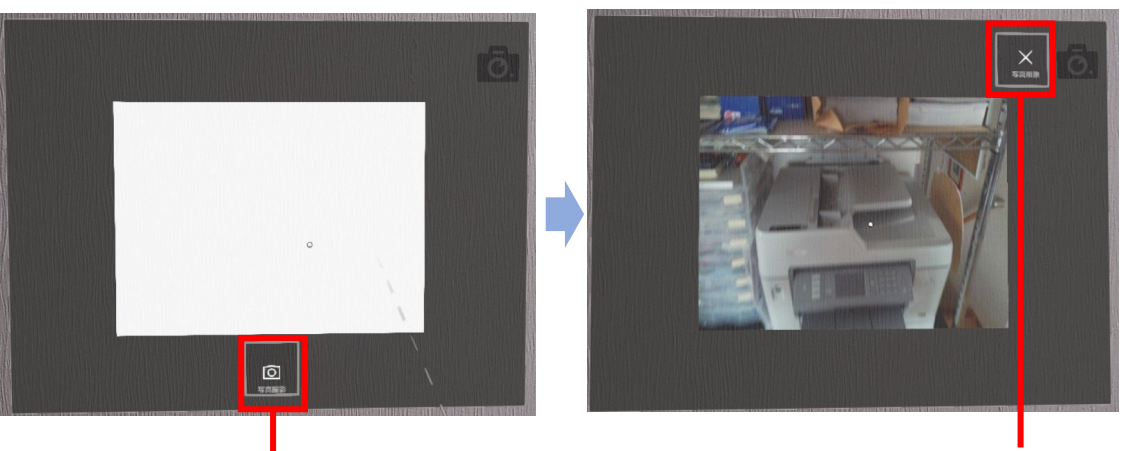

【写真撮影】ボタン

【写真削除】ボタン

■動画パネル

動画撮影は「音声・ボタン・タイマー」の3つのモードから撮影できます。 どのモードでも3秒のカウントダウン終了時から動画撮影が開始されます。音声コ マンドもしくはボタンから撮影を終了すると動画として保存されます。

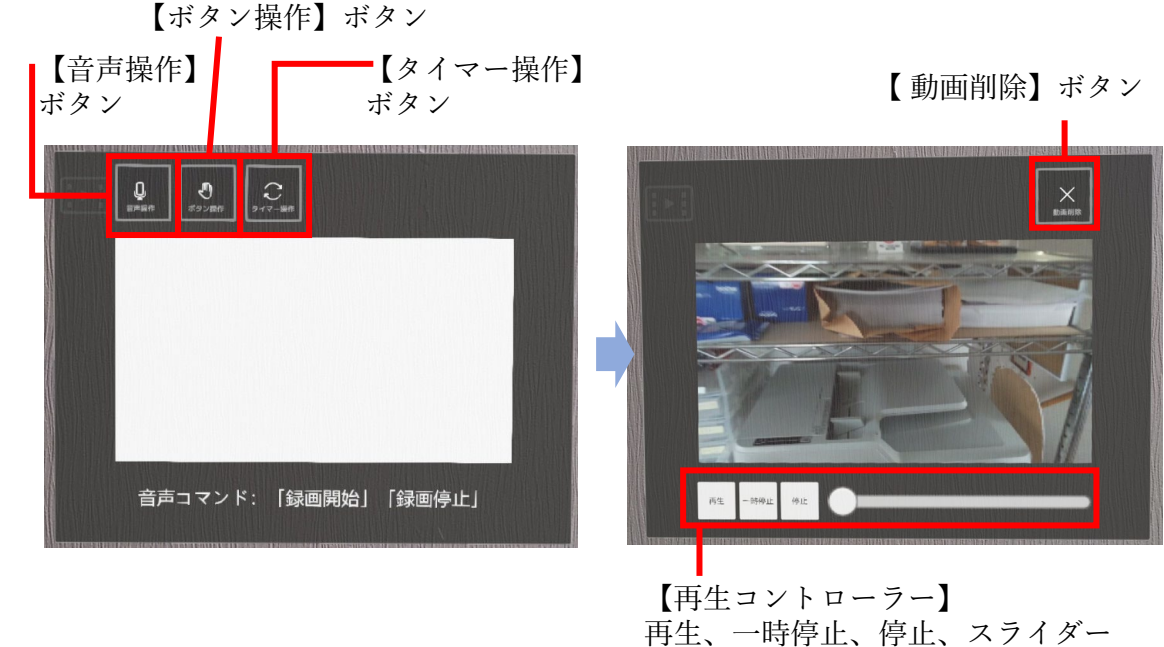

7-4

# アプリの使い方動画・静止画撮影

### ここでは静止画の撮影方法を説明します。

静止画を撮影しましょう。撮影は[静止画]パネルの下部 にある[写真撮影]ボタンから行います。 [写真撮影]ボタンを注視します。

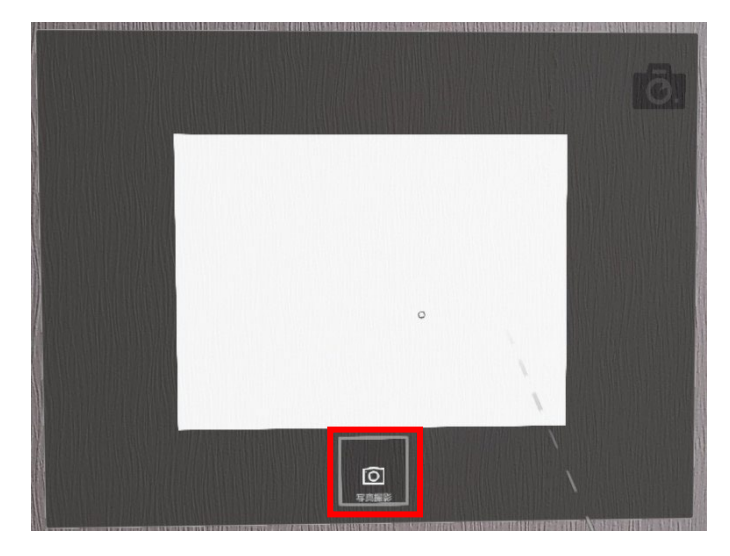

3秒のカウントダウンがスタートします。カウントダウンが終わるとシャッター音がします。その時の視野が静止画として保存され[静止画]パネルに表示されます。

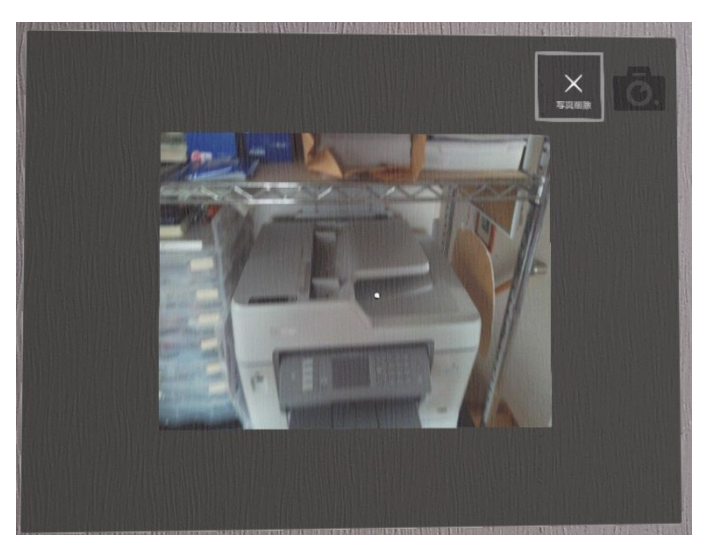

アプリの使い方 動画・静止画撮影

#### ここでは音声操作を使用して動画の撮影を行いましょ

う。

7-4

小さい画面はなに?

[シナリオ作成]画面を表示

しているとき、3つのパネ ルの下に一回り小さい画

これは、操作者が見てい る視野は実際に撮影され たときの視野より狭いた め、この画面で撮影時の

様子を映し出しています

音声コマンド: 「緑画開始」「録画停止」

面が表示されます。

動画を撮影する際の操作モードには、音声操作・ボタン 操作・タイマー操作の3つがあります。 まず、一番簡単な音声操作を使った撮影について説明し

ます。初期状態が [音声操作]モードです。 撮影を行うときはこのまま「録画開始」と発声します。

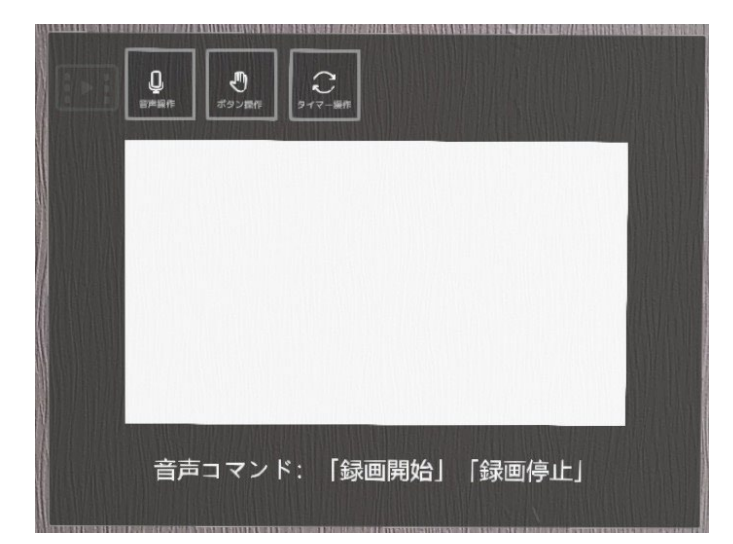

3秒のカウントダウンがスタートします。カウントダウ ンが終わると録画が始まります。録画を止めるときは、 「録画停止」と発声します。

動画が保存されると、[動画]パネルで録画した映像が表 示されます。コントローラーの[再生]ボタンを選択する と動画を確認できます。

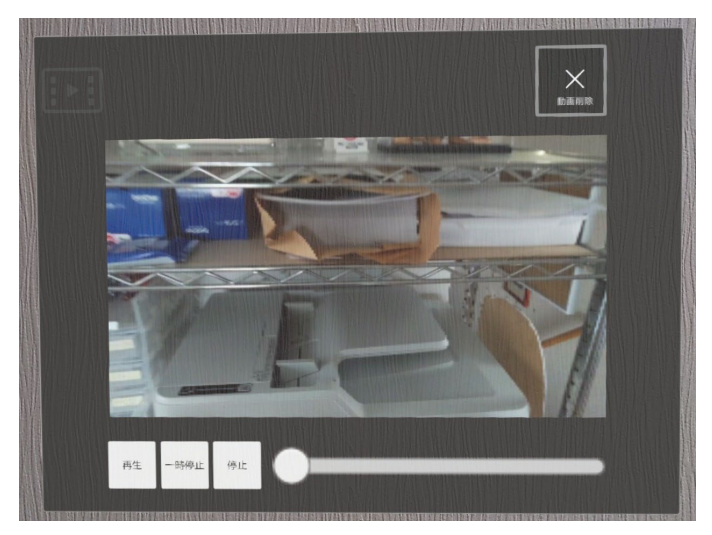

7-4

こエディター(HoloLens

2

の

### アプリの使い方 動画・静止画撮影

ここでは動画撮影時の「ボタン操作」を使用した際の 画面遷移について説明します。

動画を撮影する際の操作モードには、音声操作・ボタン 操作・タイマー操作の3つがあります。ここでは、ボタ ン操作時の画面遷移について説明します。 [ボタン操作]ボタンを押します。

| ₽<br>#### 292##<br>9-17-## |  |
|----------------------------|--|
| 音声コマンド: 「録画開始」「録画停止」       |  |

画面が切り替わりました。撮影はパネルの下部にある[動 画撮影]ボタンから行います。

[動画撮影]ボタンを注視します。すると、3秒のカウント ダウンがスタートします。カウントダウンが終わると録 画が始まります。

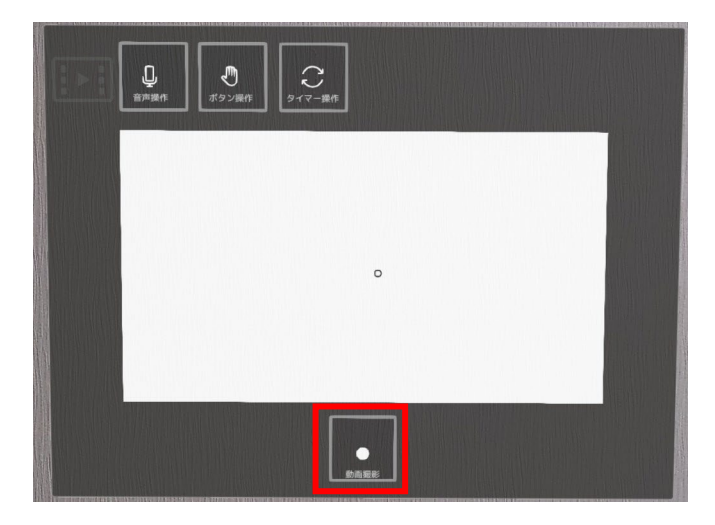

録画を停止するときは宙に浮く[録画停止]ボタンを注視 します。

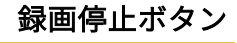

ボタン操作・タイマー操 作の時は録画が始まると、 下図のような[録画停止]ボ タンが表示されます。こ のボタンを注視すると録 画が停止します。

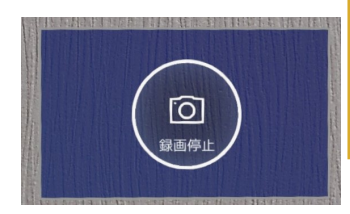

7-4

エディター(HoloLens

2

 $\mathcal{O}$ 

アプリの使い方 動画・静止画撮影

ここでは動画撮影時の「タイマー操作」を使用した際 の画面遷移について説明します。

動画を撮影する際の操作モードには、音声操作・ボタン 操作・タイマー操作の3つがあります。ここでは、タイ マー操作時の画面遷移について説明します。 [タイマー操作]ボタンを押します。

| 音声コマンド: 「録画開始」「録画停止」 |  |
|----------------------|--|

画面が切り替わりました。撮影はパネルの左下にある[動 画撮影]ボタンから行います。撮影前に録画時間を決めて おくことで、停止操作を行わなくても自動的に録画が終 了します。

[動画撮影]ボタンを注視すると、3秒のカウントダウンが スタートします。カウントダウンが終わると録画が始ま ります。

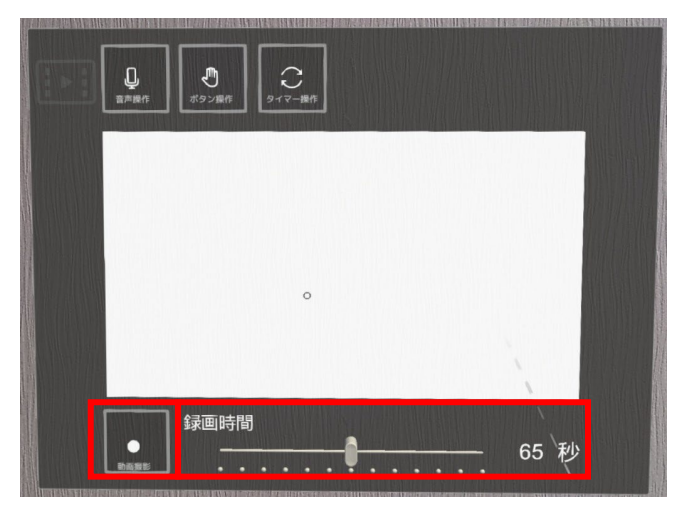

### 途中で止めたいときは、 録画停止から

ボタン操作・タイマー操 作の時は録画が始まると、 下図のような[録画停止]ボ タンが表示されます。こ のボタンを注視すると、 設定時間が来る前に録画 を停止できます。

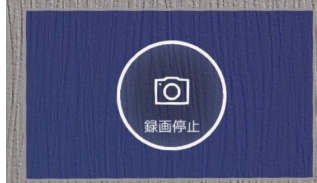

### アプリの使い方 シナリオのエクスポート

手放しエディターのシナリオ作成が完了したら、手放 しマニュアルで表示できるファイル形式に書き出しま しょう。

手放しマニュアルでシナリオを利用するときは、[作業マ ニュアル]画面の[エクスポート]ボタンから、作成した ファイル群を書き出します。

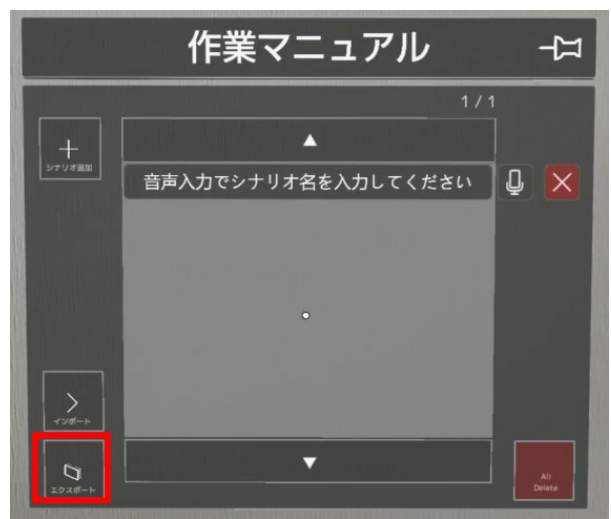

エクスポートしたファイルは、HoloLens内の下記位置に 保存されます。

Documents>TebanashiManual>[Work]フォルダー

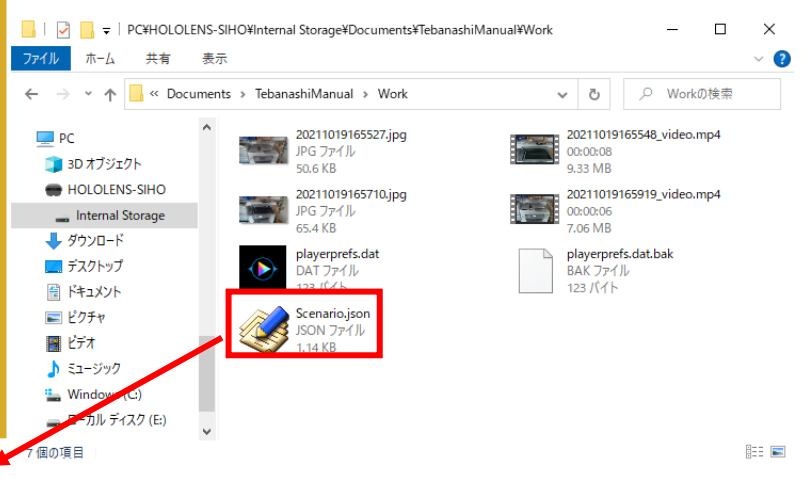

### シナリオ名を変えると?

[Scenario.json]の名前が手 放しマニュアルアプリで のマニュアル名になりま す。 エクスポート時のデフォ ルトが[Scenario.json]と なっていますので、ファ イル名をマニュアルの内 容を示すようなわかりや

すいものに変えましょう。

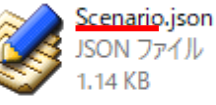

| <b>8-1</b>                                                                                                    | パソコンへのインストール                                                                                                    |
|----------------------------------------------------------------------------------------------------|----------------------------------------------------------------------------------------------------|
| 手<br>放                                                                                                    | パソコンに手放しエディターをインストールしましょ<br>う。Windows 10版の手放しエディターは、多くの場合<br>圧縮ファイルを解凍するだけで使用できます。                                                                                                    |
| してデジェイン       展開しないで開くと         医備しないで開くと       圧縮ファイルを展開しないで、直接実行ファイルを開こうとすると下図のような確認画面が表示されます。         くのアリケ・ションをしていていた。       ような確認画面が表示されます。         ビビ (ap 形式) フルゲ       ×         パンパリケーション(この7)しからには、目的にすべてのアケルに<br>などにいる可能性があります。       ×         パンパリケーション(この7)した」のでは、目前にすべてのアケルに<br>などのためのと思うとしていろうとすると下図の       ×         パンパリケーション(正していろうたは、目的にすべてのアケルに<br>思考っことをお勧めします。       アリケーション(正していろうたは、目的にすべてのアケルに<br>思考っことをお勧めします。         パン (原取)       東行(1)       +ャンセル | パソコン用の手放しエディターは、Windows 10 OS のラ<br>イブラリ群である「.NET Core」を使用しています。お使<br>いのパソコンにこれが入っていない場合は、あらかじめ<br>インストールするようにダイアログで表示されます。<br>ここでは、「.NET Core」をインストールする手順を含め<br>て説明します。<br>ダウンロードした手放しエディターの圧縮ファイルを展<br>開します。フォルダー内の[TebanashiEditor]をダブルク<br>リックから起動します。 |
| <ul> <li>アプリが起動した</li> <li>右のような画面が表示されず、手放しエディターが起動したときは、お使いのパソコンにすでに、NET Coreがインストールされていることを表しています。</li> <li>その場合は、58ページ</li> <li>「アプリ画面と主な機能」をご覧ください。</li> </ul>                                                                                                    | RET Coreが入っていないとき、このような画面が表示さ<br>はます。 [詳細情報] を クリックします。                                                                                                    |

|                  | 8-1 | パソコンへのインストール                                                                                                    |
|------------------|-----|----------------------------------------------------------------------------------------------------|
| <b>于</b> 放       |     |                                                                                                    |
| しエ               |     | [実行]ボタンが表示されました。[実行]ボタンをクリック<br>します。                                                                                                    |
| ディター(Windows)の使い |     | NGC Strate Strate |
| 刀                |     |                                                                                                    |

## 8-1 パソコンへのインストール

.NET Coreのダウンロードページが開かれました。 手放しエディターは「desktop apps」なので、その下の ボタンからダウンロードします。 お使いのパソコンが64bitの時は、[Download x64]、32bit のときは、[Download x86]と書かれたボタンをクリック してダウンロードします。

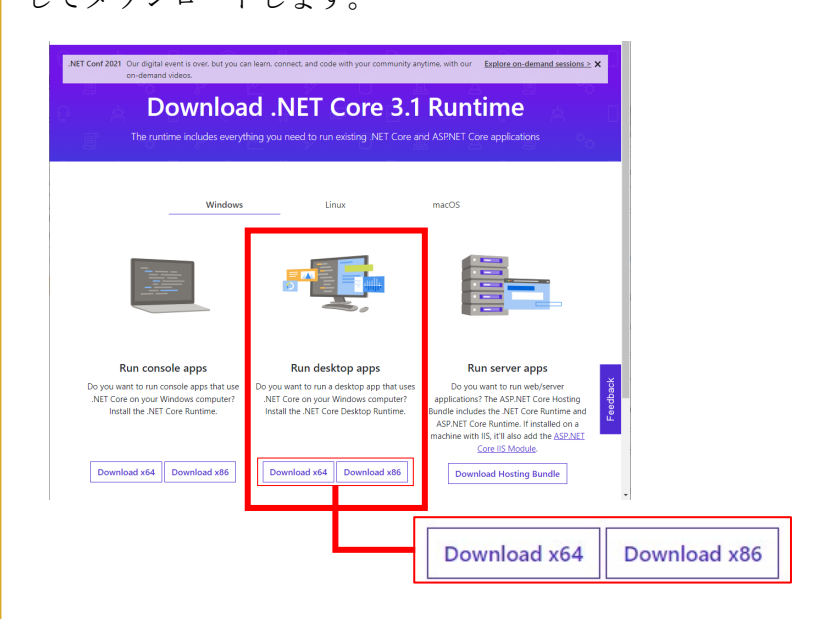

インストーラーがダウンロードされました。 インストーラーのアイコンをダブルクリックから起動し ます。

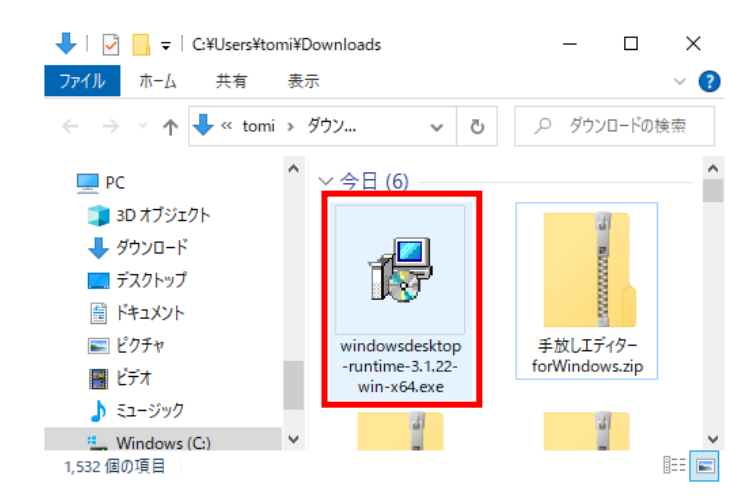

放 L エディタ ] (Windows) 6

# 放 エデ イ タ ~(Windows) $\sigma$

### 数字が違うけど大丈夫?

8-1

数字は.NET Coreのバー ジョン番号です。 手放しエディター v1.0.0 の開発時は.NET Coreの バージョンは3.1.22でした。 もしバージョンの違 う.NET Coreをインストー ルした際に、手放しエ ディターが起動しないな どありましたら、弊社公 式Webサイトの「お問合 せ」フォームよりご連絡 ください。

### - 3.1.22 (x64)

.NET Coreのインストーラーが起動しました。インストー ルを実行しましょう。 [インストール]ボタンをクリックします。

パソコンへのインストール

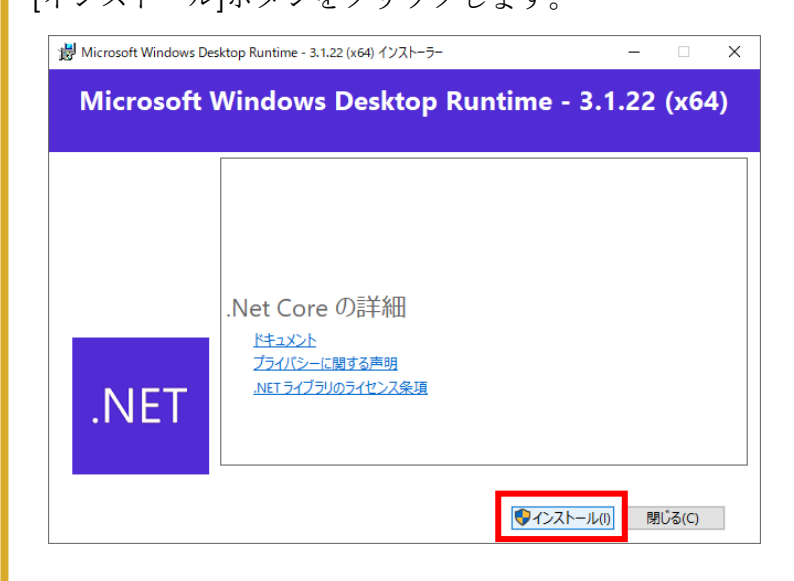

ステータスバーが表示され最後まで進むと、この画面が 表示されます。.NET Coreをインストールできました。 [閉じる]ボタンをクリックして画面を閉じたら、改めて 手放しエディターのアイコンをクリックします。今度は 起動できるはずです。

| Desktop Runtime - 3.1.22 (x64) インストーラー                                | – 🗆 X                                                                                                    |
|-----------------------------------------------------------------------|----------------------------------------------------------------------------------------------------|
| Windows Desktop Runtime -                                             | 3.1.22 (x64)                                                                                                    |
| インストールが正常に終了しました                                                      |                                                                                                    |
| に以下がインストールされました<br>- Microsoft Windows Desktop Runtime - 3.1.22 (x64) |                                                                                                    |
| リソース                                                                  |                                                                                                    |
| <u>ドキュジント</u><br>リリースノート<br>チュートリアル<br><u>.NET Core デレメトリ</u>         |                                                                                                    |
|                                                                       |                                                                                                    |
|                                                                       | Desktop Runtime - 3.1.22 (x64) インストーラー<br>Windows Desktop Runtime -<br>インストールが正常に終了しました<br>に以下がインストールされました<br>- Microsoft Windows Desktop Runtime - 3.1.22 (x64)<br>リソース<br>Eモュンント<br>リリースノート<br>チュュートリアル<br>NET Core テレントリ |

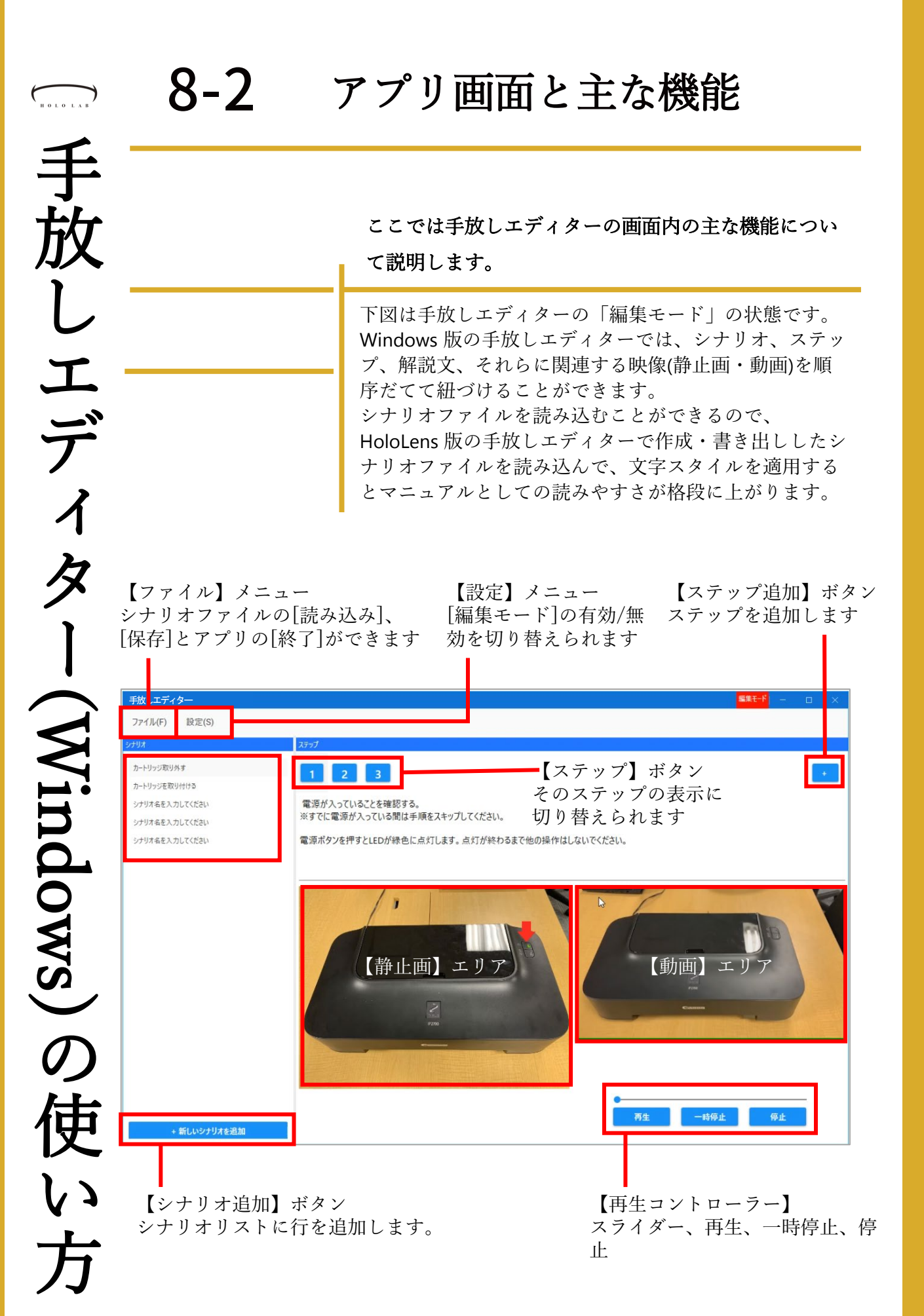

| HOLOLAB     | 8-3                                                                        | アプリの使い方<br>シナリオファイルの読み込み・保存                                                                                                    |
|-------------|----------------------------------------------------------------------------|----------------------------------------------------------------------------------------------------|
| 手放、         |                                                                            | 手放しエディターはWindows 版もHoloLens 版もどちら<br>もシナリオファイルを読み込んで編集ができます。ここ<br>ではシナリオファイルの読み込み方法を説明します。                                                                                                    |
| しエ          |                                                                            | 手放しエディターに既存のシナリオを読み込みましょう。<br>シナリオ読み込みは[ファイルメニュー]の[読み込み]から行い<br>ます。<br>[ファイル]メニューから[読み込み]を選択します。                                                                                                    |
| ディタ         |                                                                            | フィル(F)     F       フィル(F)     F       ジザダF62.5L7(CE2)     「       ブライル(F)     「       レック     「       レック     「 |
| - (W)       |                                                                            |                                                                                                    |
| indow       | サンプルファイル<br>手放しマニュアルをすぐ<br>に体験いただけるように<br>サンプルのシナリオをア<br>プリと一緒に配布してい<br>ます | シテリオのJSONファイルを選択するタイアログか表示されます。<br>ここでは、サンプルファイルのjSONを選択してから、[開く]ボ<br>タンで開きます。                                                                                                    |
| s)のは        | ょ y 。<br>も しお手元にない場合は<br>弊社公式Webより体験版<br>をお申込みいただければ<br>サンプルファイルのダウ        | <ul> <li>► PO-18U2 (1)</li> <li>➡ PO-18U2 (1)</li> <li>➡ Po-19U</li> </ul>                                                                                                    |
| <b>(</b> 欠い | ンロードアドレスをご連<br>絡いたします。                                                     | 77代ル名(N): <mark>(Remoto jos)</mark><br>マンスポチック(1):000000000000000000000000000000000000                                                                                                    |

方

62

アプリの使い方 シナリオファイルの読み込み・保存

### サンプルのシナリオファイルを指定しました。

サンプルのシナリオが読み込まれました。 シナリオ名、解説文、静止画・動画も表示されています。

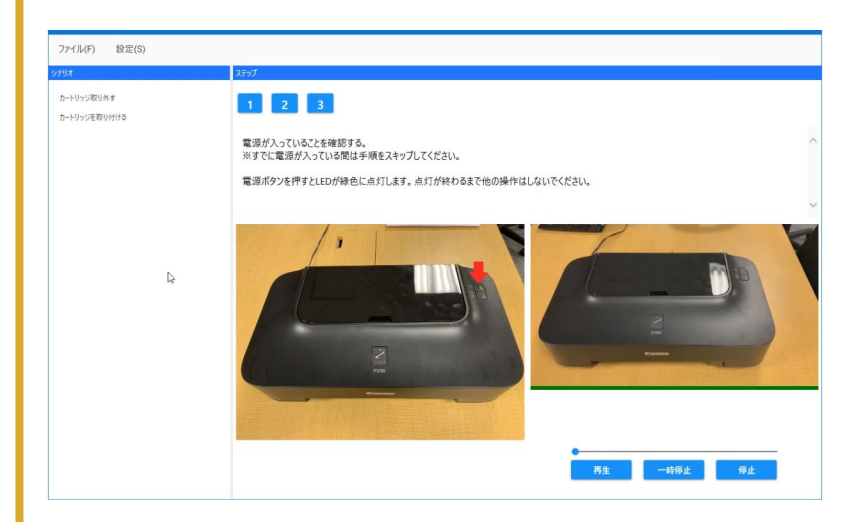

### アプリの終了

シナリオを保存してアプ リを終了する際は[ファイ ル]メニューの[終了]を選 択します

編集を終えた後は、シナリオを保存します。 保存は[ファイル]メニューの[保存]から行います。

| 2.441 7.25 A   |                             | - B X        |
|----------------|-----------------------------|--------------|
| ファイル(F) (F)    |                             |              |
| シナリオ名を入力してください | 307<br>ファ1ル(F)<br>注<br>読み込み |              |
|                | 保存                          |              |
|                | 終了                          |              |
|                |                             |              |
|                | 画像が登録されていません                | 動画が登録されていません |
|                |                             |              |
|                |                             |              |
|                |                             |              |
|                |                             |              |
|                |                             |              |

放

しエディター(Windows)の

しょ

### アプリの使い方 編集モードに切り替える

読み込んだシナリオを編集する際は、[編集]モードに 切り替えます。ここでは[編集]モードに切り替える方 法を説明します。

編集モードへの切り替えは[設定]メニューの[編集モード] から行います。 [設定]メニューから[編集モード]を選びます。

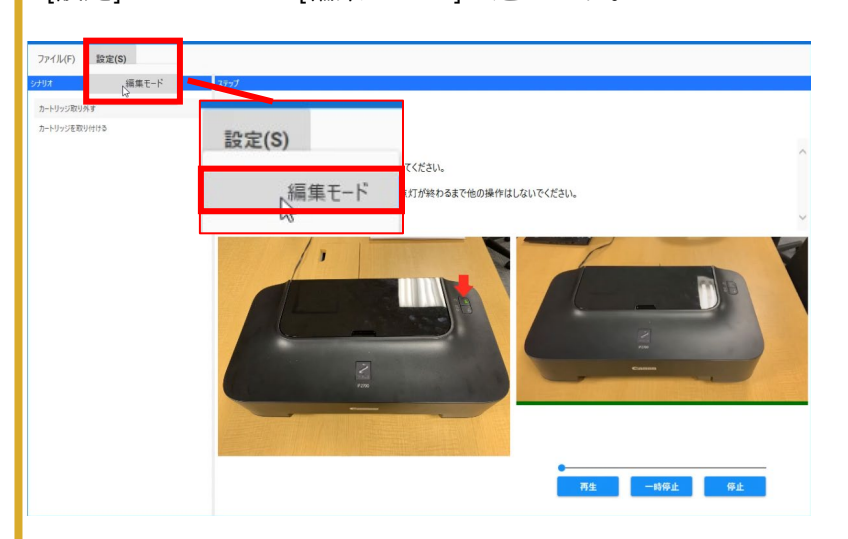

編集モードに切り替わりました。 編集モードの時はアプリのタイトルバーの右に[編集モー ド]と表示されます。

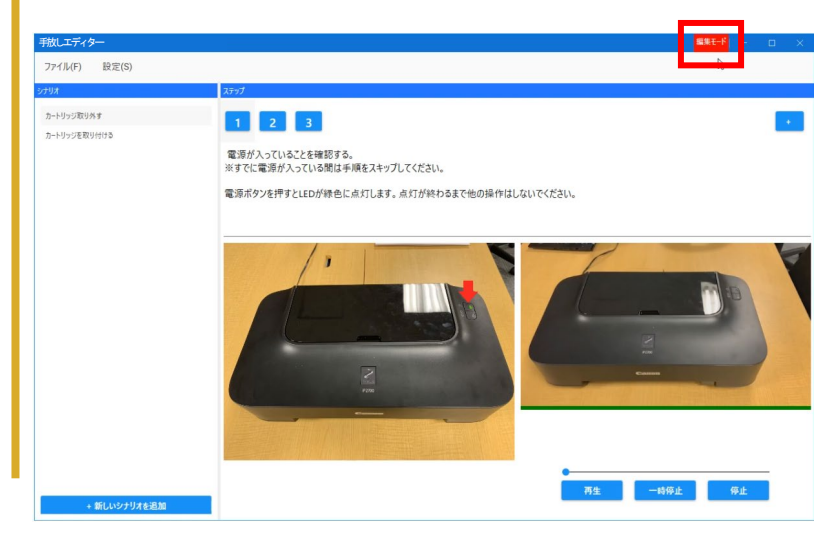

### アプリの使い方 シナリオ名の追加/編集/削除

マニュアルは、シナリオ名から解説の内容が伝わると 使いやすいものになります。ここではシナリオ名の追 加・編集・削除について説明します。

編集モードの状態だとシナリオの追加や編集が可能です。 まず、シナリオを追加しましょう。画面の左下にある[シ ナリオ追加]ボタンをクリックします。

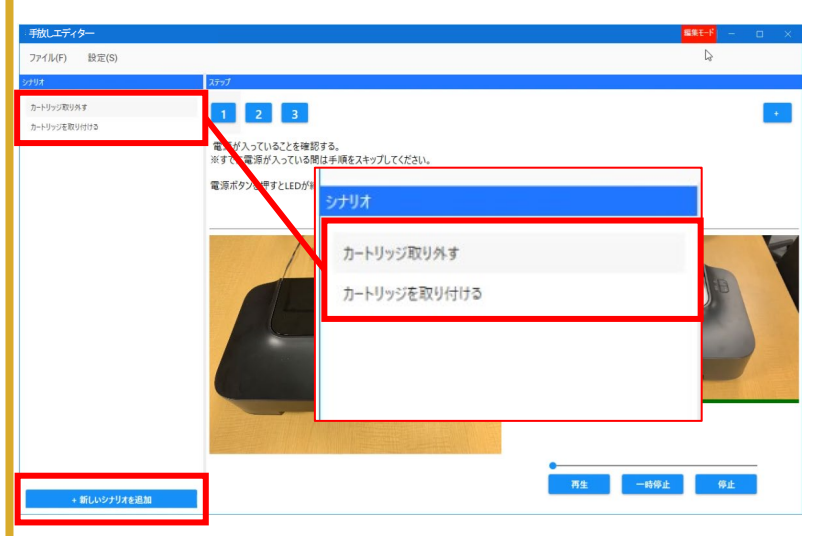

シナリオが追加されました。シナリオ名の箇所に1行追 加され、3行になっています。

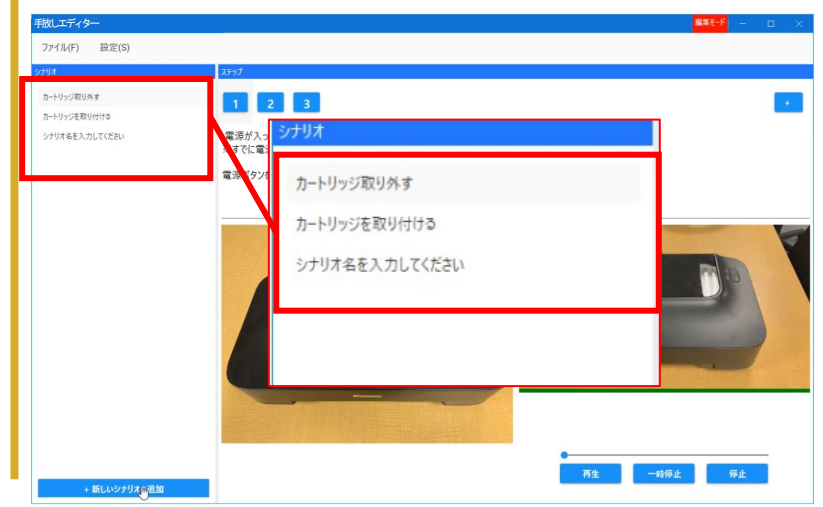

# 丰 放 しエディター(Windows)の 更 しょ

8-3

アプリの使い方 シナリオ名の追加/編集/削除

ここではシナリオ名の編集方法について説明します。

シナリオ名の編集を行うときは、編集したいシナリオ名 をダブルクリックします。 3行目をダブルクリックします。

| 7ァイル  | /(F)  | 設定(S)      |  |
|-------|-------|------------|--|
| シナリオ  |       |            |  |
| カートリッ | ッジ取りタ | <b>ү</b> ф |  |
| カートリッ | ッジを取り | り付ける       |  |
| シナリオ  | 名を入力  | うしてくだまい    |  |
| シナリオ  | 名を入力  | りしてください    |  |
| シナリオ  | 名を入力  | りしてください    |  |

編集用の小さな画面が表示されました。 この画面でテキストを修正します。 [OK]ボタンを押すと修正が確定します。

| ■ シナリオ名の編集       |        | × |
|------------------|--------|---|
| シナリオ名を入力してくださいa  | ааа    | _ |
| ОК               | Cancel |   |
| - <sup>1</sup> m |        | _ |

放

### アプリの使い方 シナリオ名の追加/編集/削除

ここではシナリオの削除方法について説明します。

シナリオ名の編集が確定されました。3行目のシナリオ 名が変化していることを確認できます。 今度は、このシナリオを削除してみましょう。 削除するときは、削除したいシナリオ名の上で右クリッ クして右クリックメニューから[削除]を選びます。

| カートリッジ取り外す           |   |
|----------------------|---|
| カートリッジを取り付ける         |   |
| シナリオ名を入力してください       |   |
| ップ<br>シナリオ名を入力<br>削除 | ŧ |
| シナリオ名を入力             |   |

選択されていた行が削除され、シナリオ名の行数が4行 になりました。

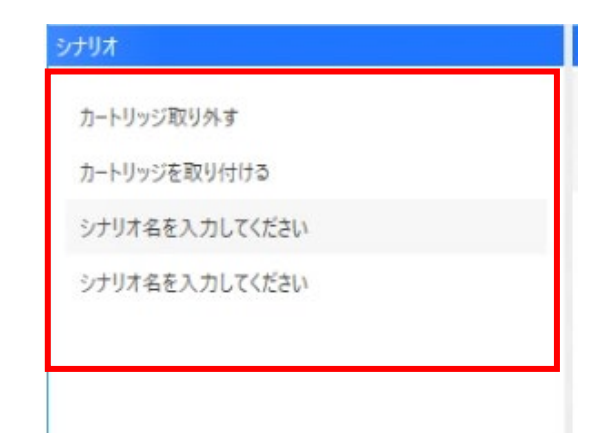

### アプリの使い方 ステップの追加/削除

### ここではステップの追加について説明します。

ステップの追加は[ステップ追加]ボタンから行います 画面右上にある、[+(ステップ追加)]ボタンをクリックし ます。

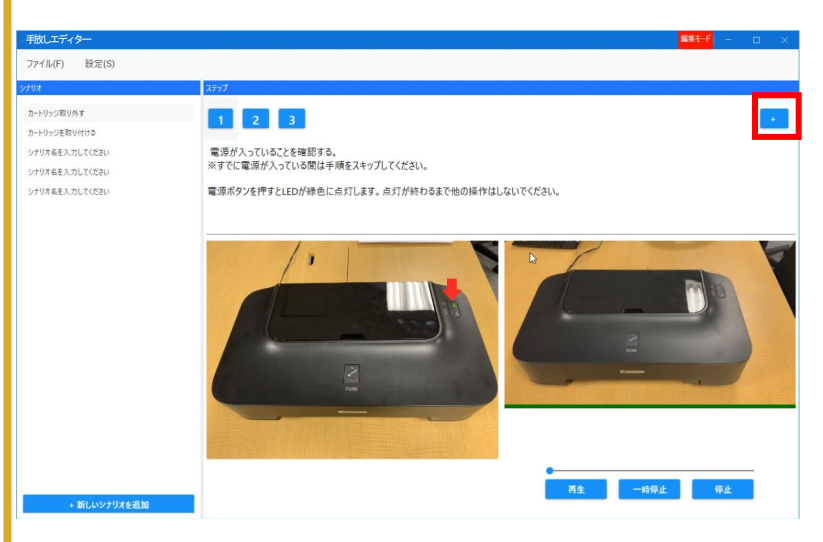

ステップが追加され4ステップになりました。追加され たステップには、解説文や映像(静止画・動画)が含まれ ていないため、このような表示になります。

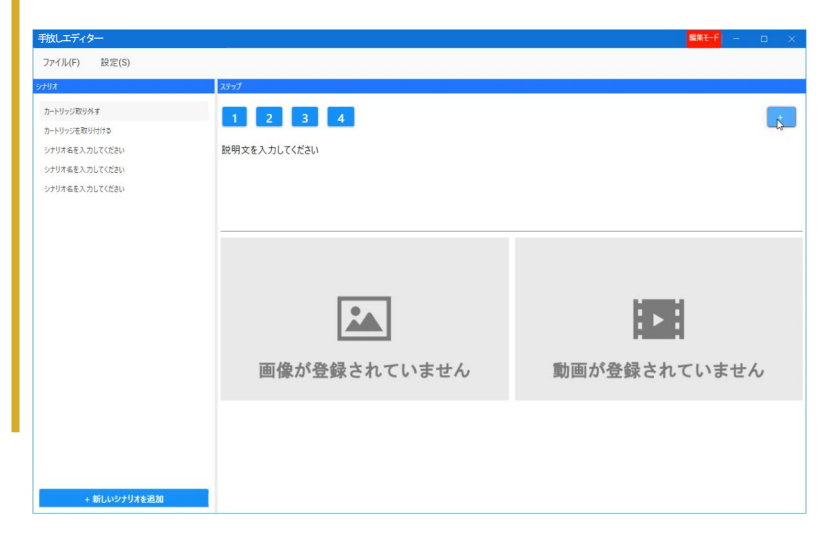

### アプリの使い方 ステップの追加/削除

### 次にステップの削除について説明します。

ステップの削除を行うときは、削除したいステップの数 字ボタンの上で右クリックし、表示されるメニューから [削除]を選びます。

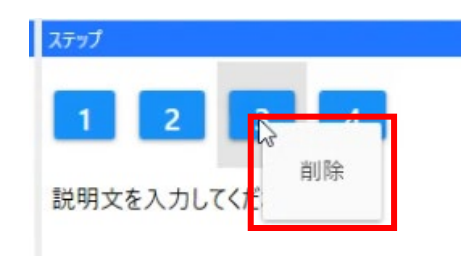

ステップ[3]が削除されました。

ステップの途中が削除されたときは、ステップ[4]の内容 がそのままステップ[3]のものとして継承されます。

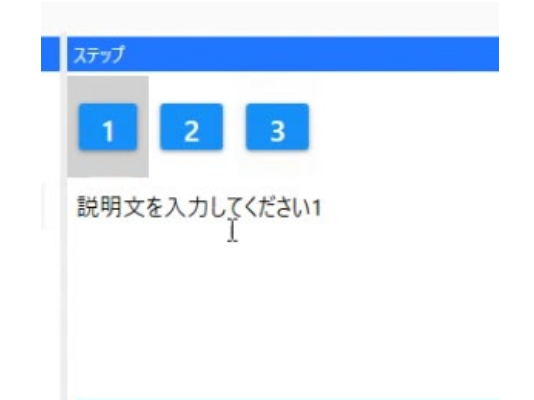

放 しエディター(Windows)の 更 くう

### アプリの使い方 解説文に文字スタイルをつける

解説文には文字スタイルを使用できます。ここでは、 解説文の編集方法と文字スタイルのつけ方を説明しま

す。

8-3

解説文の編集は[編集モード]になっていれば、文章の上 をクリックしてそのまま編集できます。

| 手放しエディター                             |              |              |
|--------------------------------------|--------------|--------------|
| ファイル(F) 設定(S)                        |              |              |
| Syflyk                               | ステップ         |              |
| カートリッジ取り外す<br>カートリッジを取り付ける           | 1            |              |
| シナリオ名を入力してくださいbbbb<br>シナリオ名を入力してください | 説明文を入力してください |              |
|                                      |              |              |
|                                      | -            |              |
|                                      |              |              |
|                                      |              |              |
|                                      | 画像が登録されていません | 動画が登録されていません |
|                                      |              |              |
|                                      |              |              |
| + 新しいシナリオを追加                         |              |              |

このテキストエリアはタグで文字にスタイルを付けるこ とが可能です。文字のスタイルは、太字・斜体・文字サ イズ・文字色の4つに対応しています。

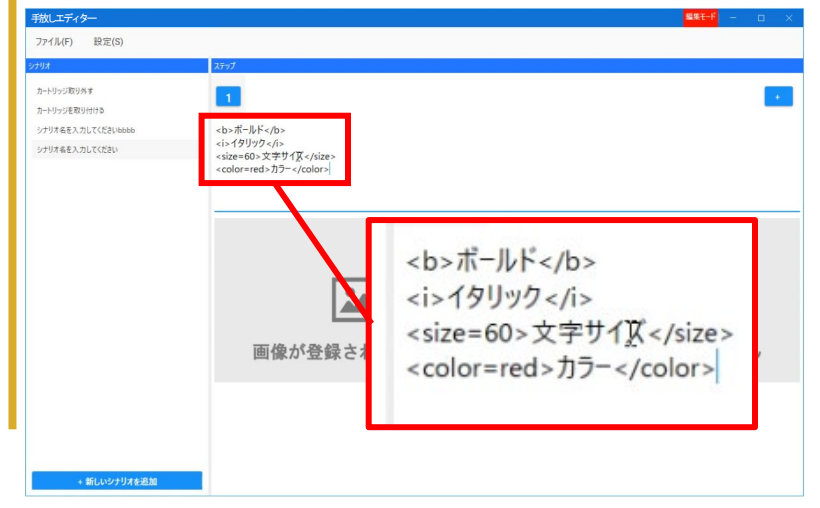

### アプリの使い方 解説文に文字スタイルをつける

タグで指定した文字スタイルを確認するときは、[編集 モード]を無効に切り替えます。

タグを使用した時の見え方を確認するときは、[編集モー ド]を無効にして、閲覧状態を表示します。 [設定]メニューから[編集モード]を選択します。

| 手放しエディター           |                                                  |     |              |    | 編集モード - | o × |
|--------------------|--------------------------------------------------|-----|--------------|----|---------|-----|
| ファイル(F) 設定(S)      |                                                  |     |              |    |         |     |
| シナリオ マ 編集モード       | ステップ                                             |     |              |    |         |     |
| カートリッジ取りタ          |                                                  |     |              |    |         | +   |
| カートリッジを取り付ける       |                                                  |     | _            |    |         |     |
| シナリオ名を入力してくださいbbbb | <b>ボールド</b>                                      |     |              |    |         |     |
| シナリオ名を入力してください     | <i>イタリック</i> 文字サイズ<br><color=red>カラー</color=red> | 設定( | S)           |    |         |     |
|                    |                                                  |     | <b>絙隹于</b> _ | ĥ  |         |     |
|                    |                                                  | ~   | THE REAL     | 1. |         |     |
|                    |                                                  |     |              |    |         |     |
|                    |                                                  |     |              | Þ  |         |     |
|                    | 画像が登録されていません                                     |     | 動画が登録されていません |    |         |     |
|                    |                                                  |     |              |    |         |     |
|                    |                                                  |     |              |    |         |     |
| + 新しいシナリオを追加       |                                                  |     |              |    |         |     |

編集モードが無効に切り替わりました。

解説文のタグ表示が消え、文字スタイルが適用されているこ とが確認できます。

またアプリ右上にあった、[編集モード]の表示も消えています。

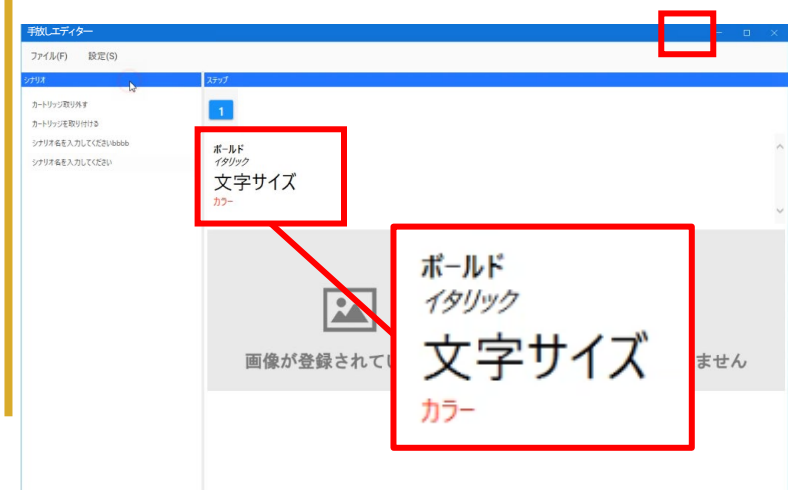
# 8-3

## アプリの使い方 静止画・動画の読み込み

マニュアルは文字より静止画や動画が多い方が伝わり やすいです。ここでは静止画を読み込む方法を説明し ます。

静止画も動画も読み込む方法は同じです。ここでは、例 として静止画を読み込んでみましょう。 静止画の表示エリアの上をクリックします。

| 手放しエディダー                         |                                                                                                    | <b>821-<sup>2</sup> - D</b> X |  |  |  |  |
|----------------------------------|----------------------------------------------------------------------------------------------------|-------------------------------|--|--|--|--|
| ファイル(F) 設定(S)                    |                                                                                                    |                               |  |  |  |  |
| 5797                             | ステップ                                                                                                    |                               |  |  |  |  |
| カートリッジ取り外す<br>カートリッジを取り付ける       |                                                                                                    |                               |  |  |  |  |
| シナリオ名を入力してください<br>シナリオ名を入力してください | <pre>co&gt;n:-)h&lt;(D&gt;<br/>:i&gt;f&gt;D)</pre> />:<br><size=60-文字世代ズ< size=""><br/><color=red>D7-</color=red></size=60-文字世代ズ<> |                               |  |  |  |  |
|                                  | 画像が登録されていません                                                                                                    | 動画が登録されていません                  |  |  |  |  |
| + 新しいシナリオを追加                     |                                                                                                    |                               |  |  |  |  |

読み込むファイルを指定するダイアログが表示されました。ここで表示したいファイルを選択して、[開く]ボタンをクリックします。

| 手放しエディタ    | 7—                                                        |                        |                          |                       |                        |                    | 51                                                                                                    | 1 <del>7</del> – |     |
|------------|-----------------------------------------------------------|------------------------|--------------------------|-----------------------|------------------------|--------------------|----------------------------------------------------------------------------------------------------|------------------|-----|
| ファイル(F)    | 設定(S)                                                     |                        |                          |                       |                        |                    |                                                                                                    |                  |     |
| シナリオ       | スデップ                                                      |                        |                          |                       |                        |                    |                                                                                                    |                  |     |
|            | <b>I</b> <                                                |                        |                          |                       |                        |                    | ×                                                                                                    |                  | _   |
| カートリッシス(リタ | <ul> <li>         ・・・・・・         ・・・・・・・・・・・・・・</li></ul> | → Work → NEC → #       | 放しマニュアル_アプリマニ:           | ロアルー式 > サンブルシ         | tUX v                  | ひ 、 や サンプルら        | ナリオの検索                                                                                                    |                  | . • |
| シナリオ名を入力   | 整理 マ 新しいフォルダー                                             |                        |                          |                       |                        |                    | = · <b>II ()</b>                                                                                                    |                  |     |
| シナリオ名を入力   | 🖈 クイック アクセス                                               |                        |                          |                       | 1                      |                    | -                                                                                                    |                  |     |
|            | Creative Cloud Files                                      |                        | -                        |                       |                        | - And And          |                                                                                                    |                  |     |
|            | <ul> <li>OneDrive</li> </ul>                              |                        | Contractor of the second | Section 1             | Section 1              | " Carriero         | Service Service Servic |                  |     |
|            | PC PC                                                     | 20210128093747.j<br>P9 | カートリッシカハーを<br>外す.png     | カートリッシカハーを<br>取付け.png | カートリッシカハーを<br>取付け2.png | カートリッシを取付<br>け.png | 77//~~till C.png                                                                                                    | _                |     |
|            | HD-LBU2 (E)                                               | 7.                     |                          |                       |                        |                    |                                                                                                    |                  |     |
|            | 🧈 ネットワーク                                                  |                        |                          |                       |                        |                    |                                                                                                    |                  |     |
|            |                                                           | (B. (B. 1) )           |                          |                       |                        |                    |                                                                                                    |                  |     |
|            |                                                           | aListst.A.prig         |                          |                       |                        |                    |                                                                                                    |                  |     |
|            |                                                           |                        | 6                        |                       |                        |                    |                                                                                                    |                  |     |
|            |                                                           |                        |                          |                       |                        |                    |                                                                                                    |                  |     |
|            |                                                           |                        |                          |                       |                        |                    |                                                                                                    | いません             | 0   |
|            |                                                           |                        |                          |                       |                        |                    |                                                                                                    |                  |     |
|            |                                                           |                        |                          |                       |                        |                    |                                                                                                    |                  |     |
|            |                                                           |                        |                          |                       |                        |                    |                                                                                                    |                  |     |
|            | ファイル-省(N):                                                |                        |                          |                       |                        | ·                  | peg;".png) v                                                                                                    |                  |     |
|            |                                                           |                        |                          |                       |                        | 關<(O)              | キャンセル                                                                                                    |                  |     |
| +          | 新しいシナリオを追加                                                |                        |                          |                       |                        |                    |                                                                                                    |                  |     |
|            |                                                           |                        |                          |                       |                        |                    |                                                                                                    |                  |     |

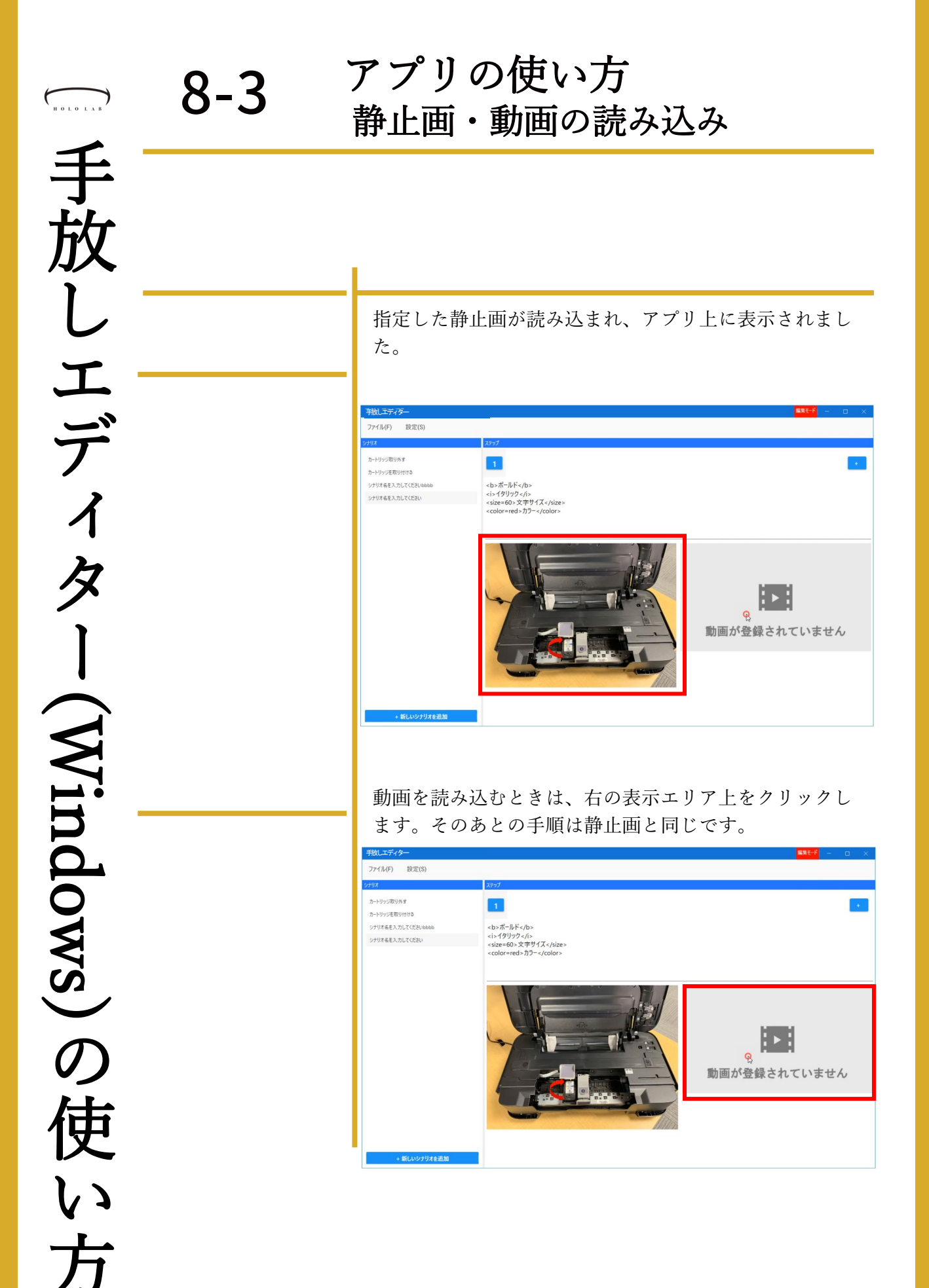

# よくある質問

使用時に寄せられる質問をリストしました。こちらで も回答が見つからないときは、お問い合わせください

Q01.マニュアルで3DCGモデルを表示できますか? できません。手放しマニュアルに表示可能な素材は、動 画・画像・テキストになります。

Q02.静止画の解像度の最大はどのくらいですか? 最小サイズは300×300pixelで、最大サイズは縦 1200×1200pixelです。表示サイズより小さい場合は、画 像の縦横比はそのままで引き延ばして表示されるため、 画像が不鮮明になります。

**Q03.静止画の対応ファイル形式は何でしょうか?** 「png」「jpg」です。

Q04.動画の解像度の最大はどのくらいですか? 最大解像度は縦854pixel、横486pixelです。表示サイズより 小さい場合は、画像の縦横比はそのままで引き延ばして表 示されます。

### Q05.動画の対応ファイル形式は何でしょうか?

「mp4」です。(なお、H.265のエンコードには対応してい ません。iPhoneなどで撮影した動画はH.264形式に変更して ください)

Q06.シナリオ名に文字制限はありますか? ありませんが、推奨文字数は12文字です。それ以上であっ ても表示されますが、文字が小さくなります。

### お問合せ先

不明点などは下記よりご 連絡ください。

info@hololab.co.jp

http://hololab.co.jp

# よくある質問

# よくある質問

使用時に寄せられる質問をリストしました。こちらで も回答が見つからないときは、お問い合わせください

### Q07.説明文に文字制限はありますか?

1画面で収まる文字数になります。標準の文字サイズ「11」の時、1列26文字×12行で最大312文字までデス表示可能です。

文字サイズの指定は契約時納品されるExcelファイルにて指 定可能です。標準のサイズより大きい文字サイズを指定し た場合は、1画面に表示可能な文字数は減少します。 画面より超過する場合は別シナリオとしてご用意ください。

### Q08.画像はどのくらい入れられますか?

A.画像と動画合わせて、10GB以内が推奨です。例えば1MB 画像だけ入れるなら10,000点となります。

### Q09.動画はどのくらい入れられますか?

A.画像と動画合わせて、10GB以内が推奨です。 例えば、 50MBの動画だけを入れるなら200点となります。

### Q10.シナリオはどうやって作ればいいですか?

A.シナリオ作成用のEXCELファイルをご提供します。そちらの形式に合わせて入力いただければ簡単に作れます。

### Q11.動画やシナリオを作ってもらえますか?

A.はい。行っております。弊社までお問い合わせください。

### お問合せ先

不明点などは下記よりご 連絡ください。

info@hololab.co.jp

http://hololab.co.jp

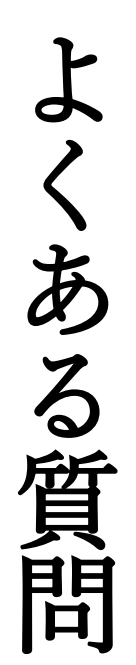

# よくある質問

使用時に寄せられる質問をリストしました。こちらで も回答が見つからないときは、お問い合わせください

### Q12.log.csvの項目の意味を教えてください

### • UserId

DateTimeに秒数を表

log.csvは、アプリから書

き出されたままなので、

書式は設定されていませ

ん。DateTimeのセル内の

秒数まで表示するために

は、書式を設定する必要

があります。DateTimeの

セルを選択して、[セルの

書式設定|画面を開きます。

[yyyy/m/d h:mm]を選び、

「:ss | を追記すると秒数

ユーザー定義から

まで表示されます。

示する

個人識別に用いる数値情報です。もし同姓同名の方が いてもこのIDで区別可能です。

### UserName

個人識別に用いる文字情報です。アプリ上でのユー ザー選択画面に表示されます。同姓同名の方がいると きは、表示名が同一にならないような名称を用いるよ うにします。

 ActionName 状態の遷移を表しています
 ScenarioStart=シナリオが開始したこと

- ・StepChange=ステップを進めたり、戻したりした こと
- ScenarioEnd=シナリオが終了したこと
- ScenarioID 実行したシナリオのIDです
- ScenarioTitle 実行したシナリオのタイトルです
- StepNumber 実行したステップの順番です
- DateTime 実行したタイミングの「年月日 時分秒」が表示され ます(例 2021/7/19 10:01:41)

| セルの書式設定                  |                                                                                                    |  |  |  |  |  |  |  |
|--------------------------|----------------------------------------------------------------------------------------------------|--|--|--|--|--|--|--|
| 表示形式 配置                  | フォント 罫線 塗りつぶし 保護                                                                                                |  |  |  |  |  |  |  |
| <del>分類(<u>C</u>):</del> |                                                                                                    |  |  |  |  |  |  |  |
| 標準 / 数値<br>通貨            | サンプル<br>2021/8/27 17:29:52                                                                                      |  |  |  |  |  |  |  |
| 会計日付                     | 種類(工):                                                                                                    |  |  |  |  |  |  |  |
| 時刻<br>パーセンテージ            | yyyy/m/d h:mm <u>;ssl</u><br>h:mm AM/PM<br>h:mmss AM/PM<br>h:mm<br>h:時"mm"分"<br>h"時"mm"分"ss"秒"<br>yyyy/m/d h:mm |  |  |  |  |  |  |  |
| 分数<br>指数                 |                                                                                                    |  |  |  |  |  |  |  |
| 文字列<br>その他               |                                                                                                    |  |  |  |  |  |  |  |
| ユーザー定義                   |                                                                                                    |  |  |  |  |  |  |  |
|                          | mm:ss<br>mm:ss.0                                                                                                |  |  |  |  |  |  |  |
|                          | @<br>[h]:mm:ss                                                                                                  |  |  |  |  |  |  |  |
|                          | [[\$-ja-JP-x-gannen]ggge"年"m"月"d"日"                                                                             |  |  |  |  |  |  |  |